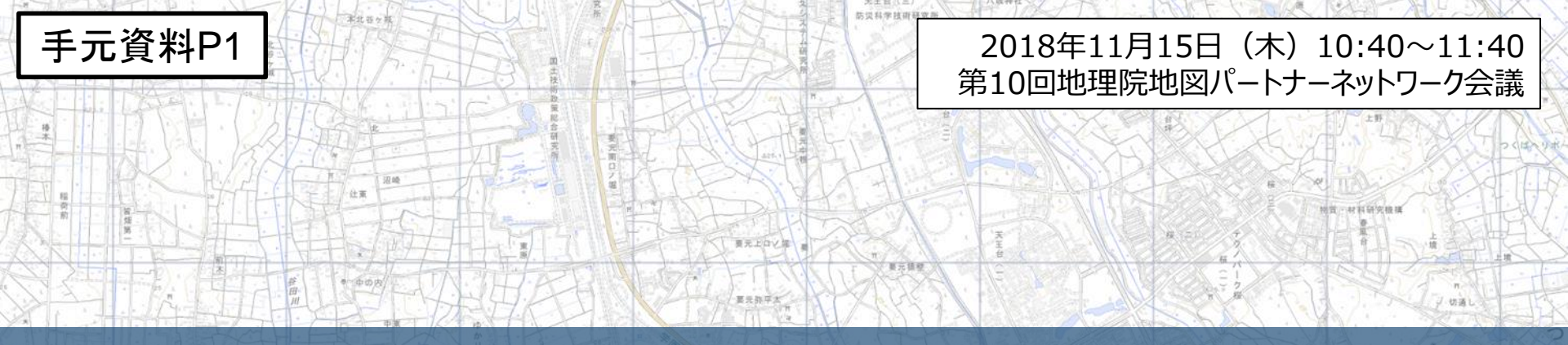

# 防災に役立つ地理院地図の機能や コンテンツの紹介

# 国土地理院 地理空間情報部 情報普及課 佐藤 壮紀

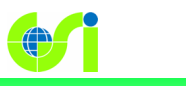

Geospatial Information Authority of Japan

鬼ヶ座

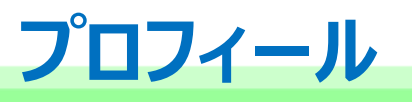

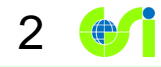

- 2007年4月 国土地理院入省
- •2009年4月~2013年3月

国土地理院 地理空間情報部 情報普及課にて、電子国土 Webシステム(現在の地理院地図)の開発に従事

### •2014年4月~2016年3月

国土地理院 応用地理部 防災地理課にて、災害リスク把握に 役立つ地図情報の整備に関する業務に従事

•2016年4月~2018年3月

内閣府(防災担当)にて、地震防災施策に関する業務に従事

•2018年4月~(現職)

国土地理院 地理空間情報部 情報普及課にて、地理院地図の開発に従事

## 国土地理院とは

3

- ・国土交通省の特別の機関
- •本院と10の地方測量部から成る
- 仕事は「測る」「描く」「守る」
- 定員671名 (平成30年4月1日時点)

|                |                                                                               | 0                       |
|----------------|-------------------------------------------------------------------------------|-------------------------|
| IN SQUE        | 北海道地方測量部<br>〒060-0008 北海道机機市北209条西2-1-1<br>州銀約合同行金100時                        | All .                   |
|                | TEL:011-709-2311<br>化热地方测导部                                                   | 東北地方                    |
|                | 40년 - 45 7 (7) 目 ア<br>〒530-058 高山県高島町11-7<br>高山ら同庁会際<br>1日 - 058 - 441 - 0588 | TEL: 02:                |
|                | 近畿地方测量部<br>〒5/0-0000 大阪府大阪市中央区大手前/1-76                                        | 地図と測量<br>〒305-0811      |
|                | TEL:06-6941-4507<br>中国地方测量部                                                   | 関東地2<br>〒102-0074       |
| A State        | 〒73日-0012 広島県広都市中区上以石186-30<br>広島谷町汴安2年607歳<br>TEL:082-221-9743               | TEL : 03                |
|                | <b>九州地方測量部</b><br>〒812-0013 福岡県福岡市博家区博多駅東2-11-1                               |                         |
|                | 福姆合词广会96<br>1日:092-411-7881                                                   | <u>中部地7</u><br>〒460-000 |
| The second     |                                                                               | TEL:0                   |
| A A A          |                                                                               | ⊤760-001                |
| and the second | <b>沖縄支所</b><br>エ900-0022 油糖原販売時間10-15-15                                      | 1                       |

TFL.

那團第1 地方合同斤金西楝4勝

· 098-855-2595

東北地方測量部 〒983-0942 宮城県仙台市宮城野区五樹1-3-15 仙台第36日介含9階 FEL: 022-295-3611

国土地理院(本院) 地図と測量の科学館 〒315-0811 茨城県つく(ボ市北部)番 1日.: 029-864-1111

関東地方測量部 〒102-0074 東京都千代田区九段南1-1-15 九段第2合同庁舎9階 TEL: 03-5213-2051

中部地方測量部

〒460-0001 愛知県名古屋市中区三の丸2-5-1 名古屋合同庁舎第2号館3階 TEL: 052-961-5638

四国地方測量部

〒760-0019 香川県高松市サンボート3-33 高松サンボート合同庁舎南館5階 「日.: 087-811-1900

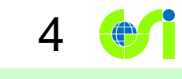

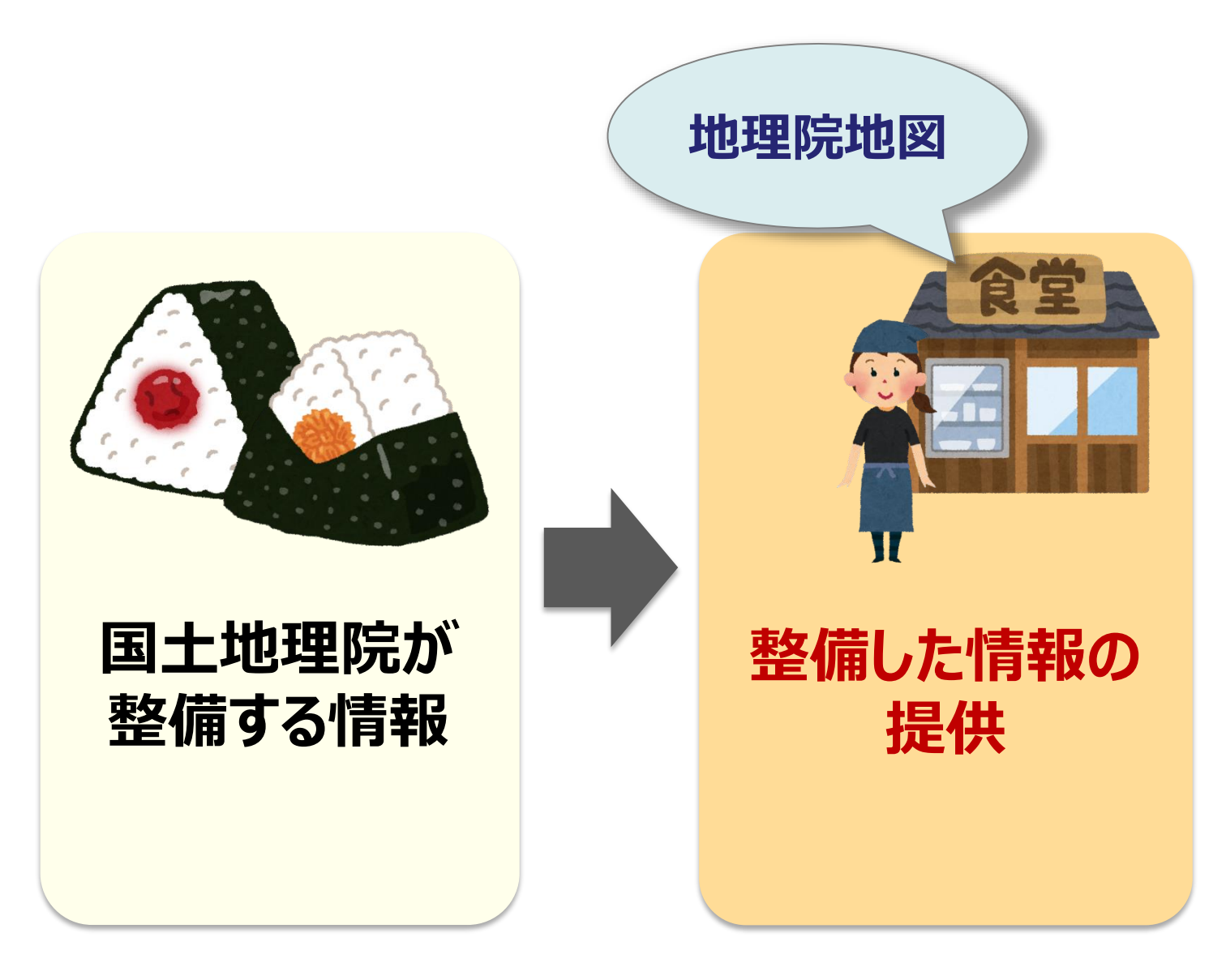

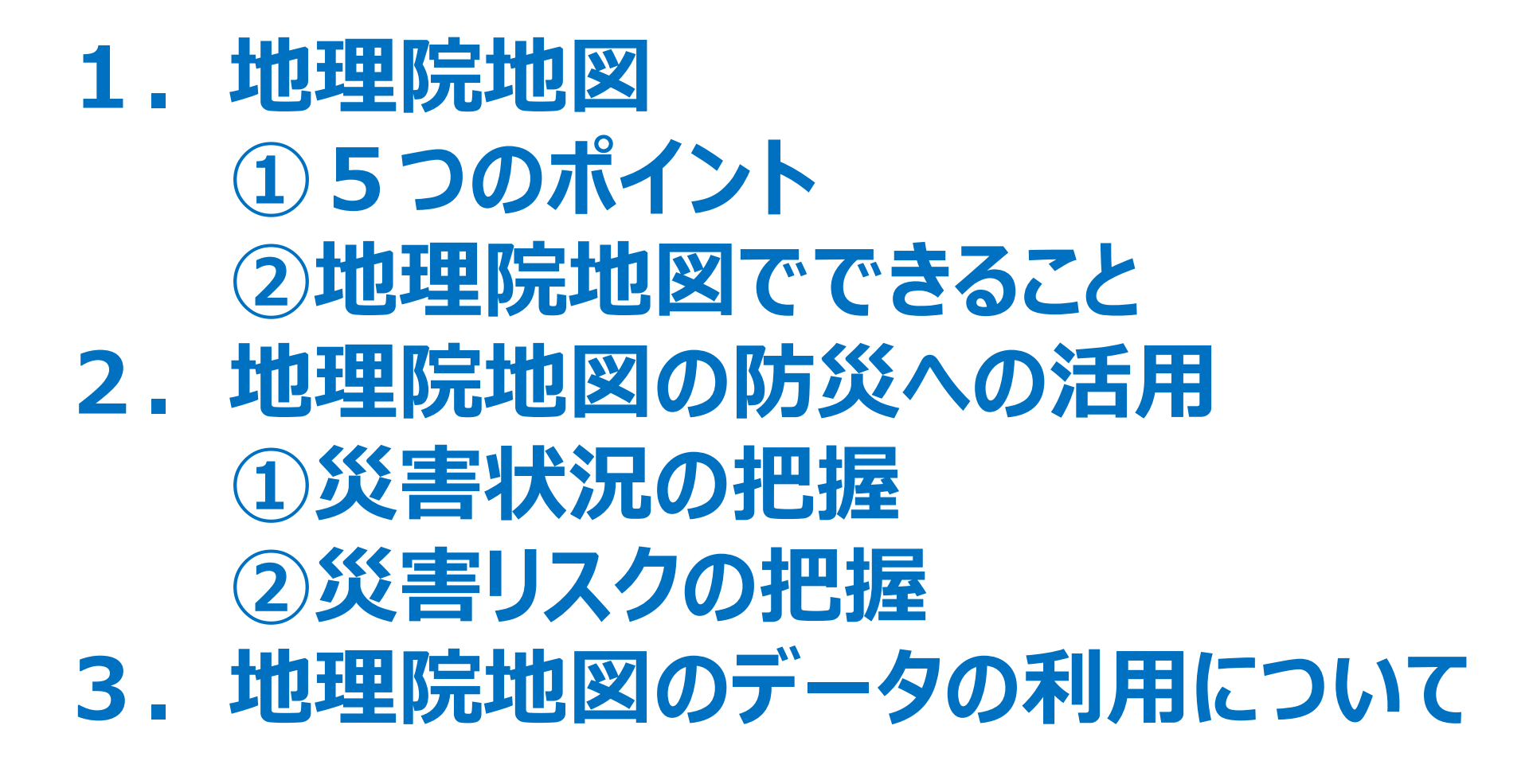

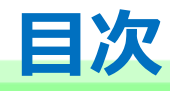

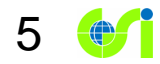

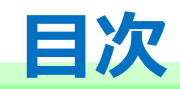

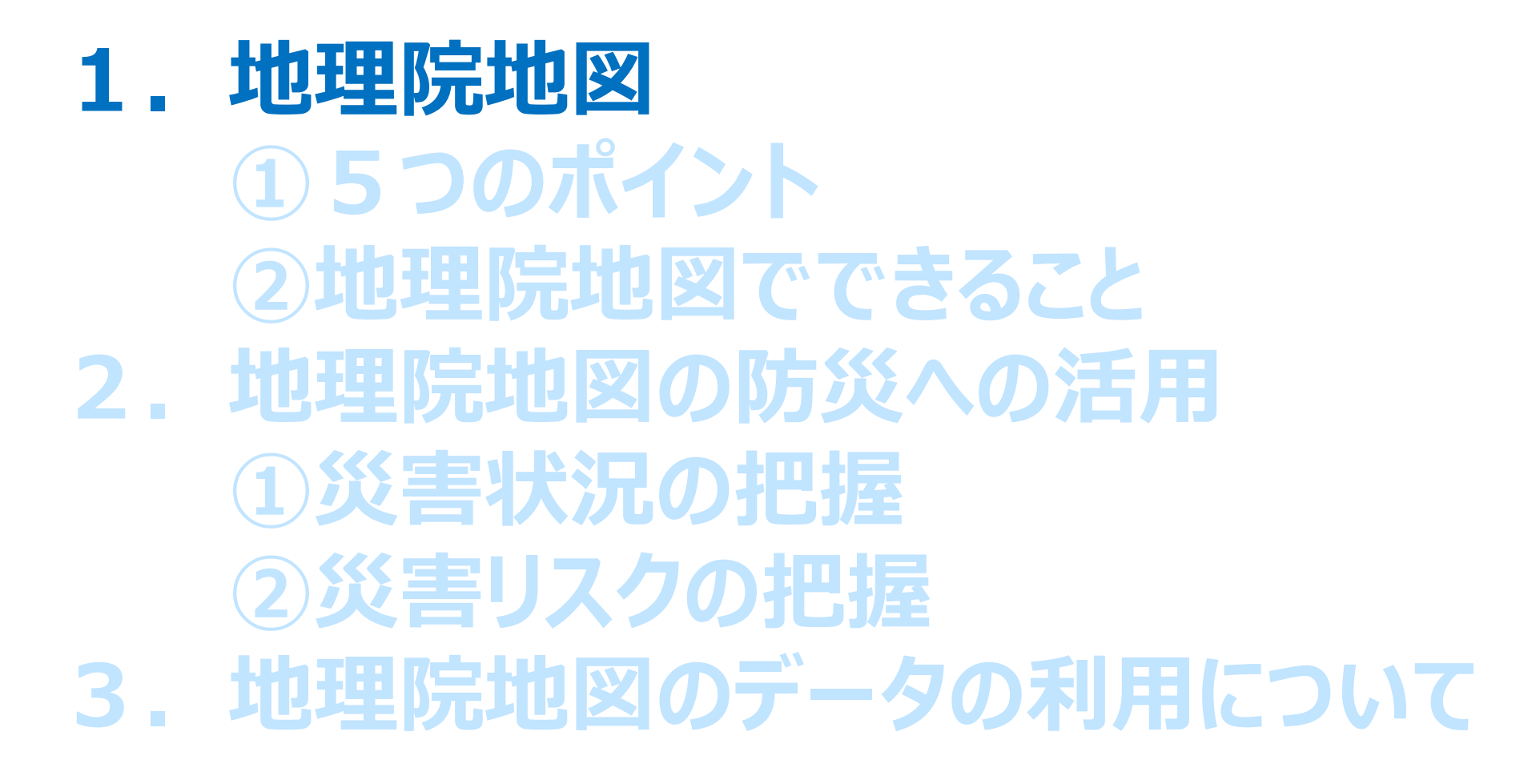

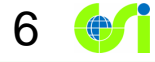

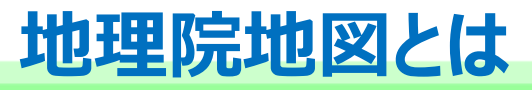

手元資料P2

# 国土地理院が整備した地形図、写真、標高、地形分類、災害情報など、日本の国土の様子を発信するウェブ地図です。

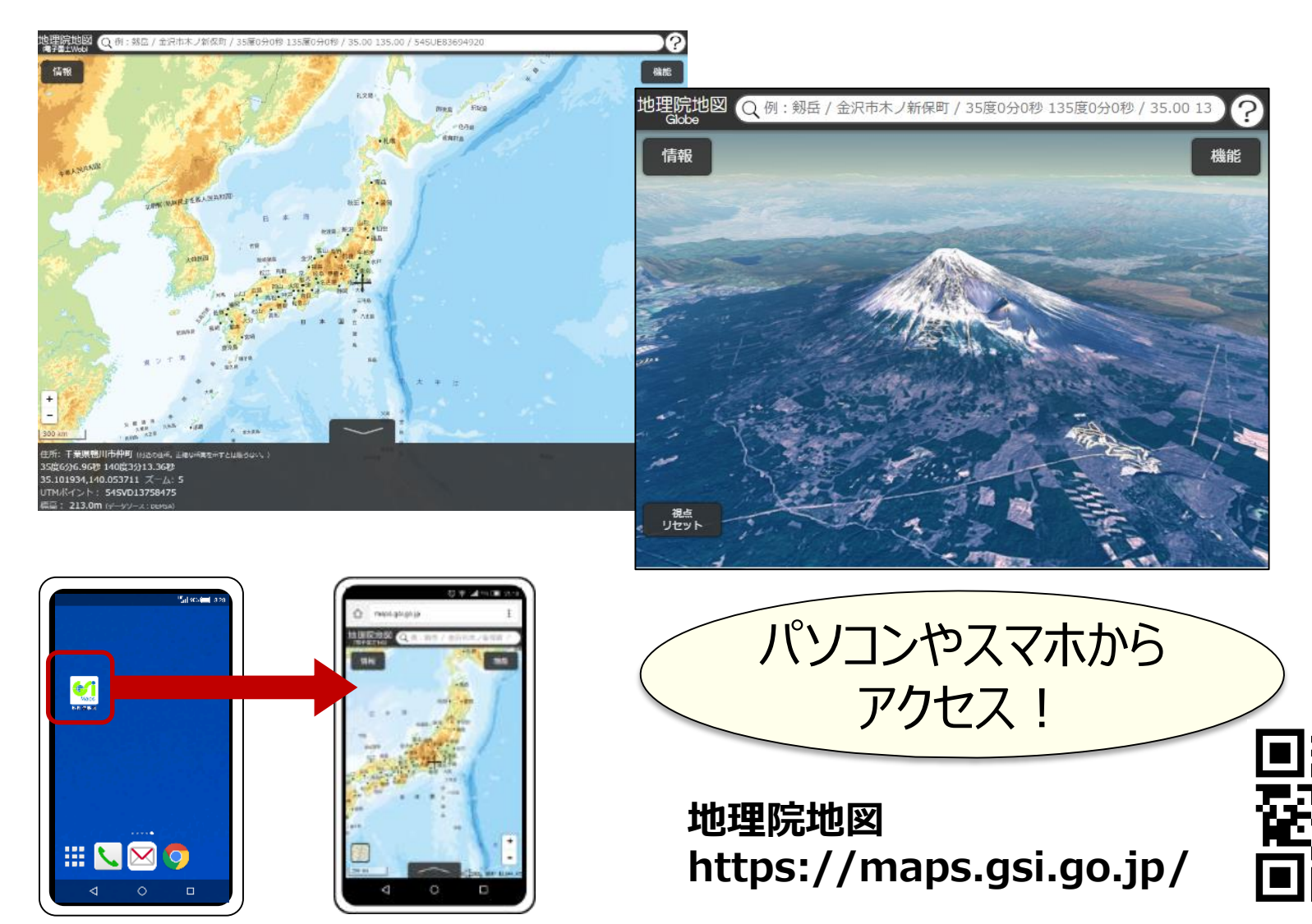

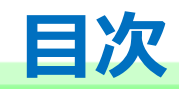

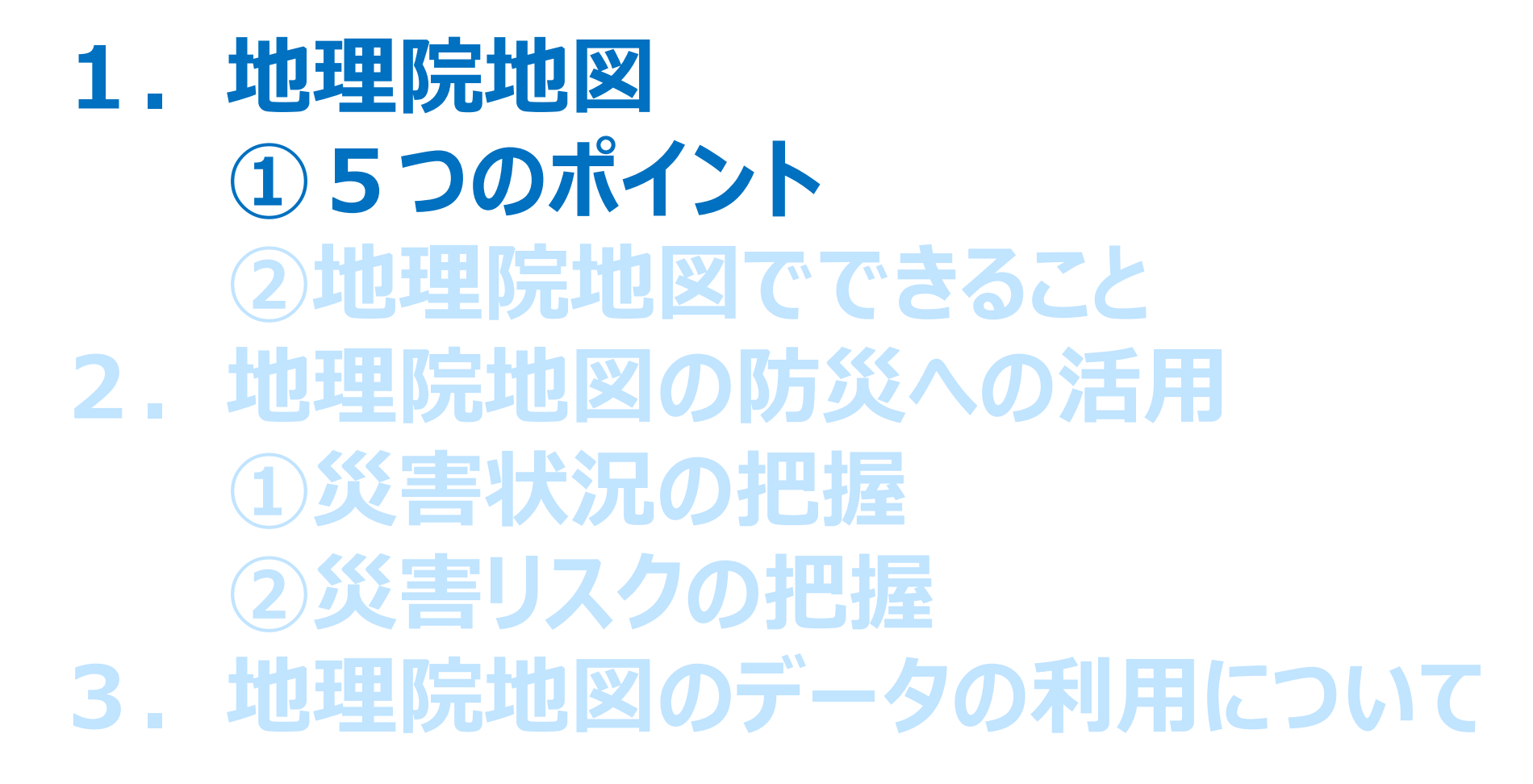

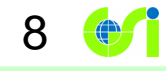

# 【ポイント1】最新の道路や鉄道が載っている! 手元資料P3 9

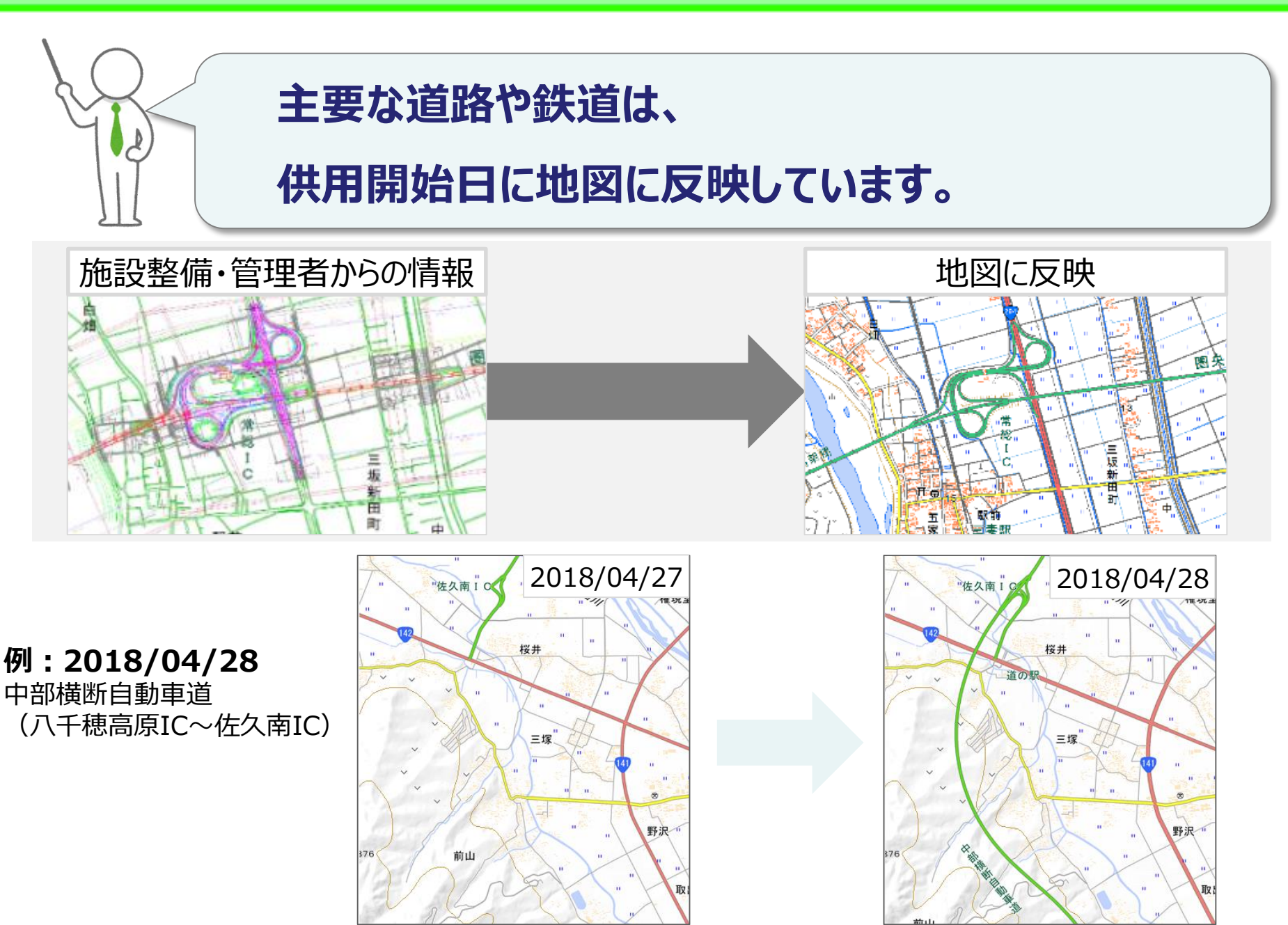

【ポイント2】地形や災害リスクがわかる地図・写真が見られる!

# 地形図、写真、土地条件、災害情報など、 2,000以上の情報が収録されています。

10 🖝

手元資料P4

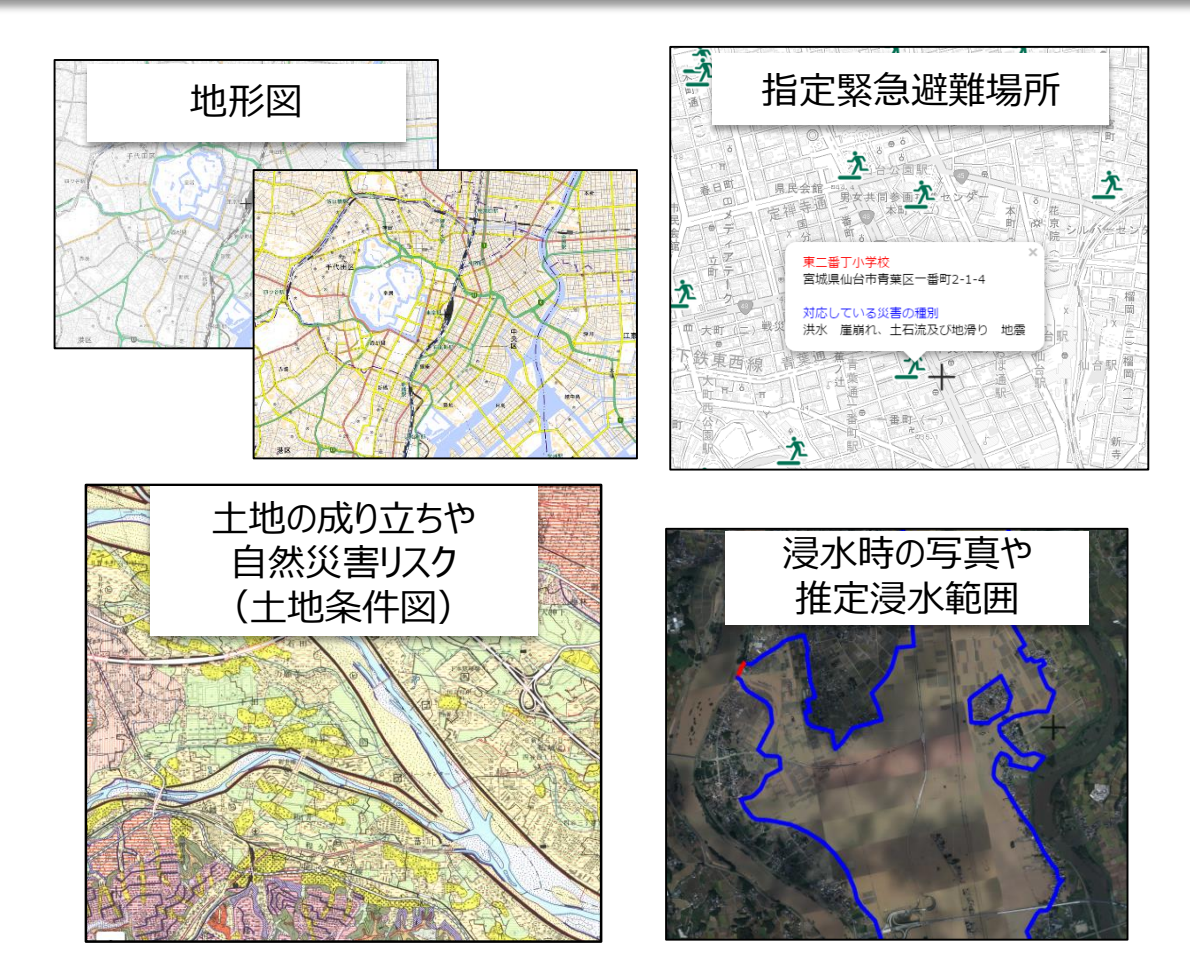

## 国土地理院が発信する地図や写真

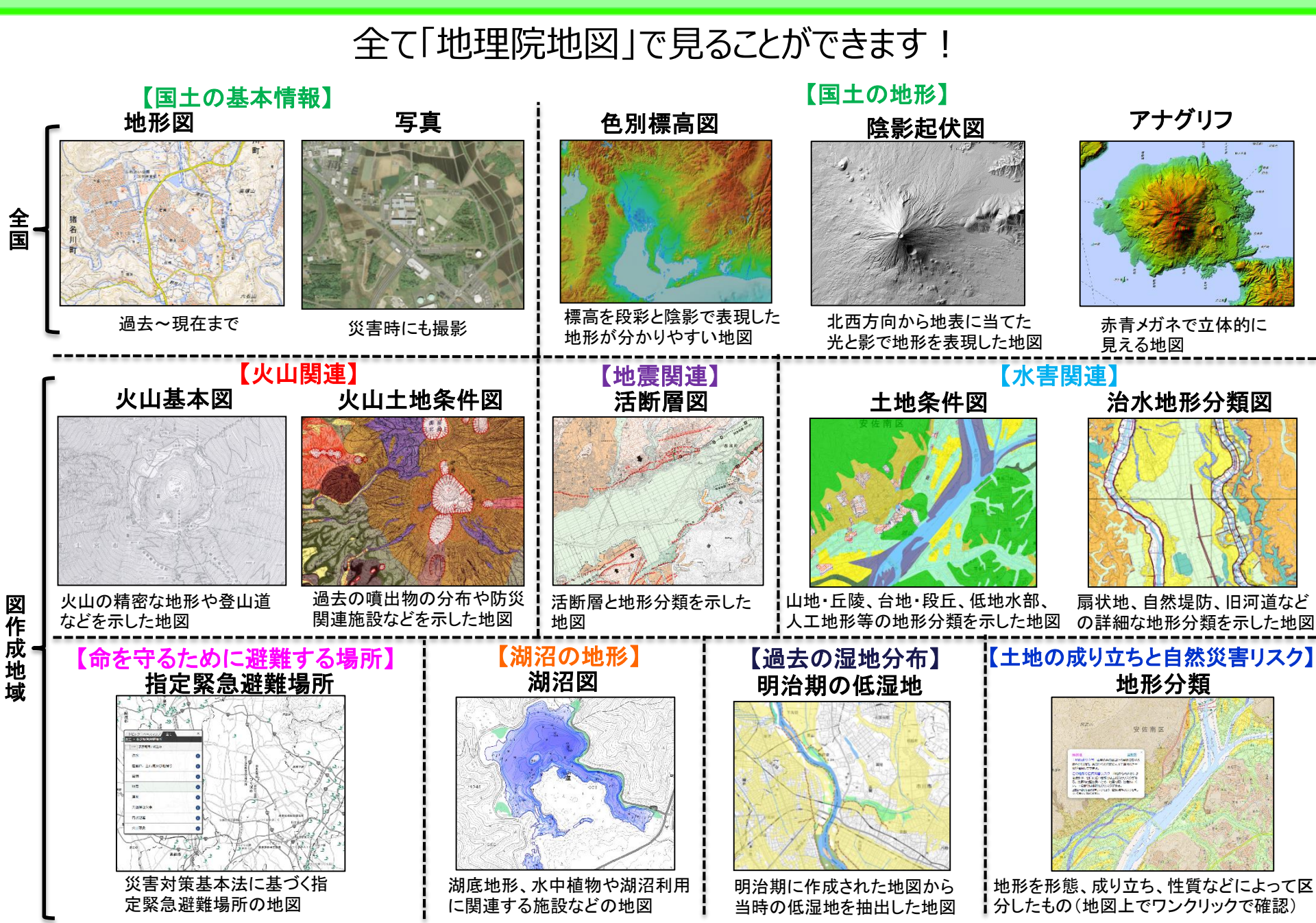

手元資料P5

### 【ポイント3】昔の写真が見られる!

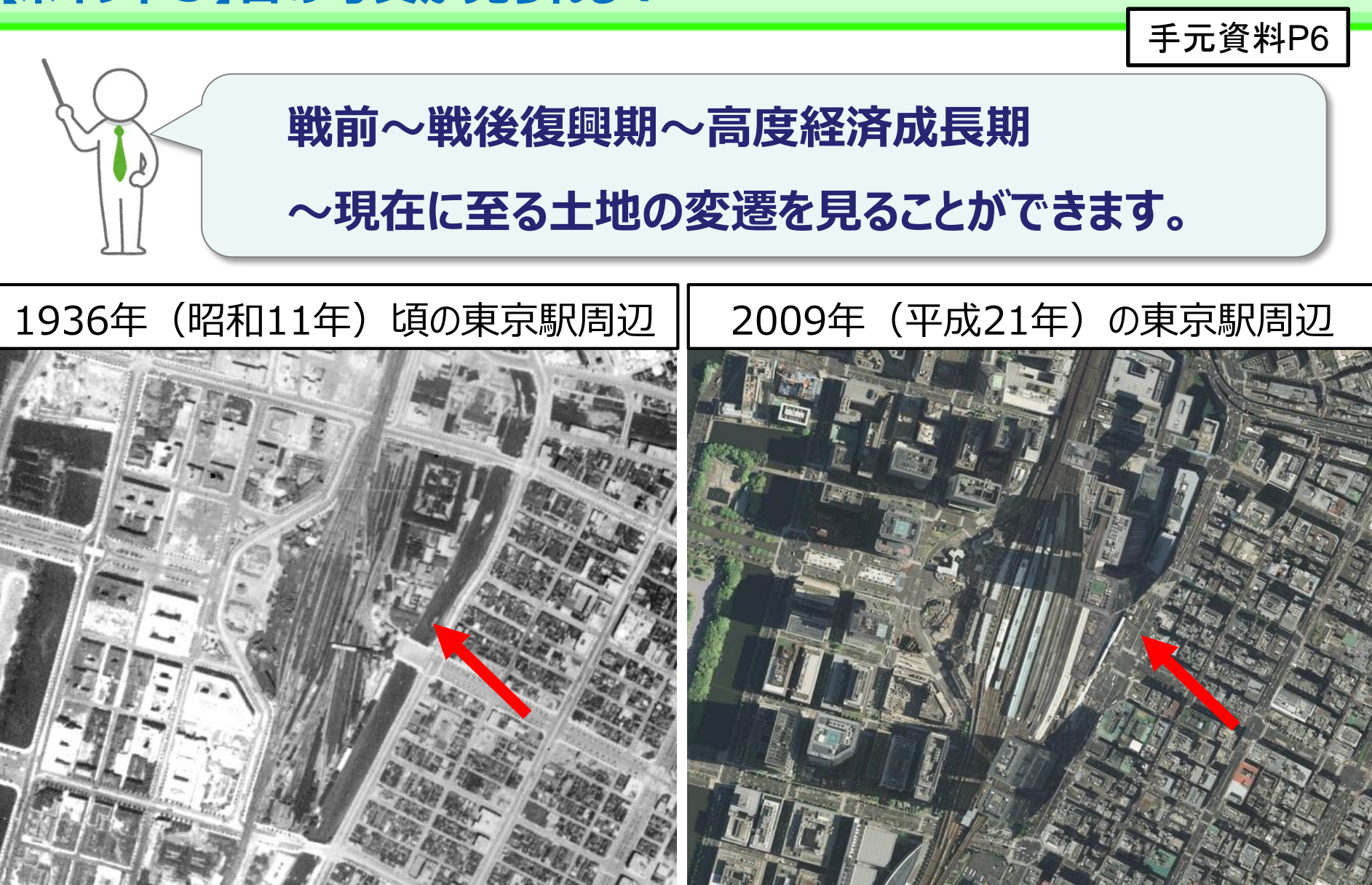

#### 東京駅東側に外濠が確認できる

#### 現在は道路として利用されている

### 【ポイント4】どこでも標高が分かる!

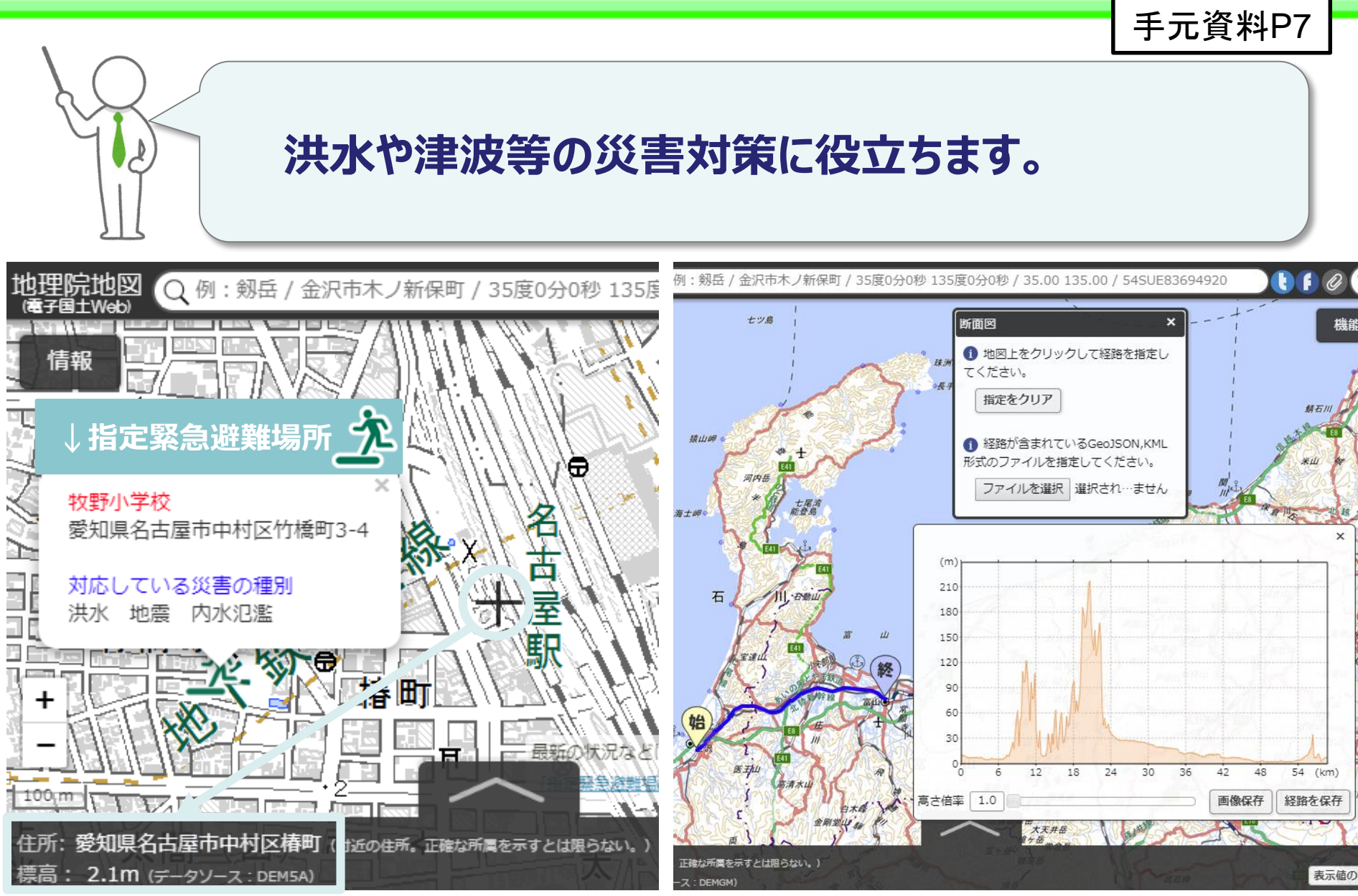

画面に標高が表示されます

### 任意の経路で断面図を作れます

13

### 【ポイント5】3Dでも見られる!

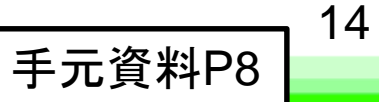

## 様々な情報を3Dにして見ることができます。

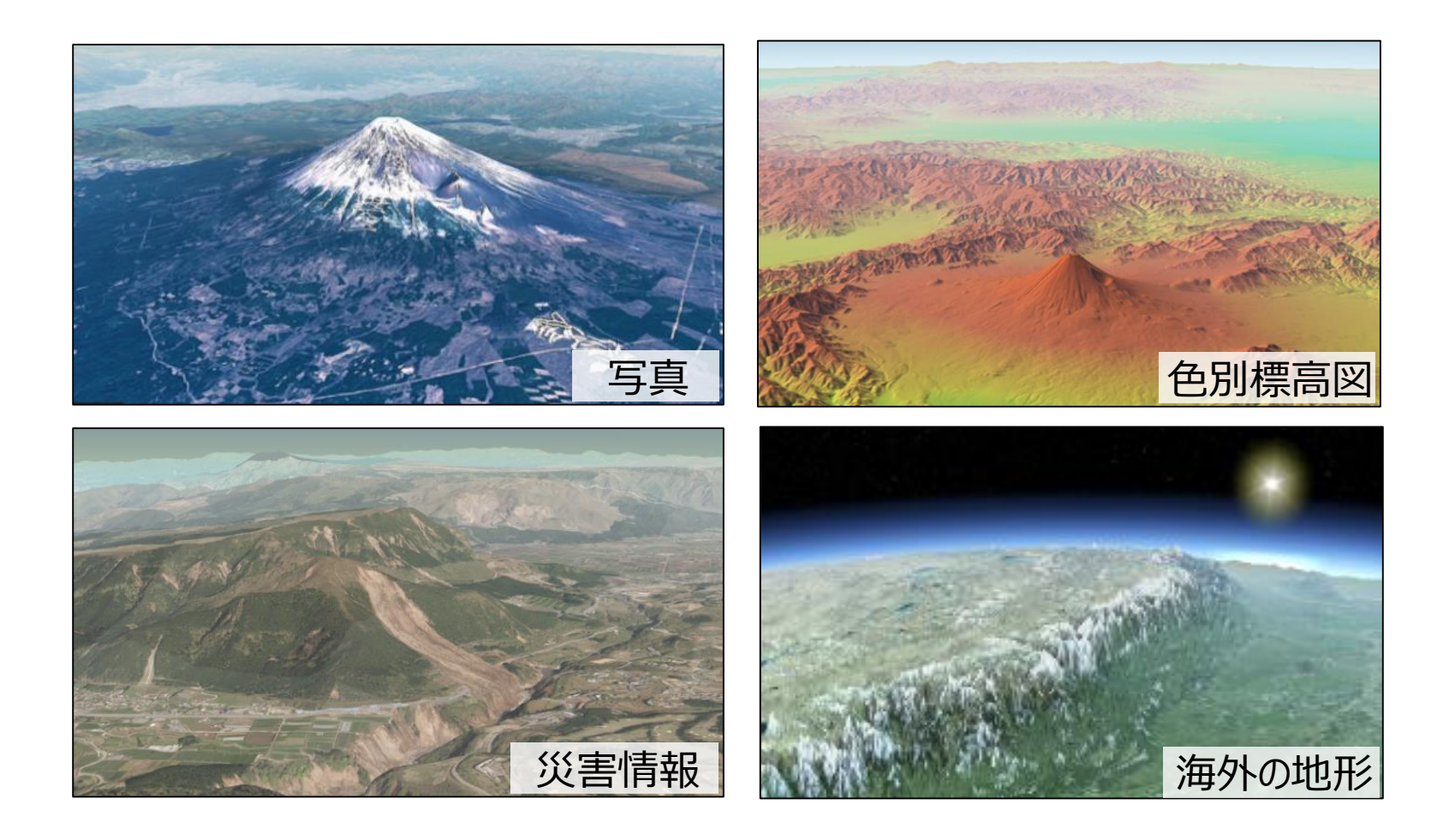

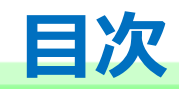

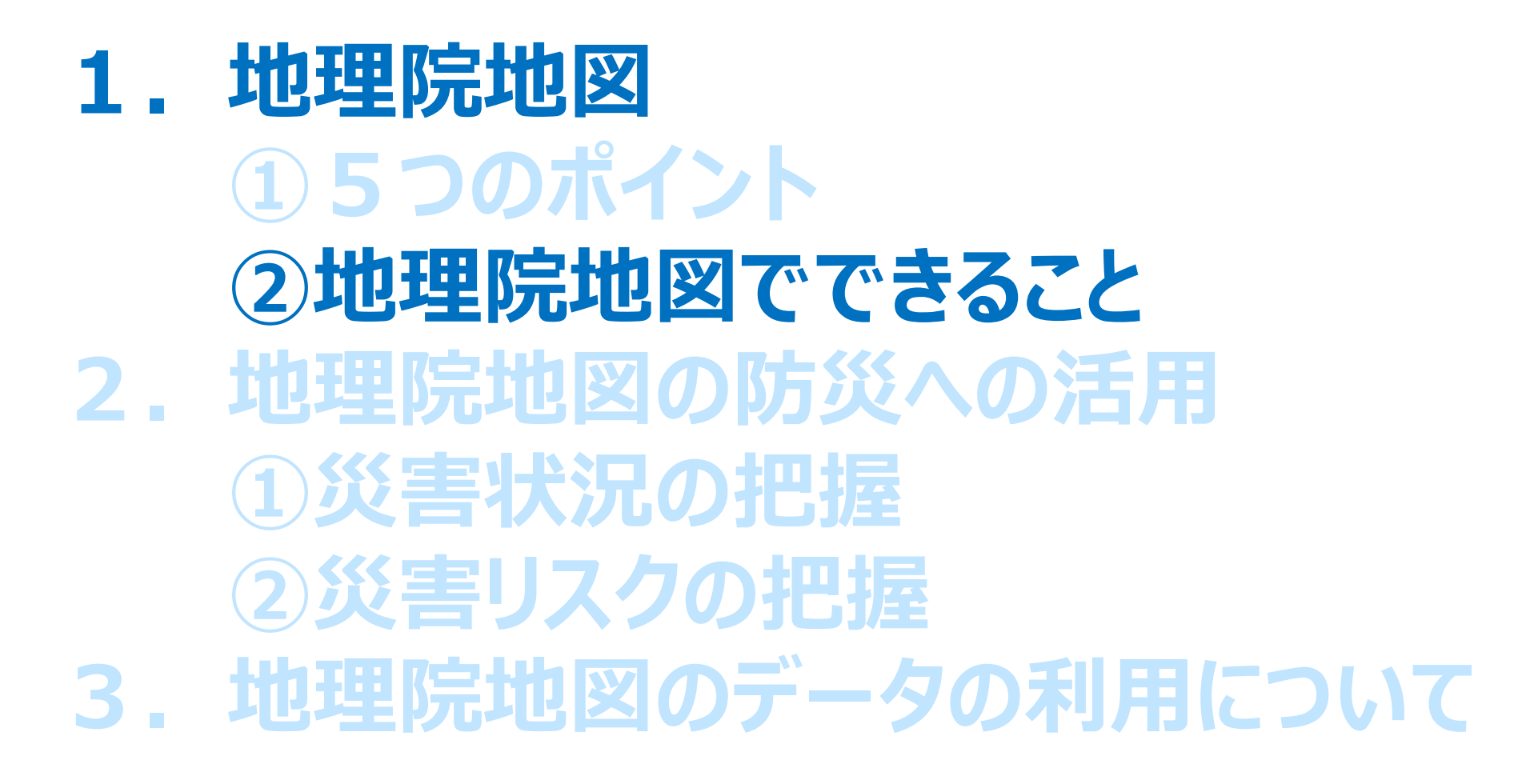

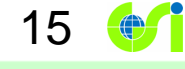

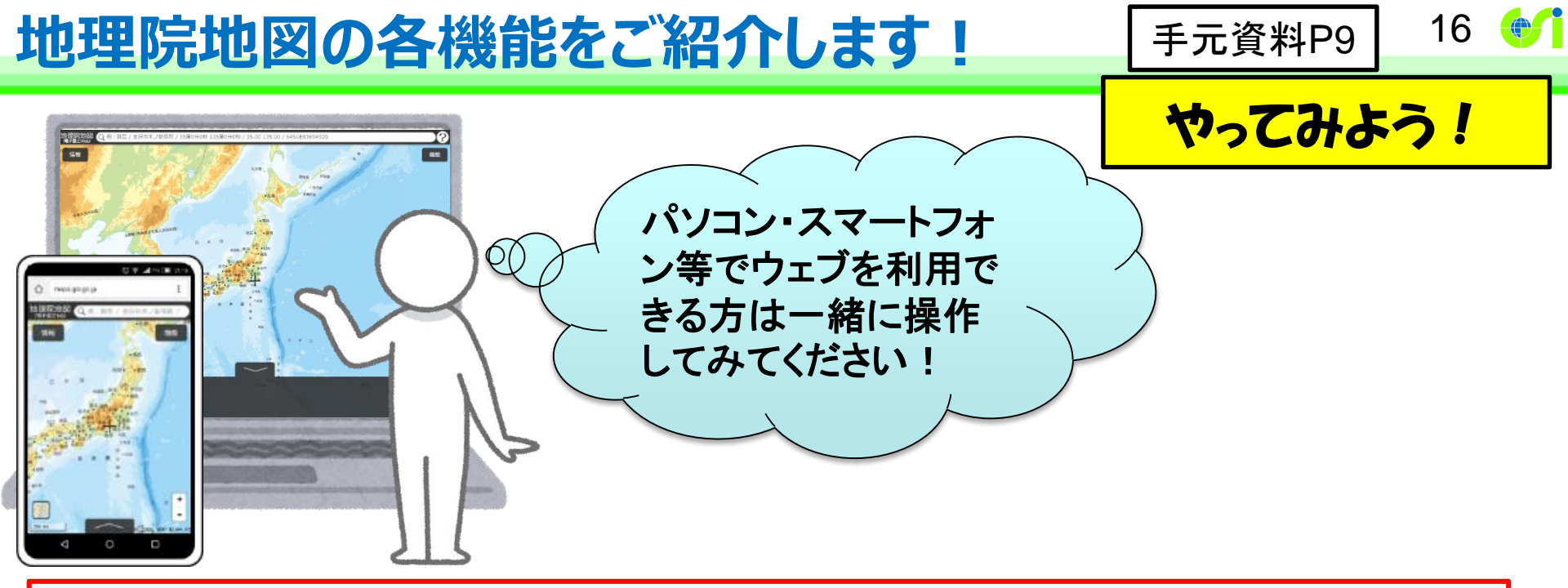

### 地理院地図(<u>https://maps.gsi.go.jp/</u>)へのアクセス方法

#### お手元の資料のORコードから

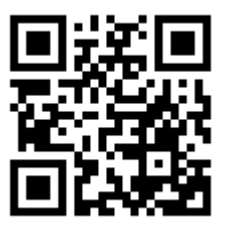

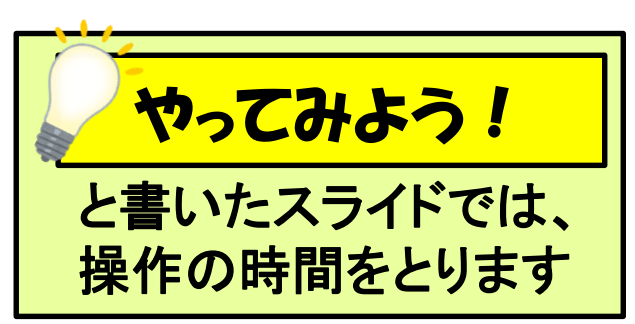

#### 国土地理院のHPから

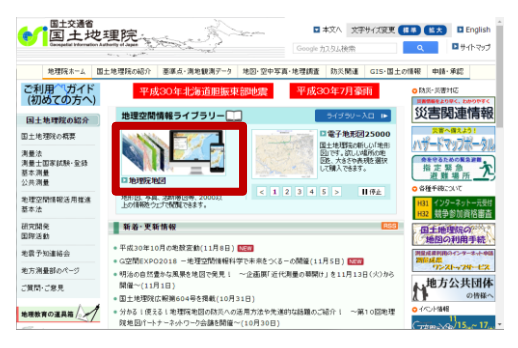

# 検索サイトで「地理院地図」と検索 Google

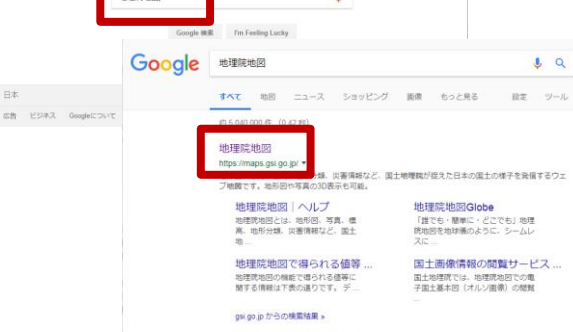

地理院地図(電子国土Web)|地理空間情報ライブラリー

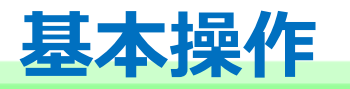

手元資料P10

17 🔶

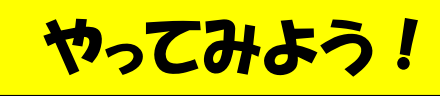

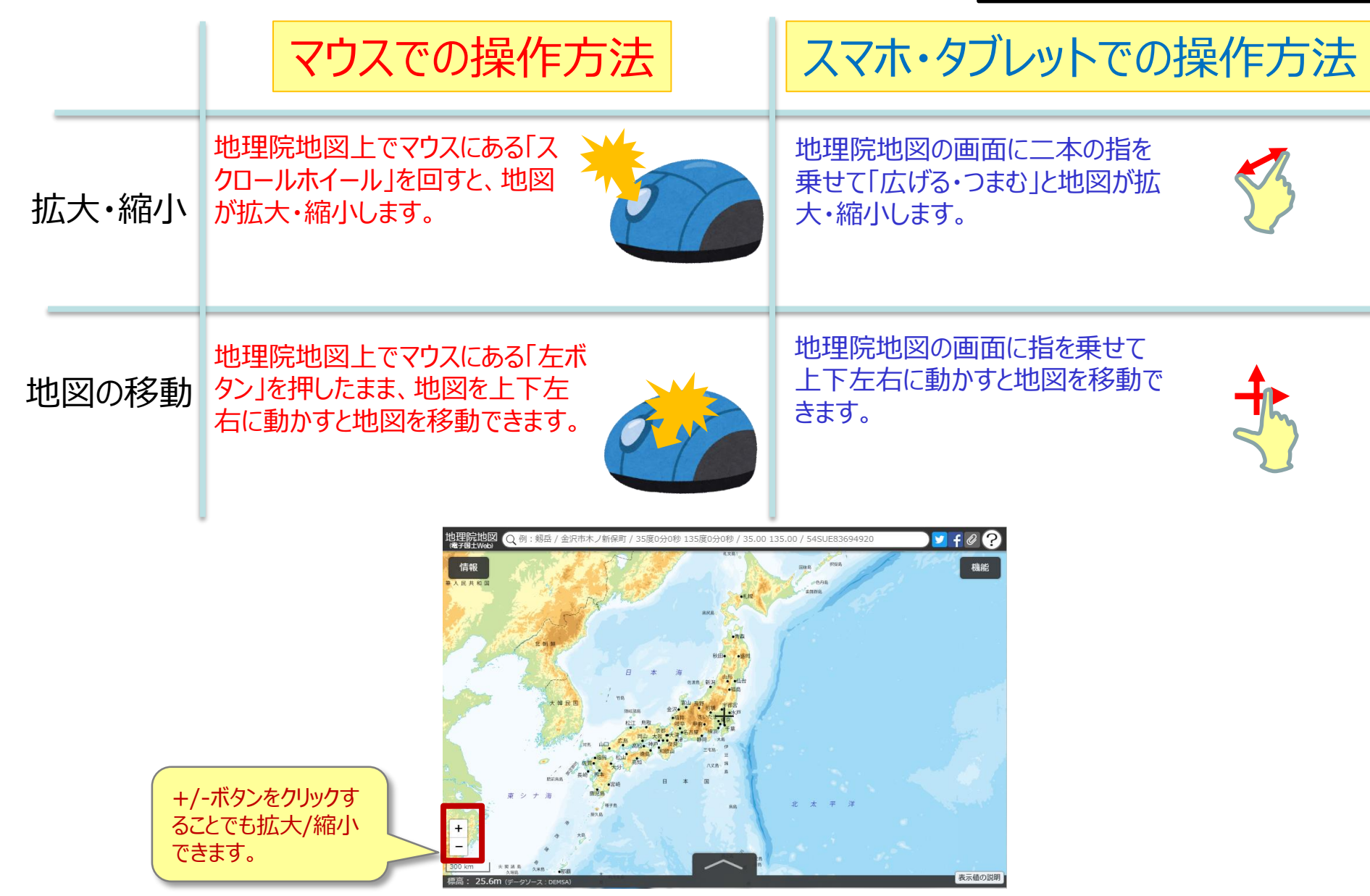

## 地理院地図でできること

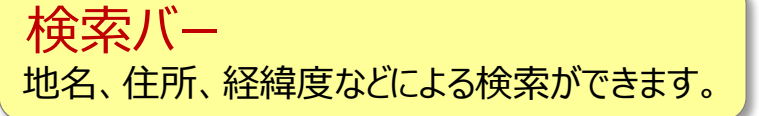

18

手元資料P11

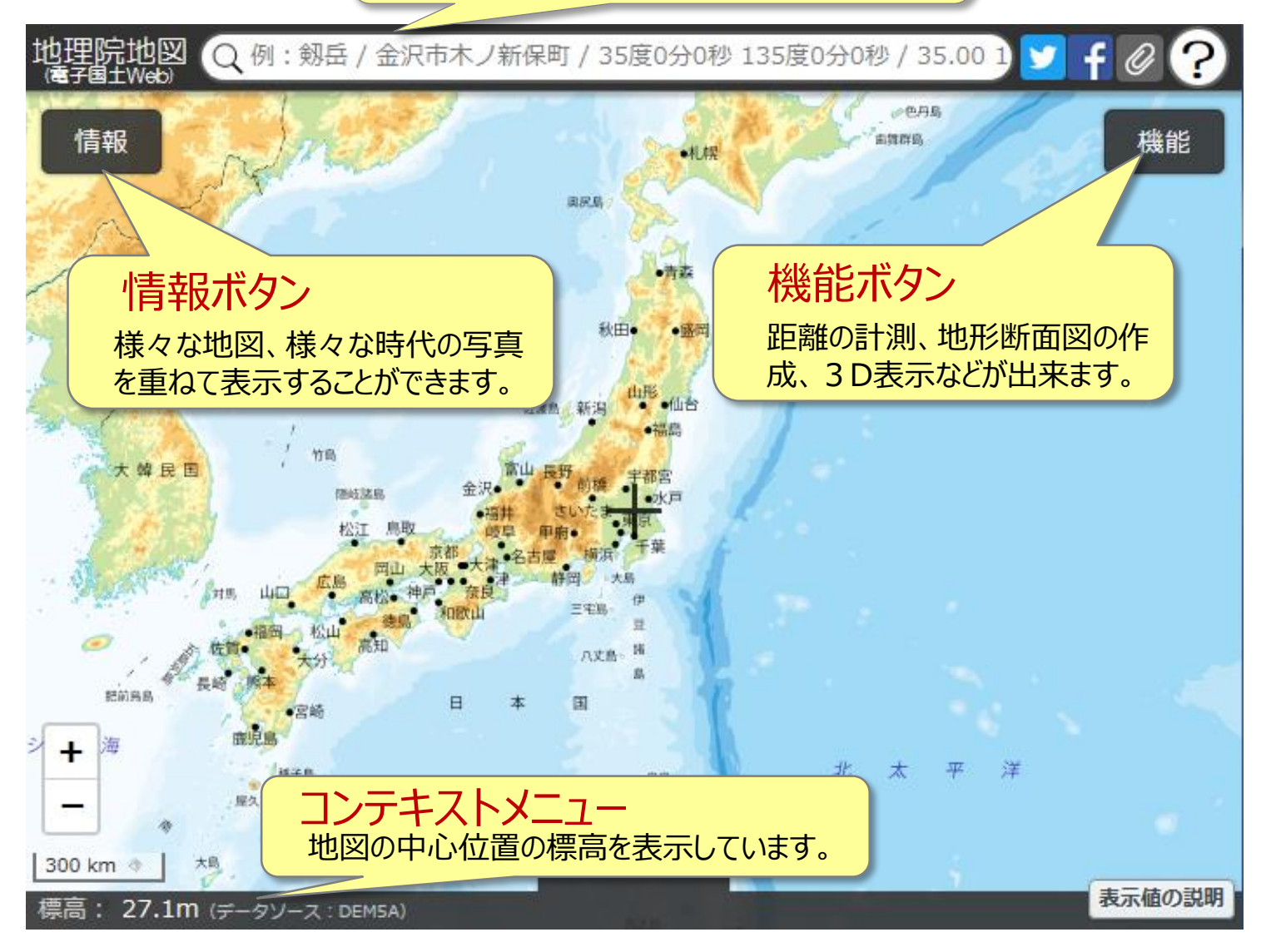

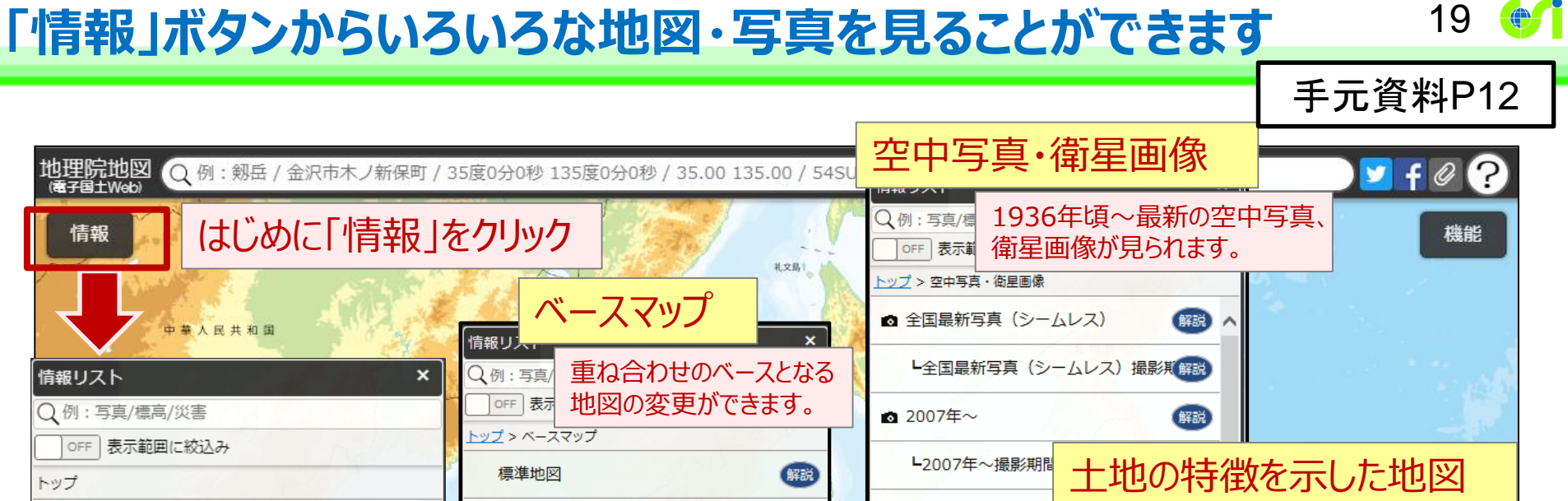

| <u></u>                   | 標準地図                                                                                                    | 解說                                            | ┗2007年   | E~撮影期間 _ | 土地の特徴を示した地図                                               |         |
|---------------------------|----------------------------------------------------------------------------------------------------|-----------------------------------------------|----------|----------|-----------------------------------------------------------|---------|
| ■ 平成30年北海道胆振東部地震          | 淡色地図                                                                                                    | 解說                                            | ▲ 2004年~ | ~(簡易空中与身 |                                                           | レ<br>す。 |
| 一 平成30年7月豪雨               | 白地図                                                                                                    | 起伏示をした地                                       | <b>※</b> | ~1990年   | CTF 表示範囲に絞込み                                              |         |
| ≦ 新着・注目                   | English                                                                                                    | 1                                             | 崔認できます   | ~1987年   | <u>トップ</u> > 土地の特徴を示した地図                                  |         |
| ≧ ベースマップ                  | 写具 福岡 松山                                                                                                    | OFF         表示範囲に絞込み           トップ > 起伏を示した地図 |          | ~1978年   | 👕 火山基本図・火山基本図データ                                          |         |
| ≧ 空中写真・衛星画像               | 長崎 第本 宮崎                                                                                                    | 色別標高図                                         | 解説 へ     | ~1969年   | 火山土地条件図                                                   |         |
| ■ 起伏を示した地図                | 酸児島<br>/核子鳥                                                                                                    | 自分で作る色別標高図                                    | 解説       | 、 平 洋    | 會 土地条件図                                                   |         |
| 👕 土地の特徴を示した地図             | ; 屋久島                                                                                                    | ■ デジタル標高地形図                                   | /<br>    |          | 一 沿岸海域土地条件図                                               |         |
| ■ 地図の更新情報や提供地域等           | and the second second s | 陰影起伏図                                         | 解説       |          | 當 治水地形分類図                                                 |         |
| □ 基準点・測地観測                | 大南大東島                                                                                                    | 陰影起伏図(全球版)                                    | 解説       |          | 明治期の低湿地 解説                                                |         |
|                           | 諸<br>唐 冲大来岛                                                                                                    | 傾斜量図                                          | 解説       | 1        | <ul> <li>湖沼図・湖沼データ</li> <li>5408 - 5408 - 5508</li> </ul> |         |
| 標高: 25.6m (データソース: DEM5A) |                                                                                                    | 全国傾斜量区分図(雪崩関連)                                | 解説       |          | 日本の典型地形 の説明                                               |         |
|                           |                                                                                                    | - <mark>アナ</mark> グリフ(カラー)                    | 解説       |          | 管 宅地利用動向調査                                                |         |
|                           |                                                                                                    | アナグリフ(グレー)                                    | 解説 🗸     |          | 20万分1土地利用図(1982~1983年解説                                   |         |

### 情報の紹介> 写真を見る

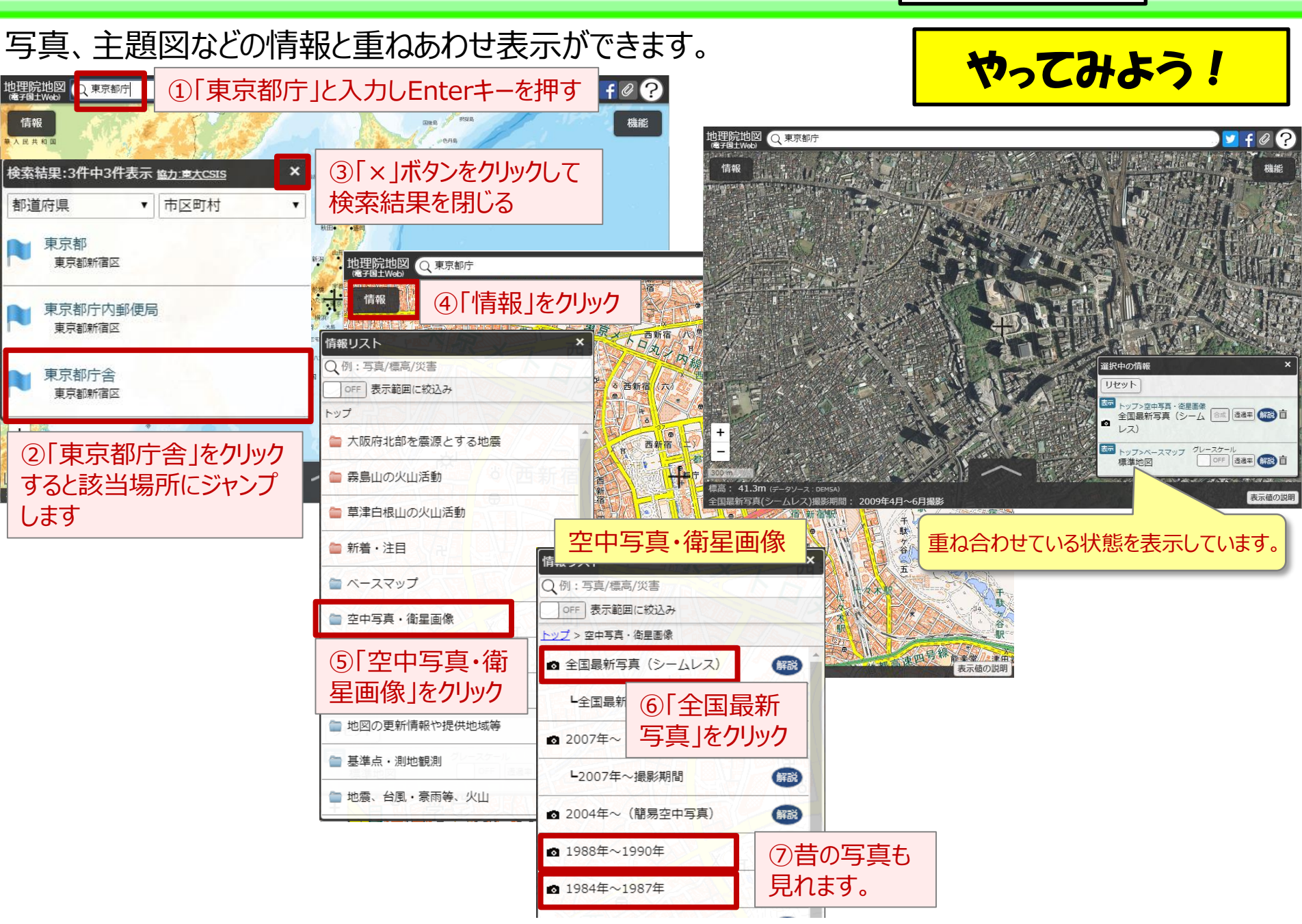

20

手元資料P13

情報の紹介>標高図を見る

#### 手元資料P14

やってみよう!

21

段彩と陰影効果で視覚的に見られる色別標高図がみられます。 「色別標高図」を選択すると、最高地点にあわせた配色の標高図がすぐにみられます。

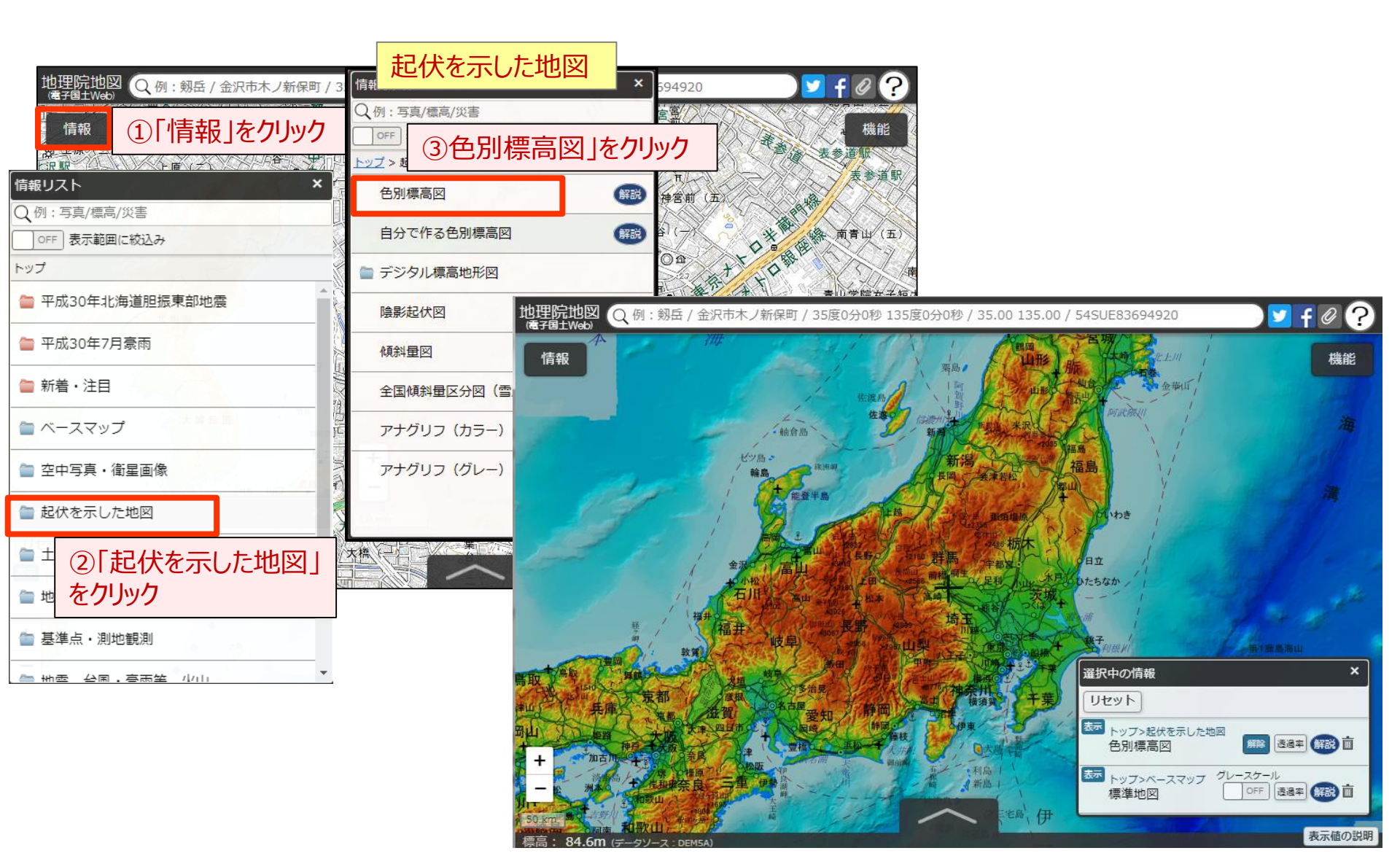

#### 手元資料P15

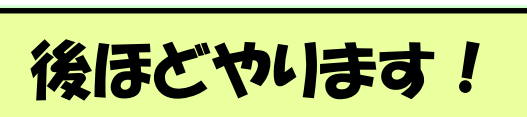

22

 $\bigcirc$ 

「自分で作る色別標高図」を使うと、自分で配色を設定して目的に合った標高図が作れます。

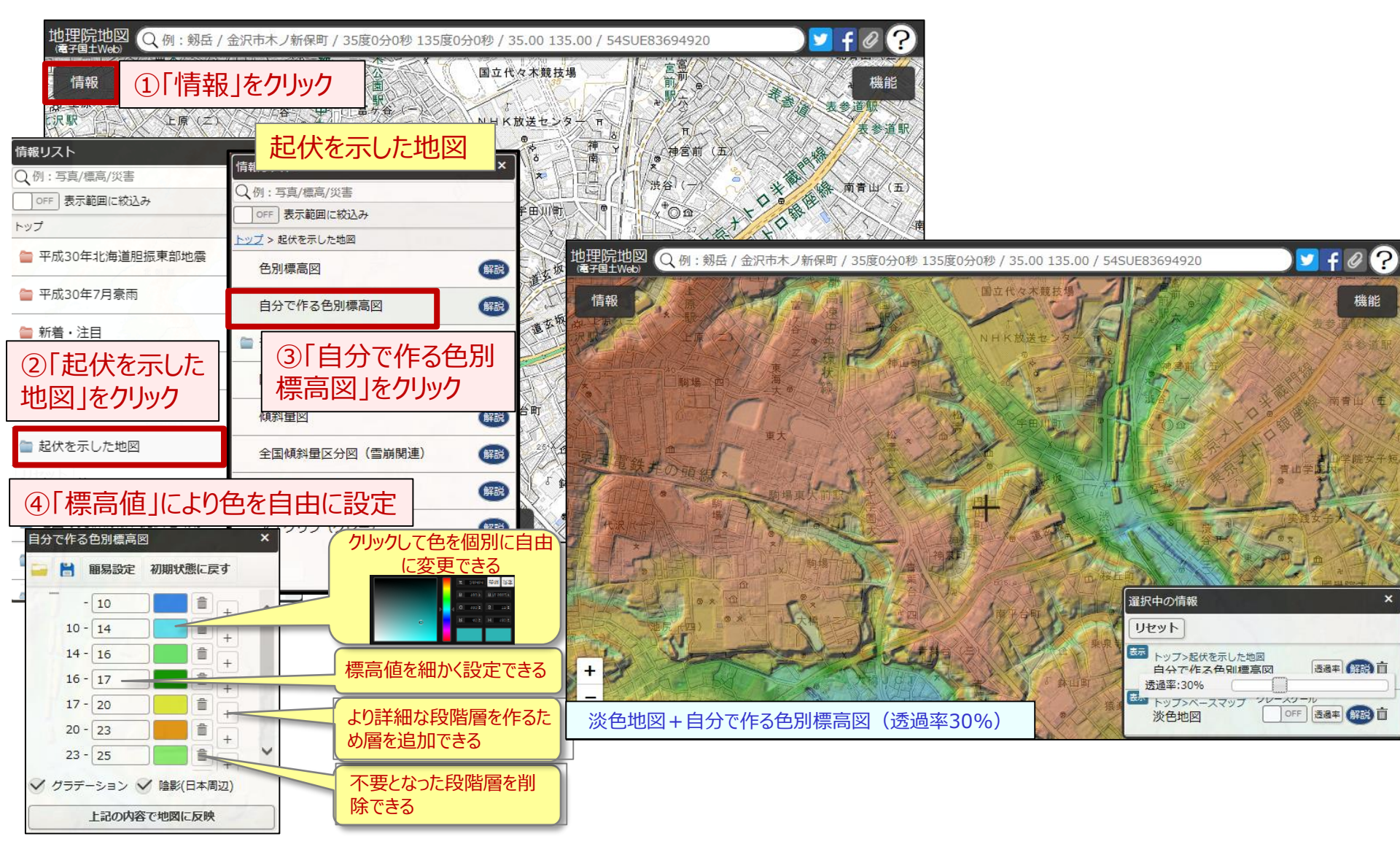

#### QRコードは(株)デンソーウェーブの登録商標です

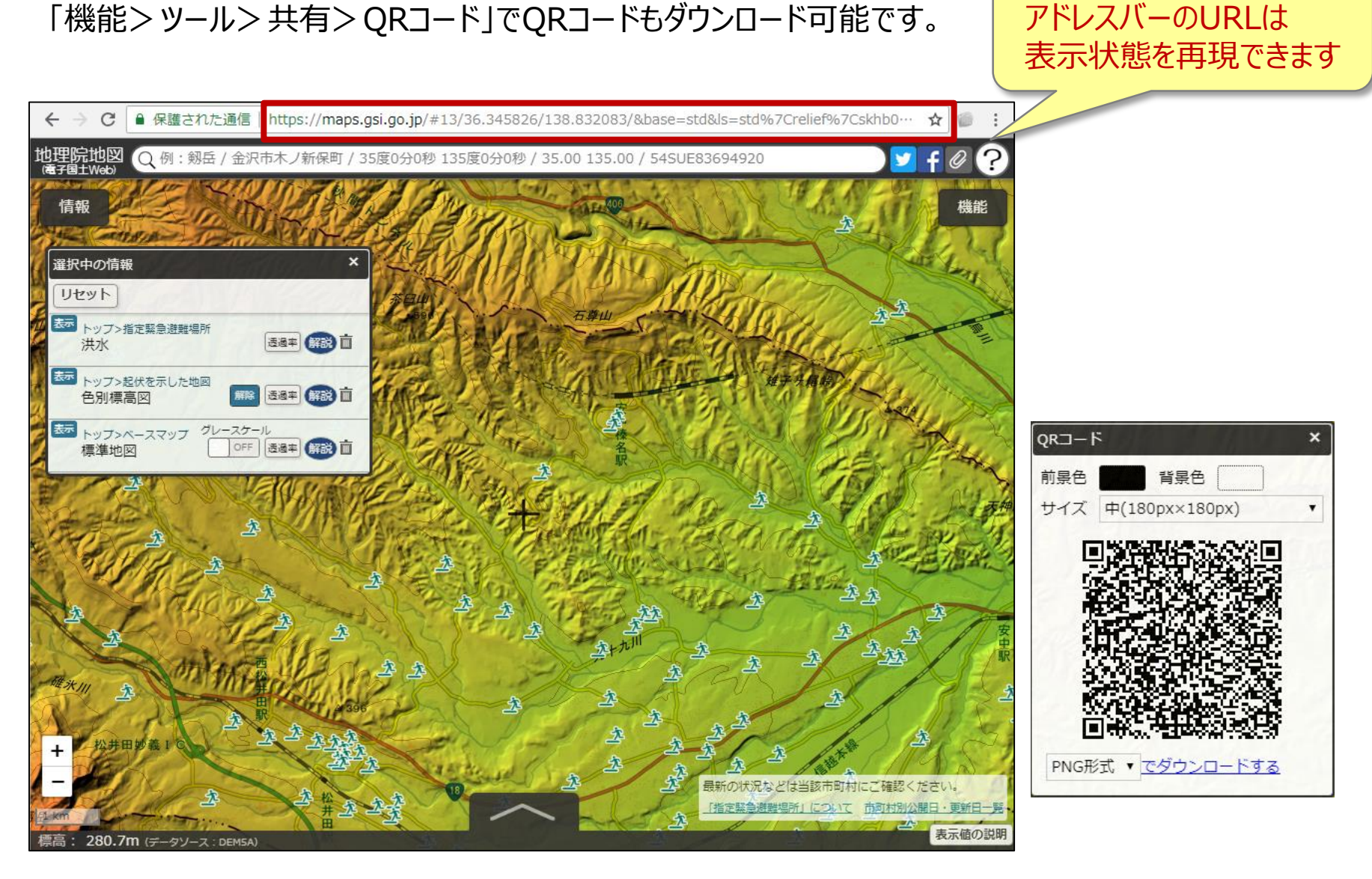

今自分が見ている状態を共有

# アドレスバーのURLをコピーしてメール等で共有できます。

手元資料P16

23 💓

### 「機能」ボタンから様々な機能を使うことができます

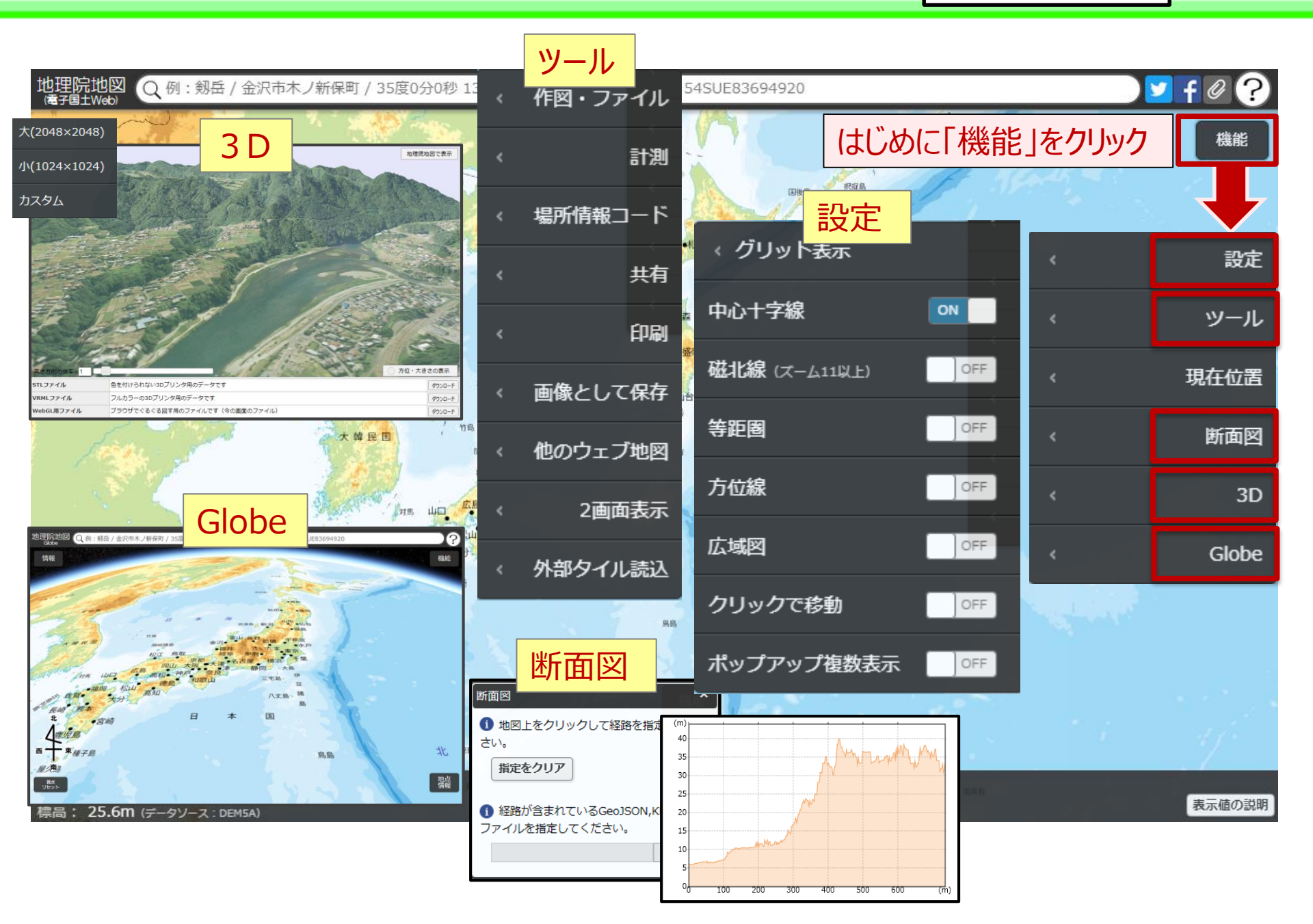

24

手元資料P17

### 機能の紹介> 距離計測する

手元資料P18

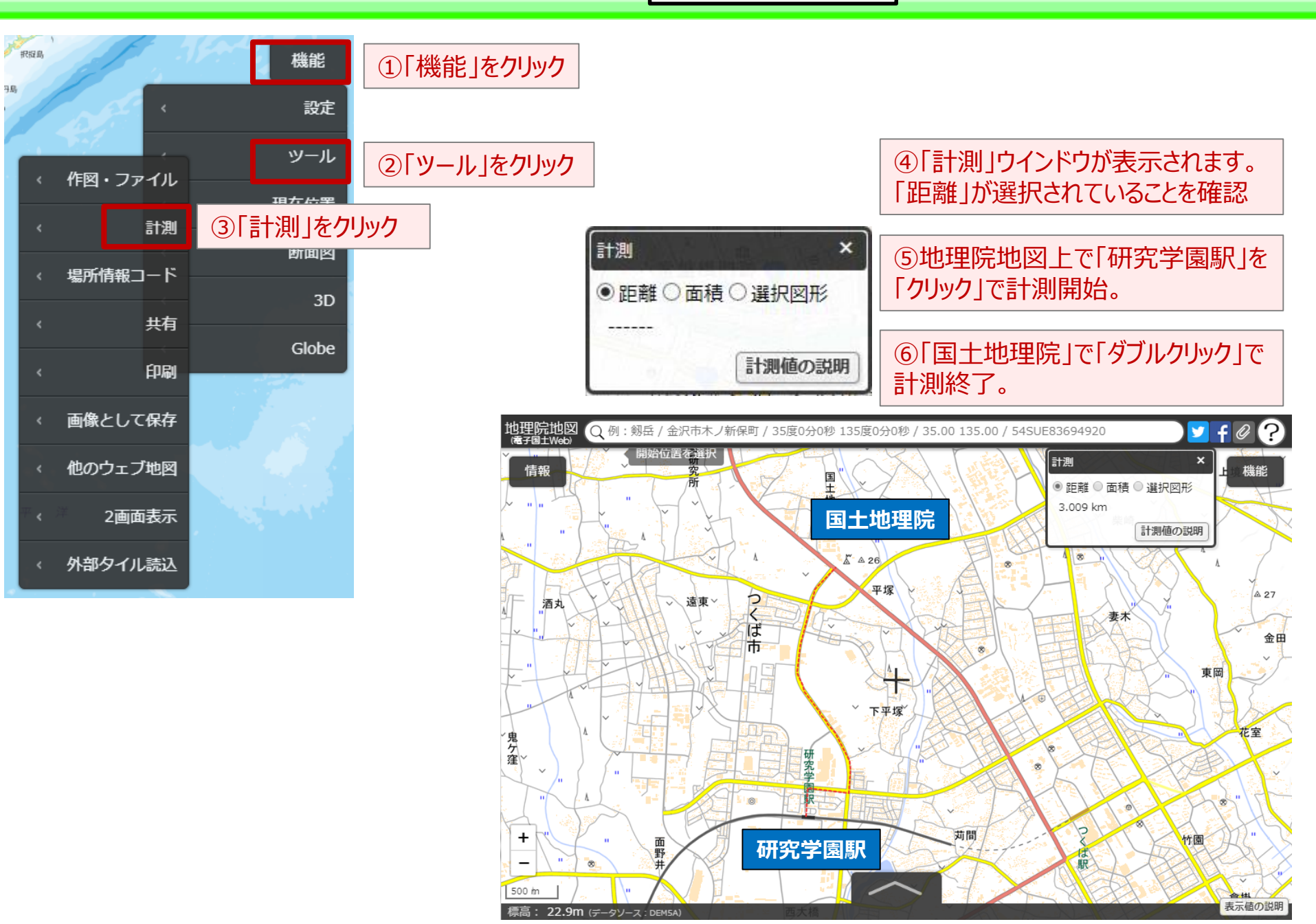

### 機能の紹介>2画面表示する

手元資料P19

26

標高: 41.0m (

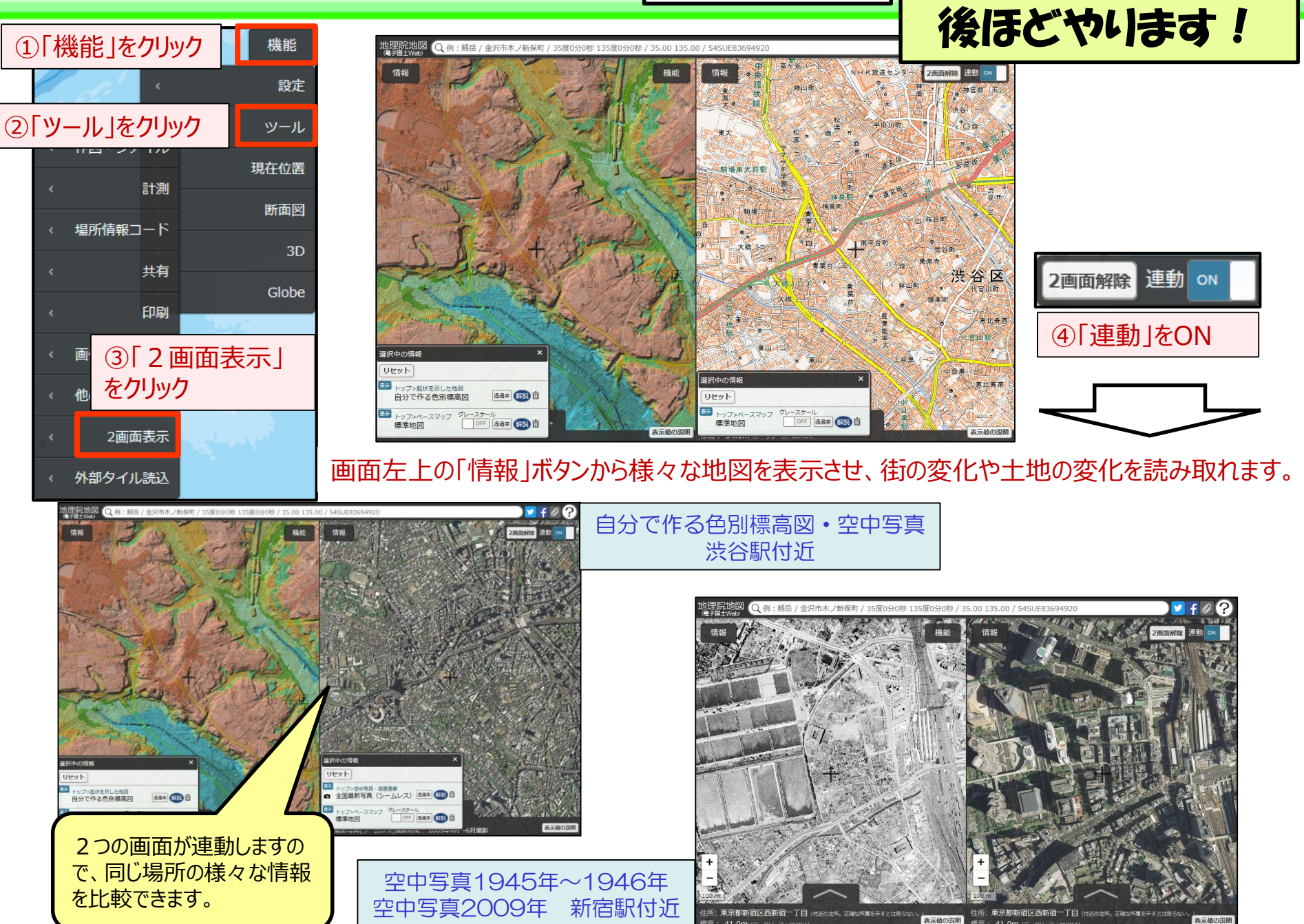

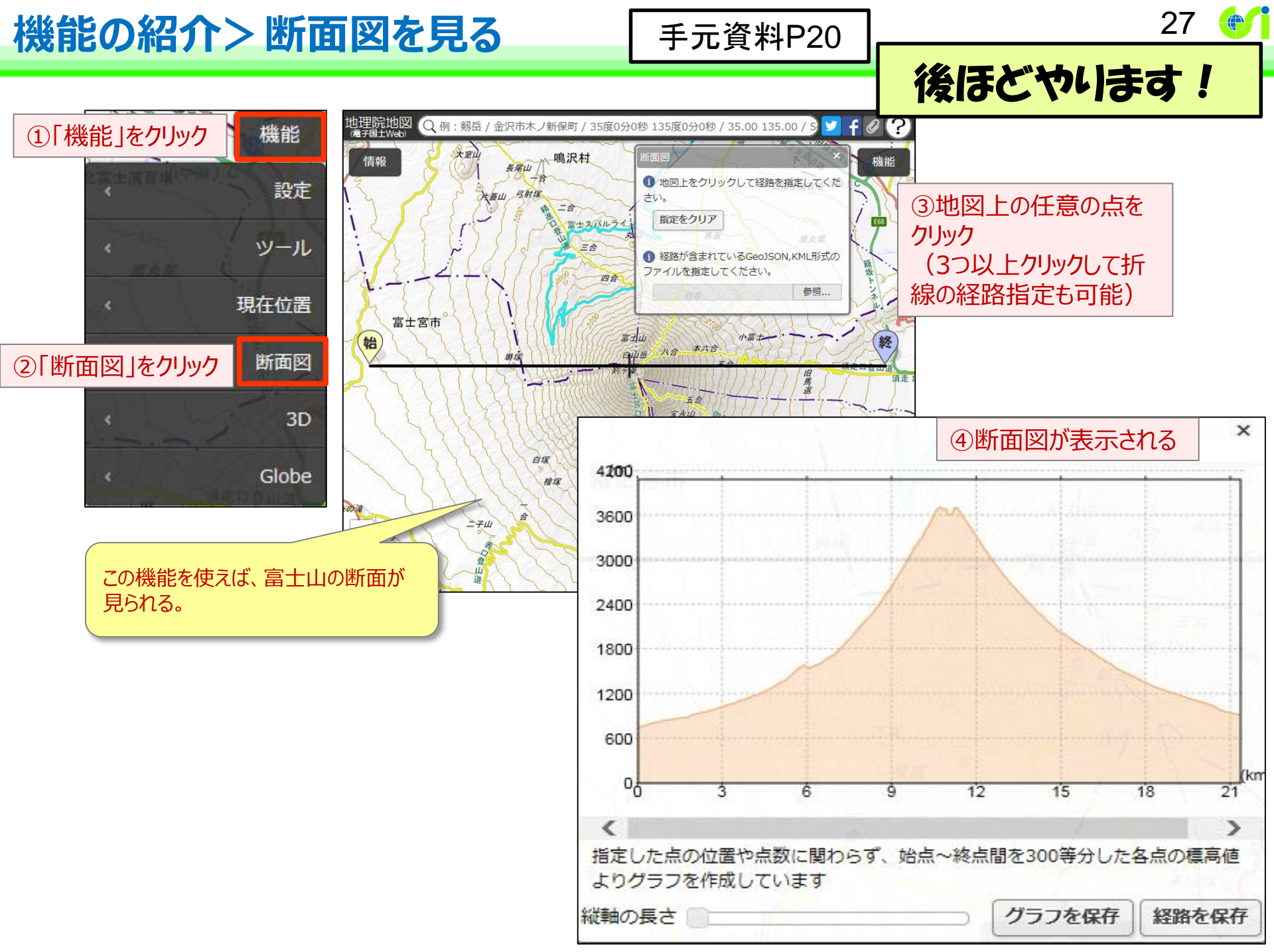

### 機能の紹介>3Dで見る

#### 手元資料P21

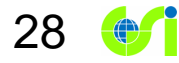

地理院地図で見られる全ての地図や写真を3Dで見ることができます。 A 3D  $\Rightarrow$  選択した範囲の3D表示ができ、3Dプリンタ用データをダウンロードできます。 B Globe  $\Rightarrow$  全国シームレスに地形を3Dで表示することができます。

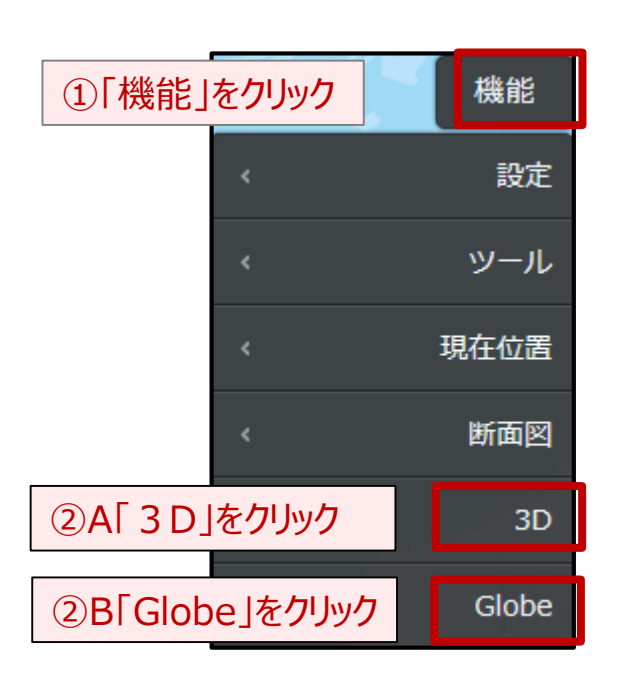

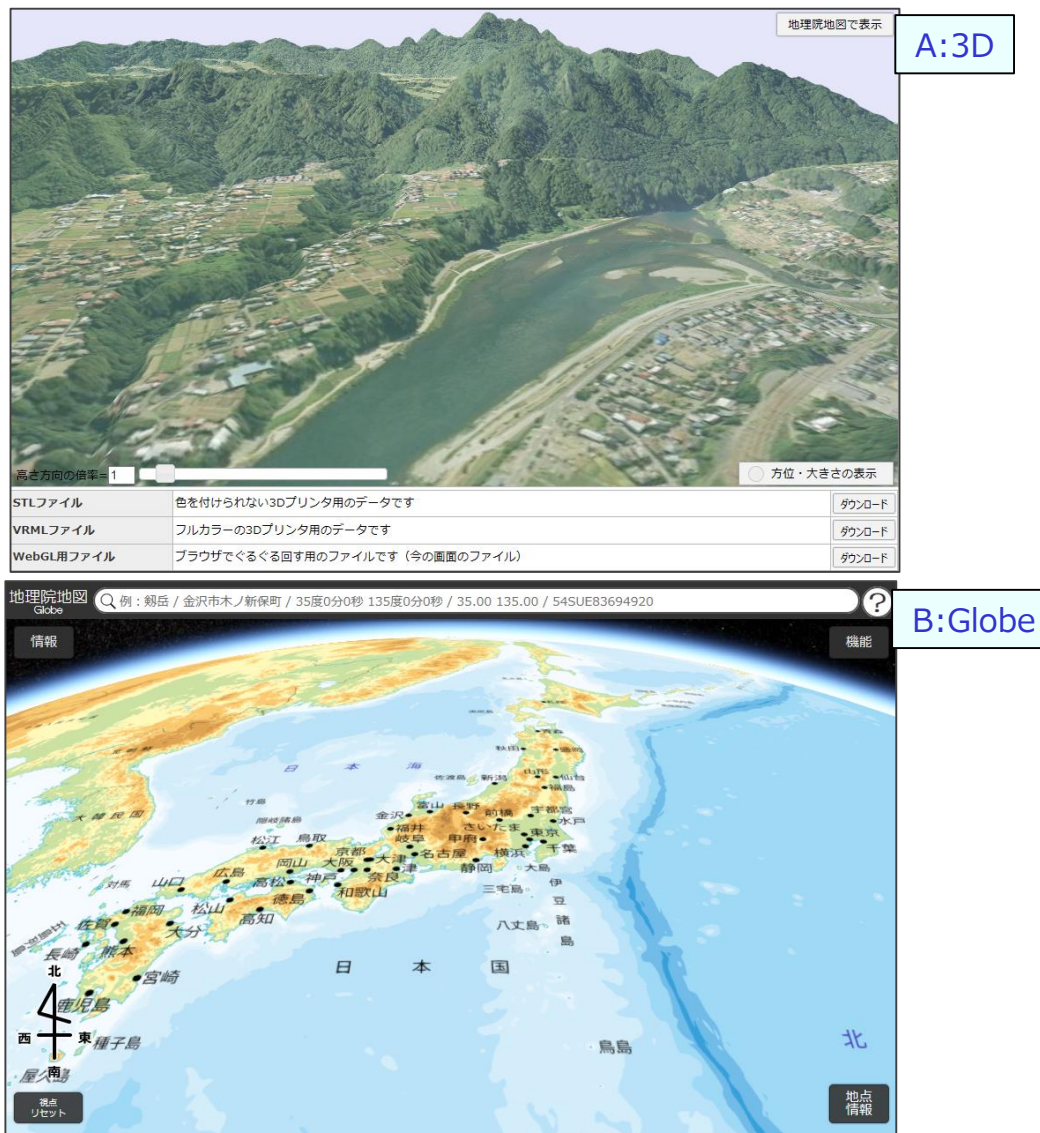

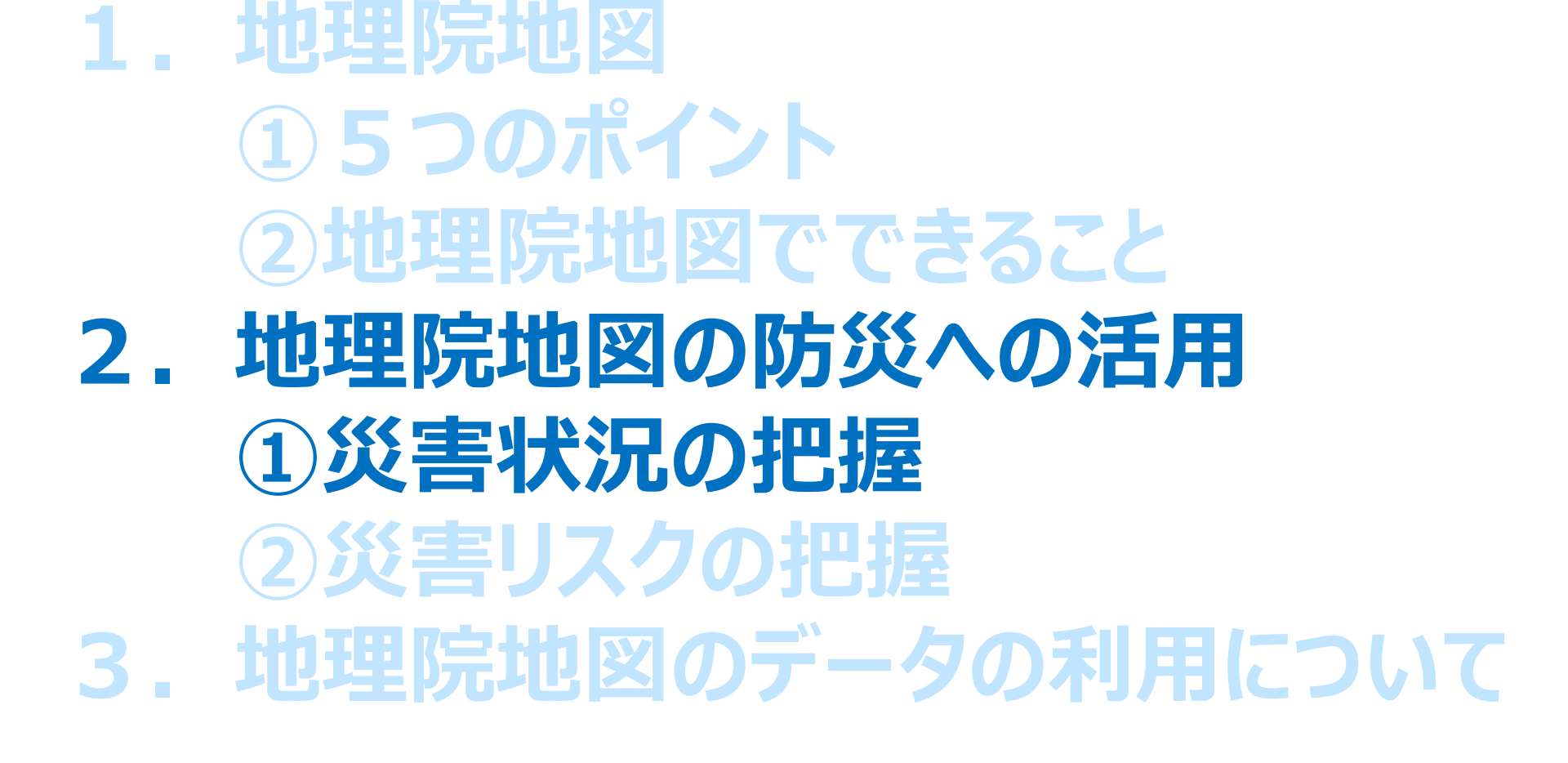

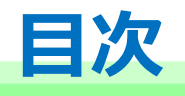

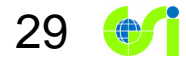

# 国土地理院の災害に関する情報の提供

最近の災害に関して国土地理院が提供した情報がまとまっています。

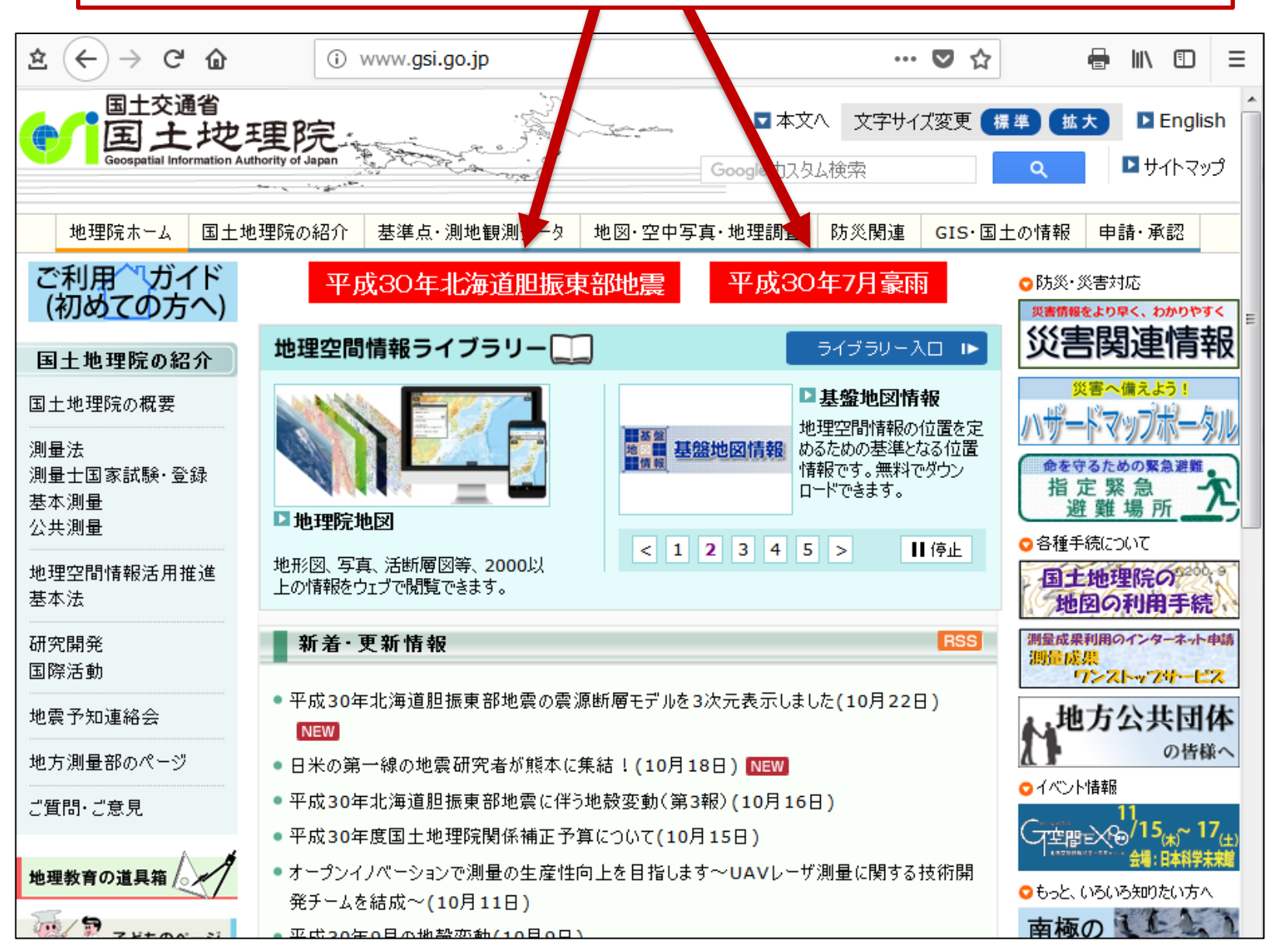

## 平成30年7月豪雨

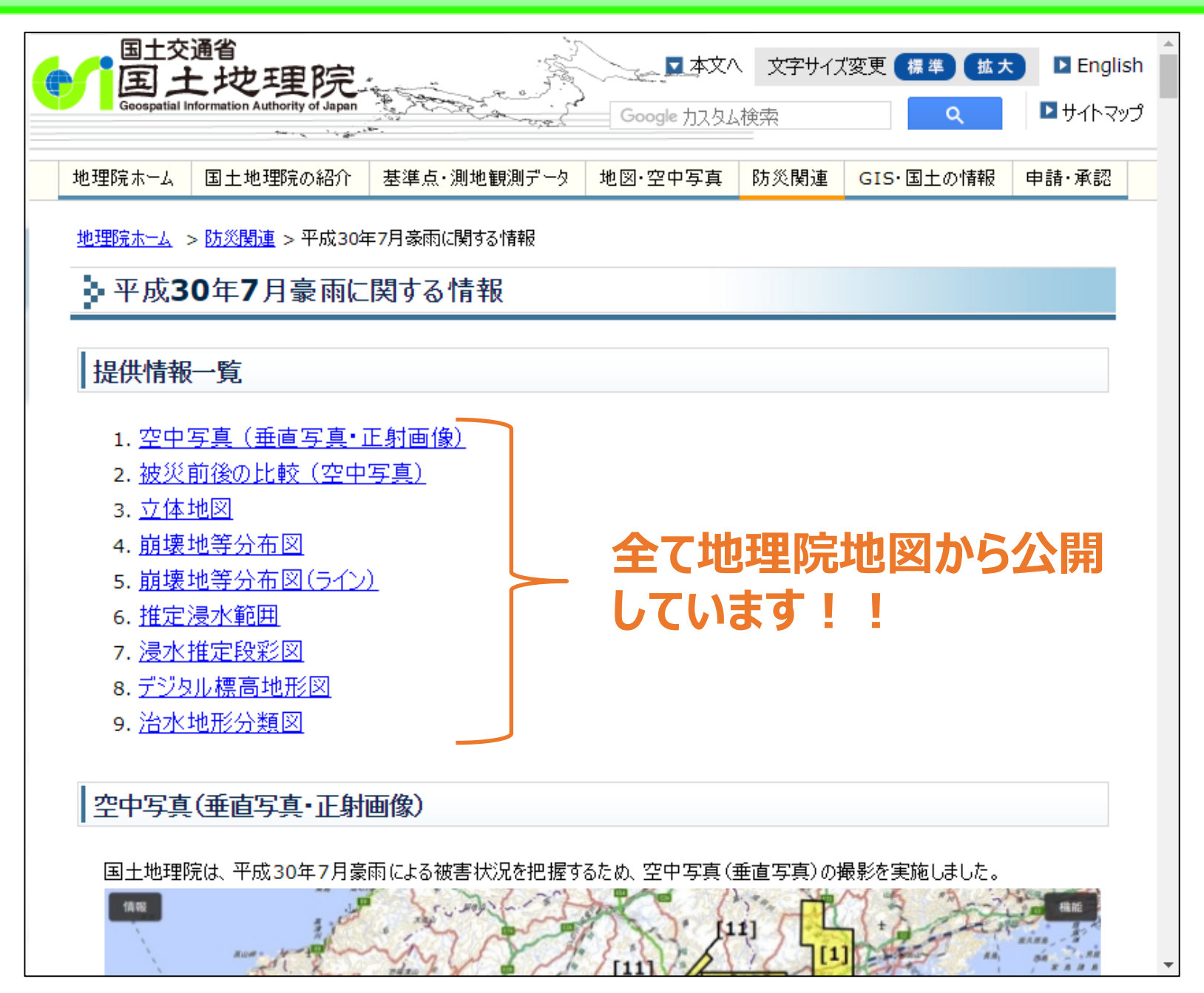

# 被災前後の比較(空中写真)

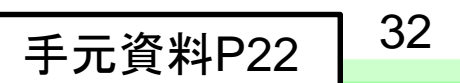

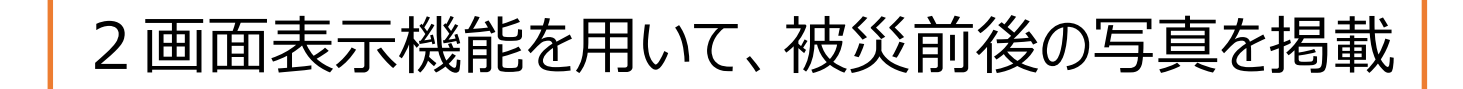

#### 被災前後の比較(空中写真)

「被災前後の比較」についての操作方法はこちら (※画像をクリックすると比較ページが起動します。)

岡山県倉敷市真備町付近【7月9日撮影(空中写真)】

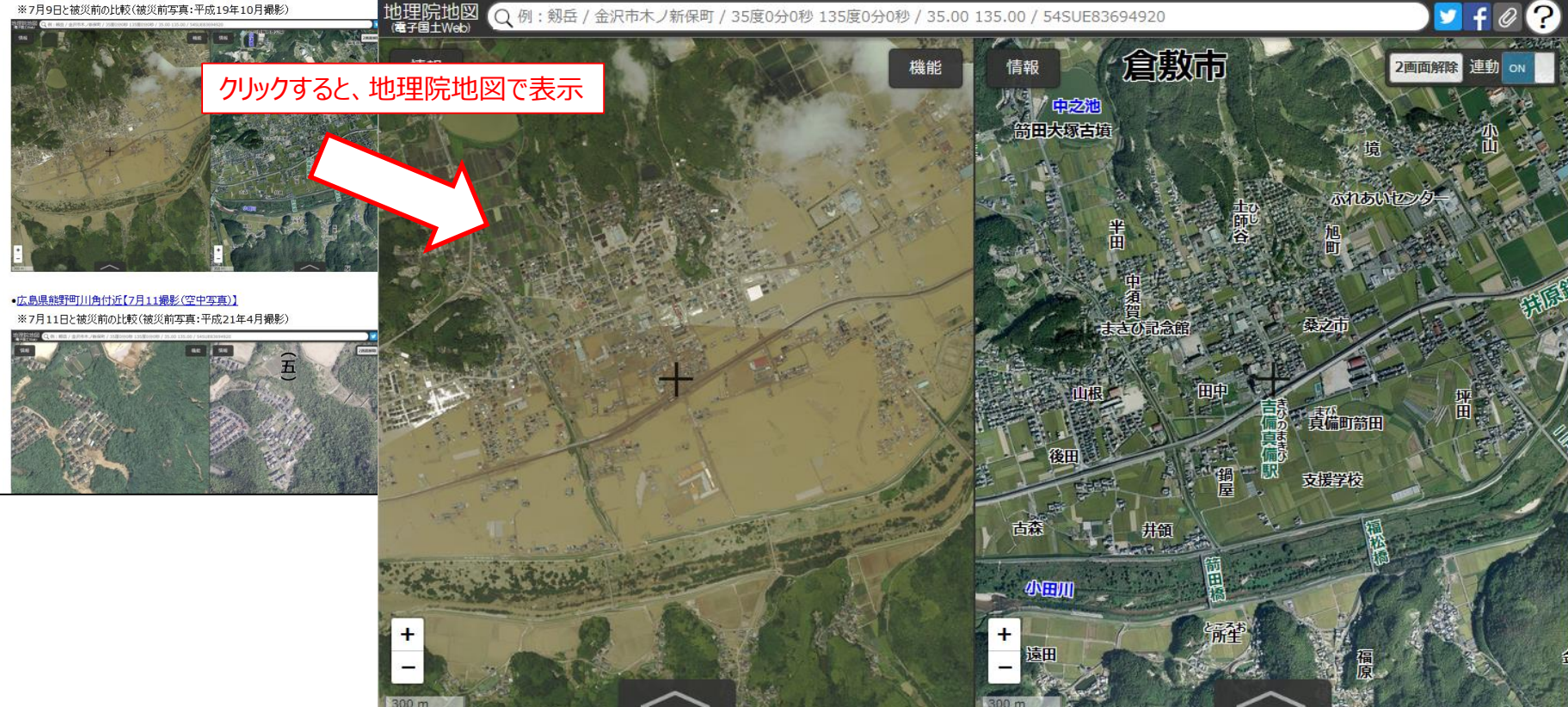

#### 平成30年7月9日撮影

#### 平成19年10月撮影

岡山県倉敷市真備町付近

# 崩壊地等分布図、崩壊地等分布図(ライン)

# 国土地理院が撮影した空中写真から、崩壊地や土石流で生じた地形変化発生箇所を判読して掲載

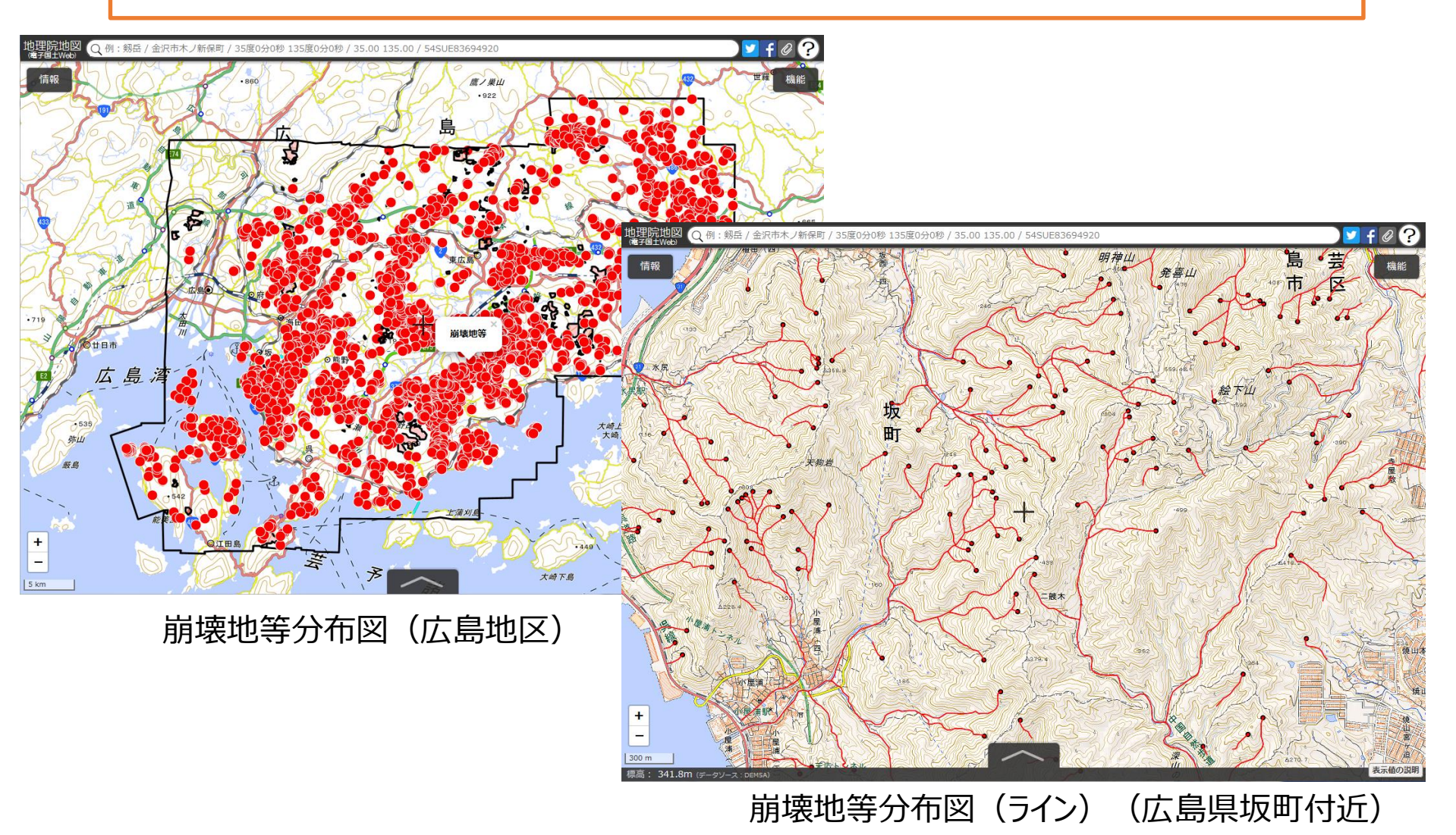

## 推定浸水範囲、浸水推定段彩図

手元資料P23

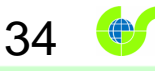

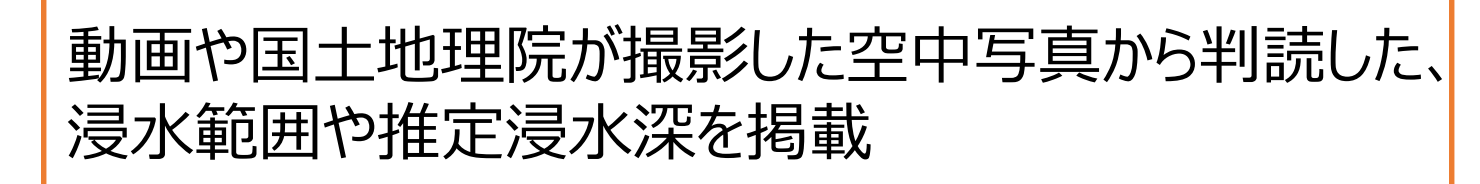

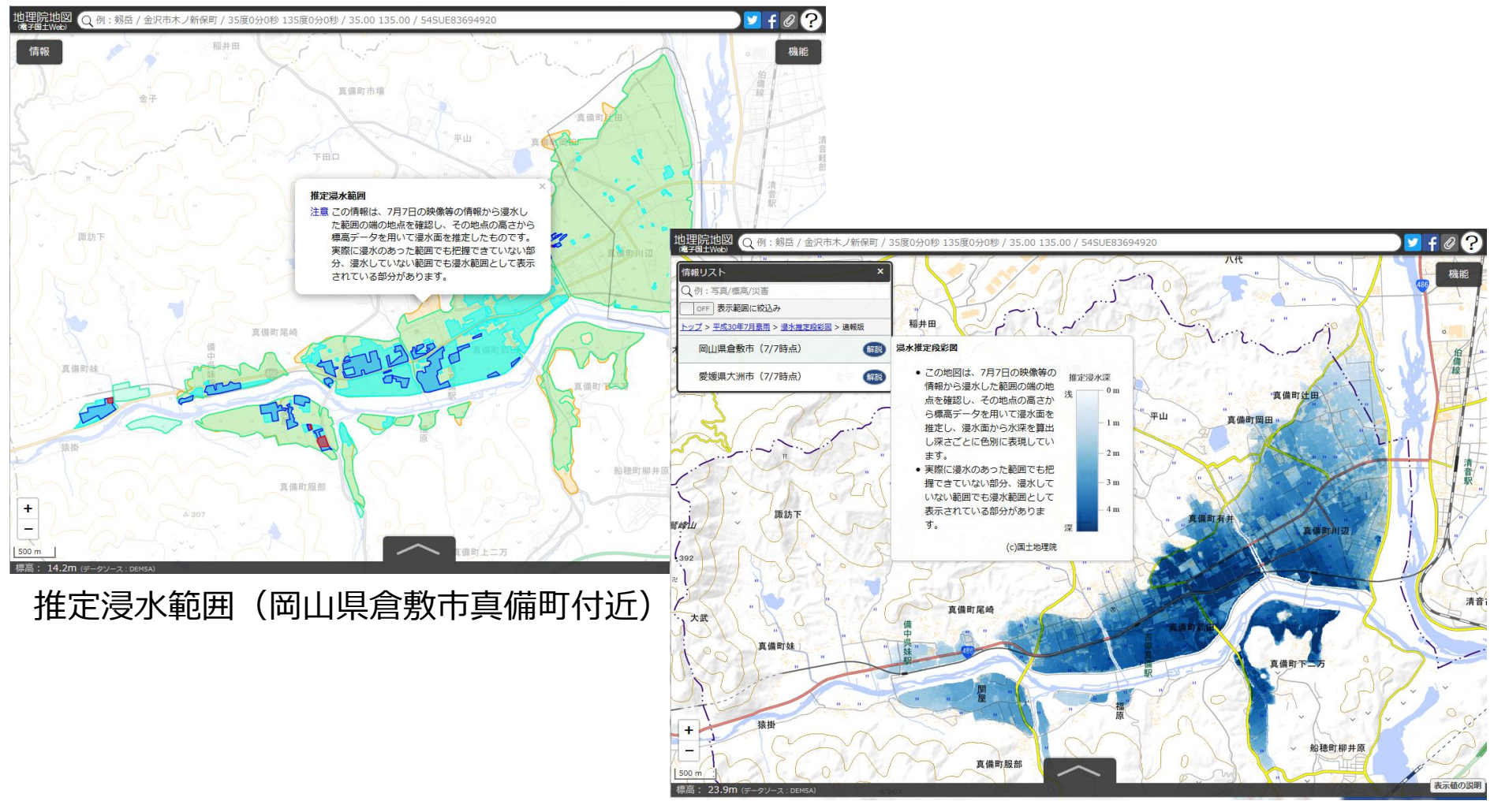

浸水推定段彩図(岡山県倉敷市真備町付近)

# 平成30年(2018年)北海道胆振東部地震

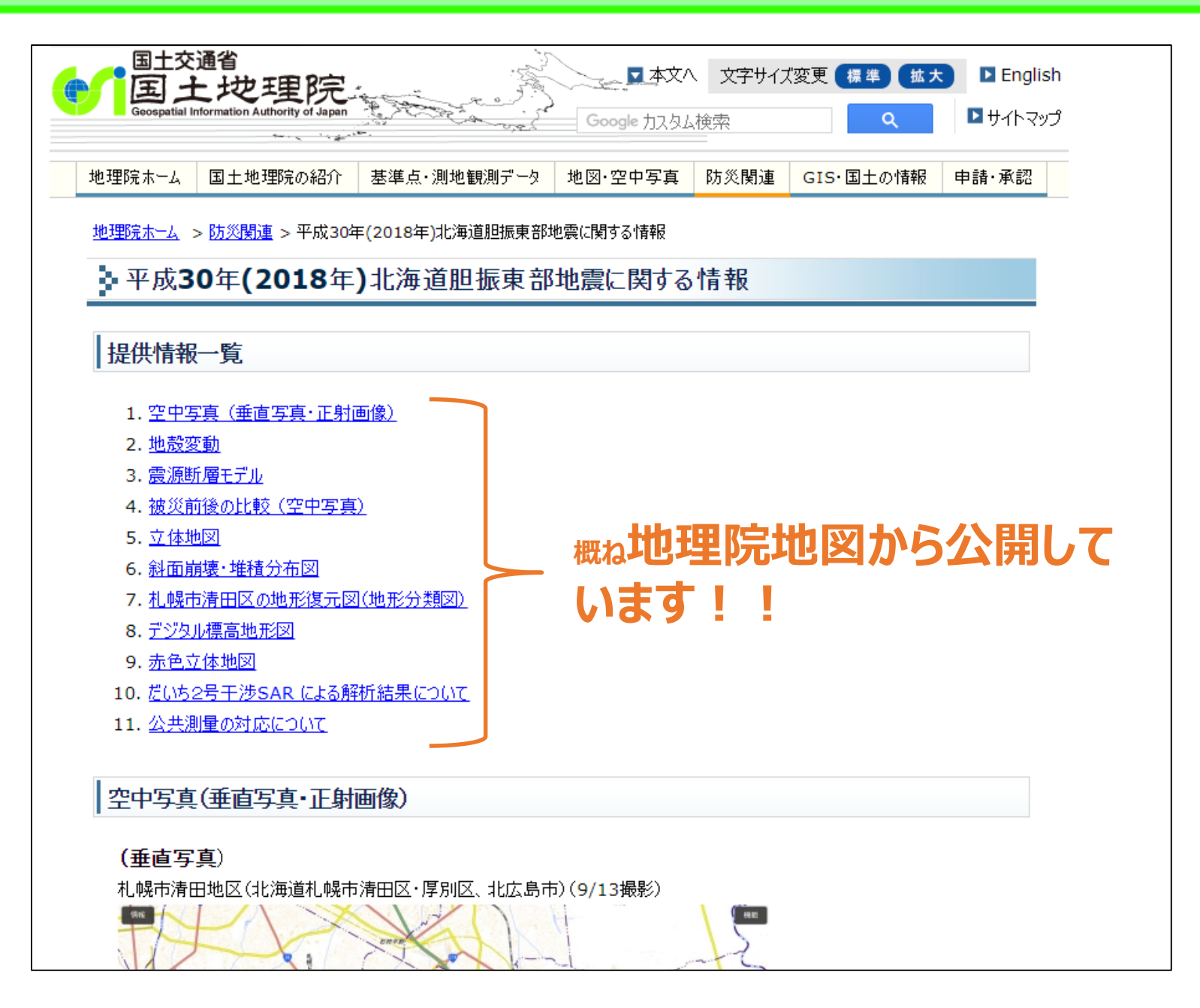

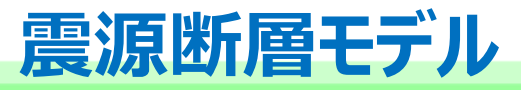

手元資料P24

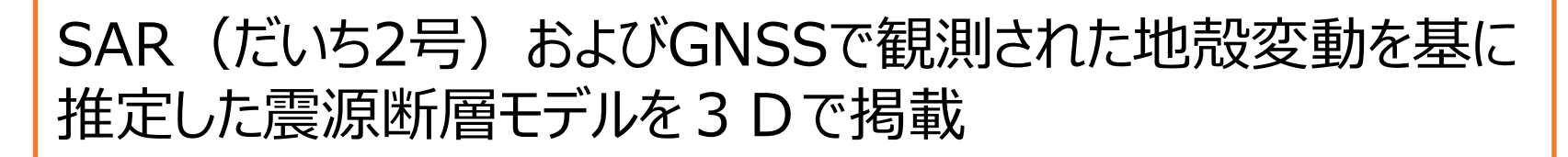

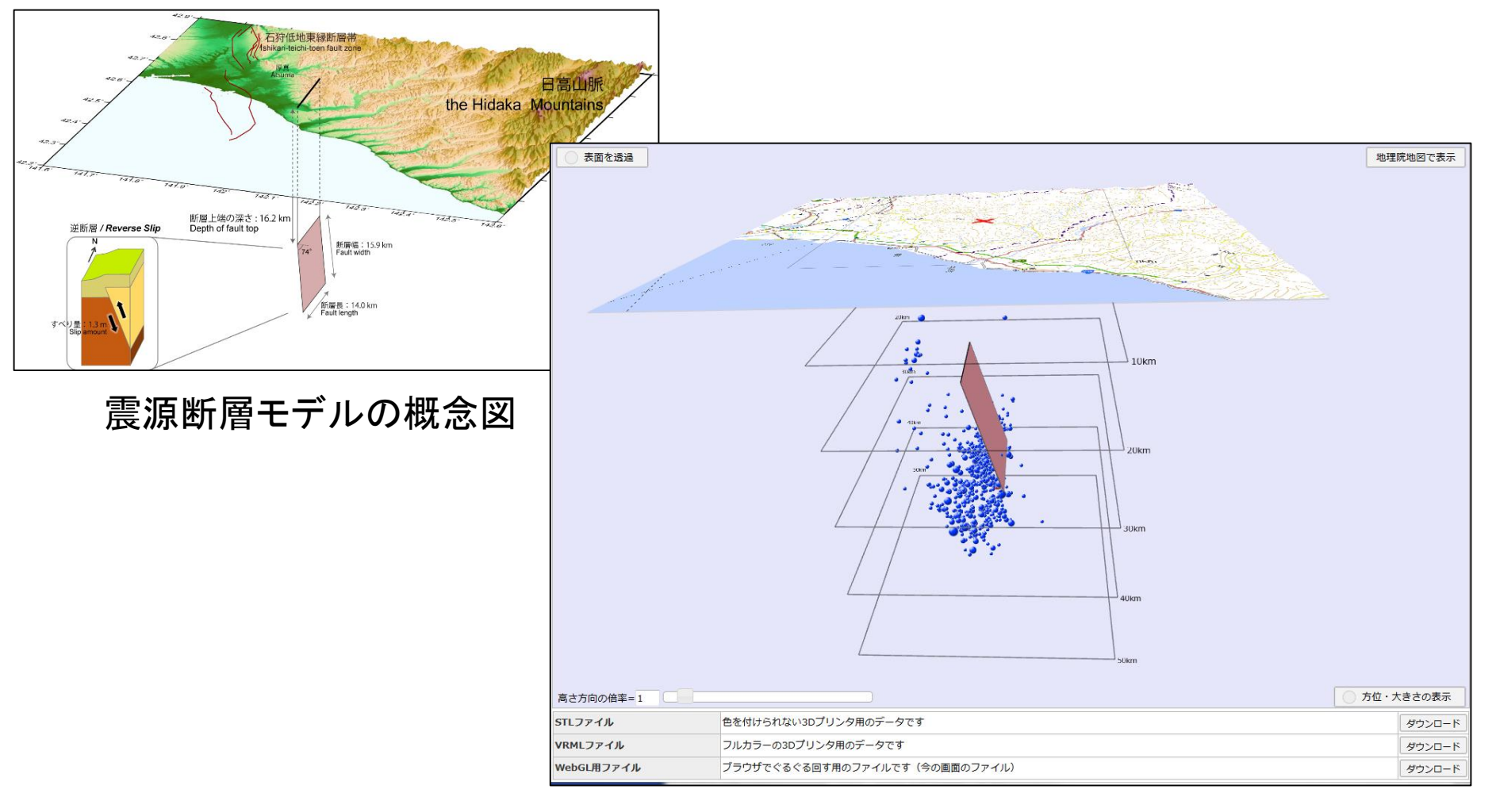

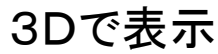
#### 被災前後の比較(空中写真)

#### 2 画面表示機能を用いて、被災前後の写真を掲載

37

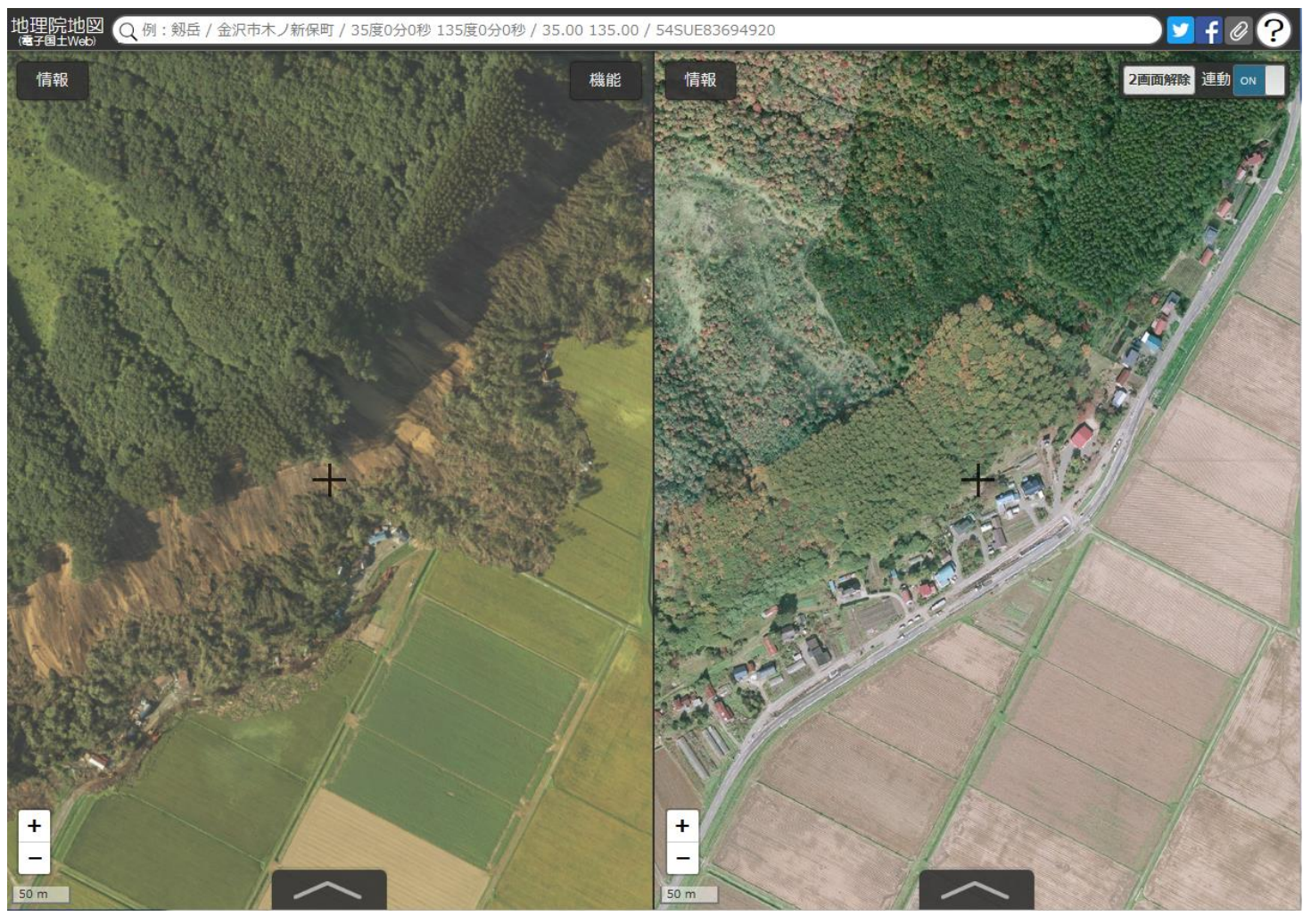

#### 平成30年9月6日撮影 平成23年撮影 北海道厚真町吉野付近

#### 斜面崩壊·堆積分布図

手元資料P25

38

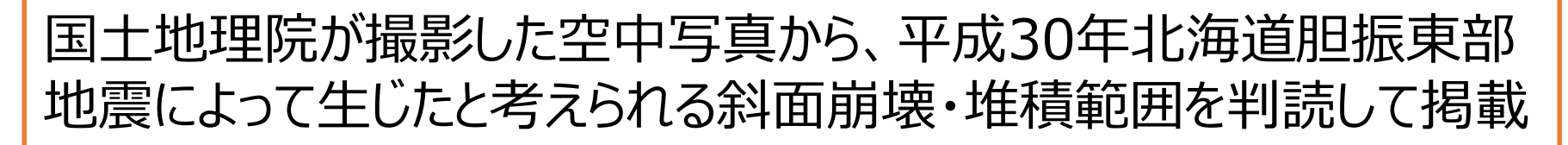

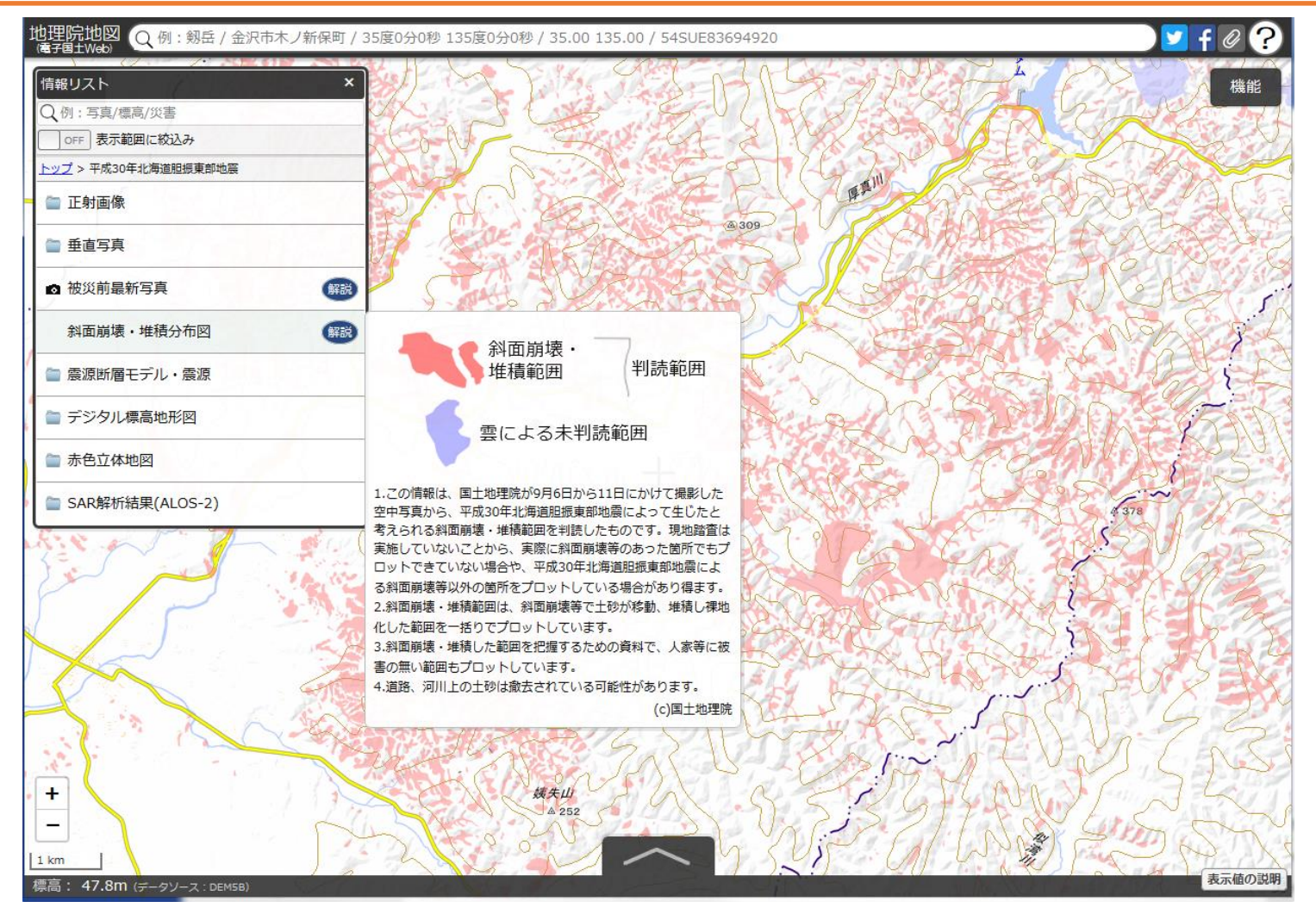

北海道厚真町周辺

#### 2 画面表示機能で災害前後の写真を比較

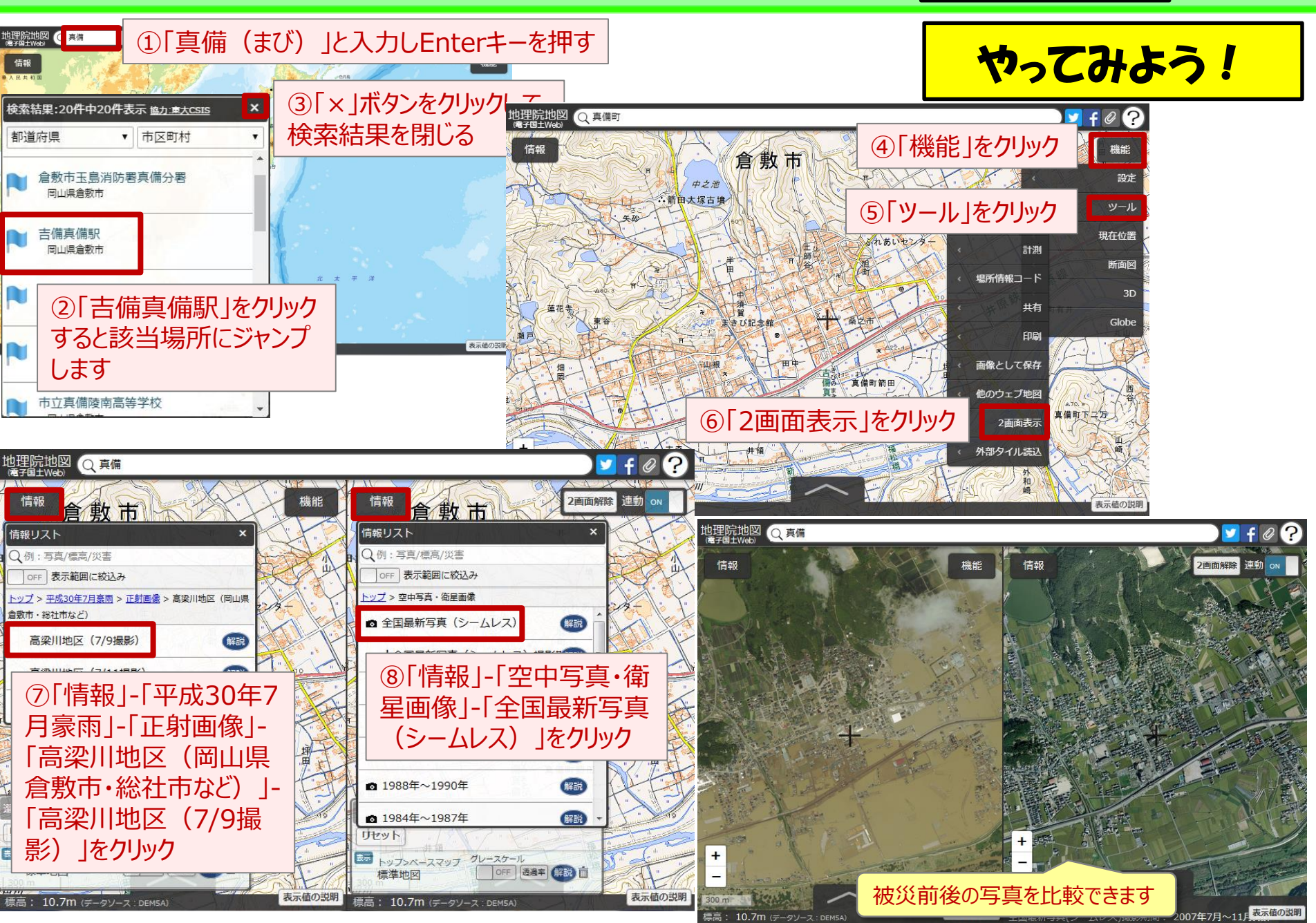

39

手元資料P26

#### 2 画面表示機能で浸水推定段彩図を表示

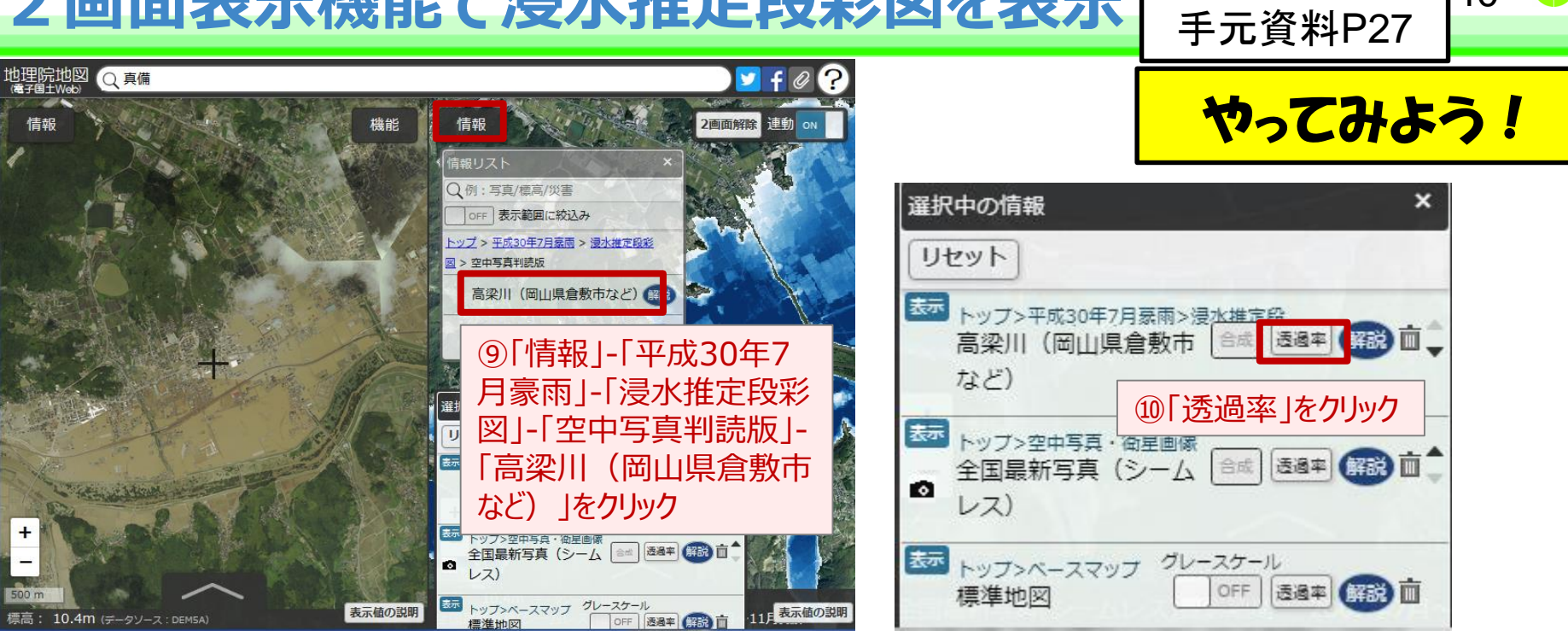

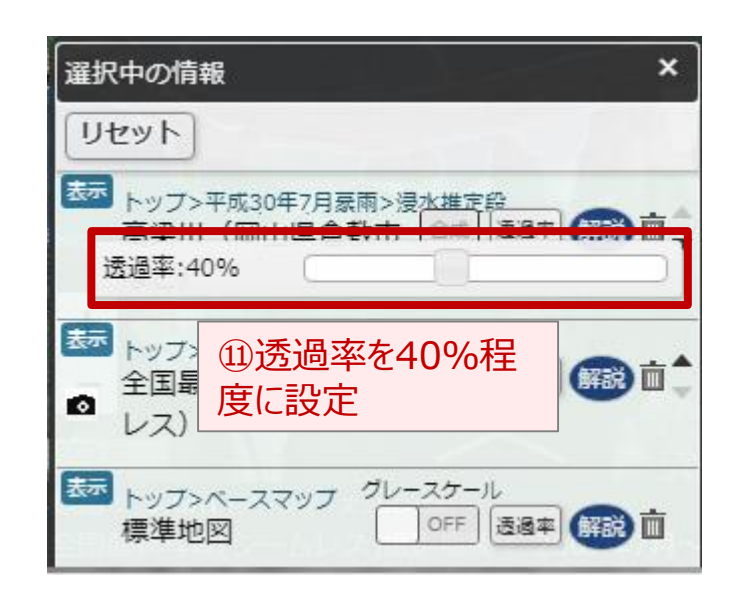

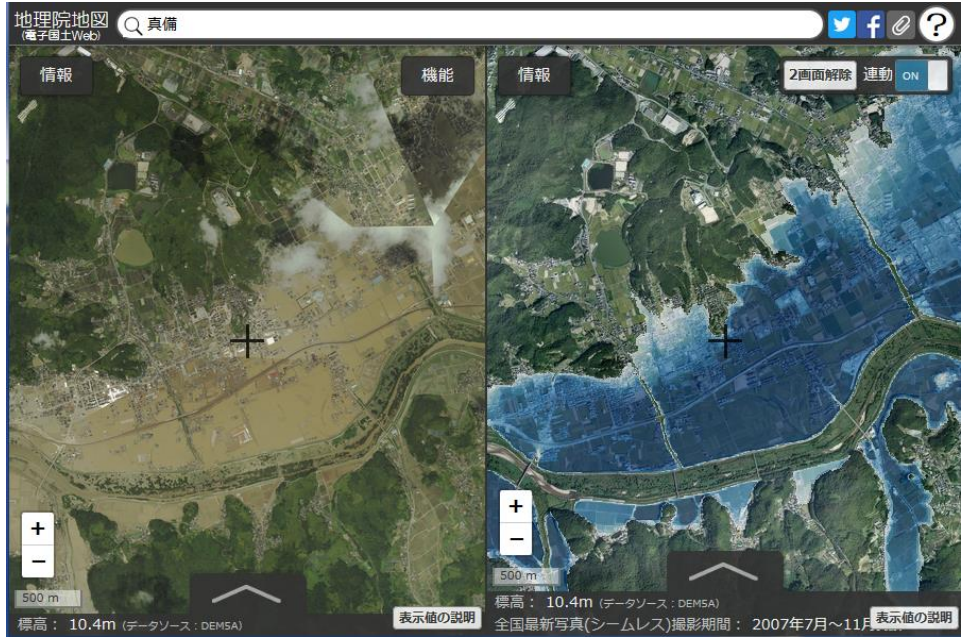

# 1. 地理院地図 1) 5つのポイント ②地理院地図でできること 地理院地図の防災への活用 2. ①災害状況の把握 ②災害リスクの把握 3. 地理院地図のデータの利用について

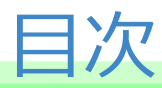

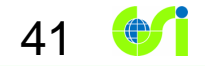

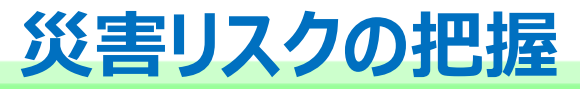

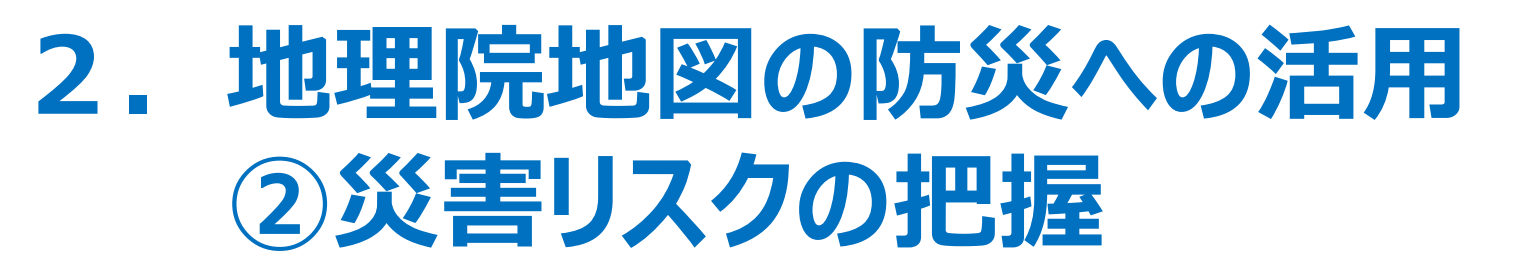

42

本日は例として、地理院地図を使って、 ①水害・土砂災害リスクを把握する方法 ②標高を知り、災害リスクを知る方法 を説明します。

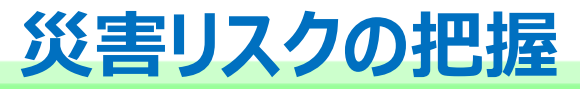

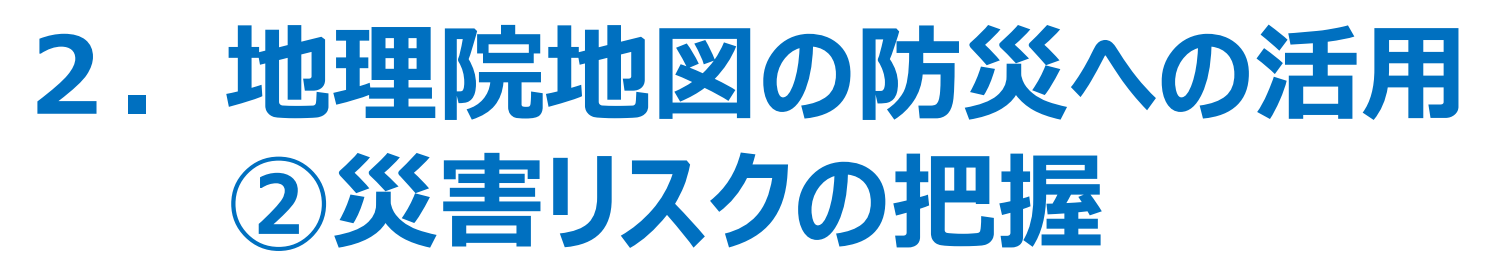

本日は例として、地理院地図を使って、 ①水害・土砂災害リスクを把握する方法
②標高を知り、災害リスクを知る方法
を説明します。

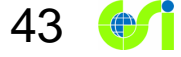

### 平成26年8月豪雨 広島市の土砂災害

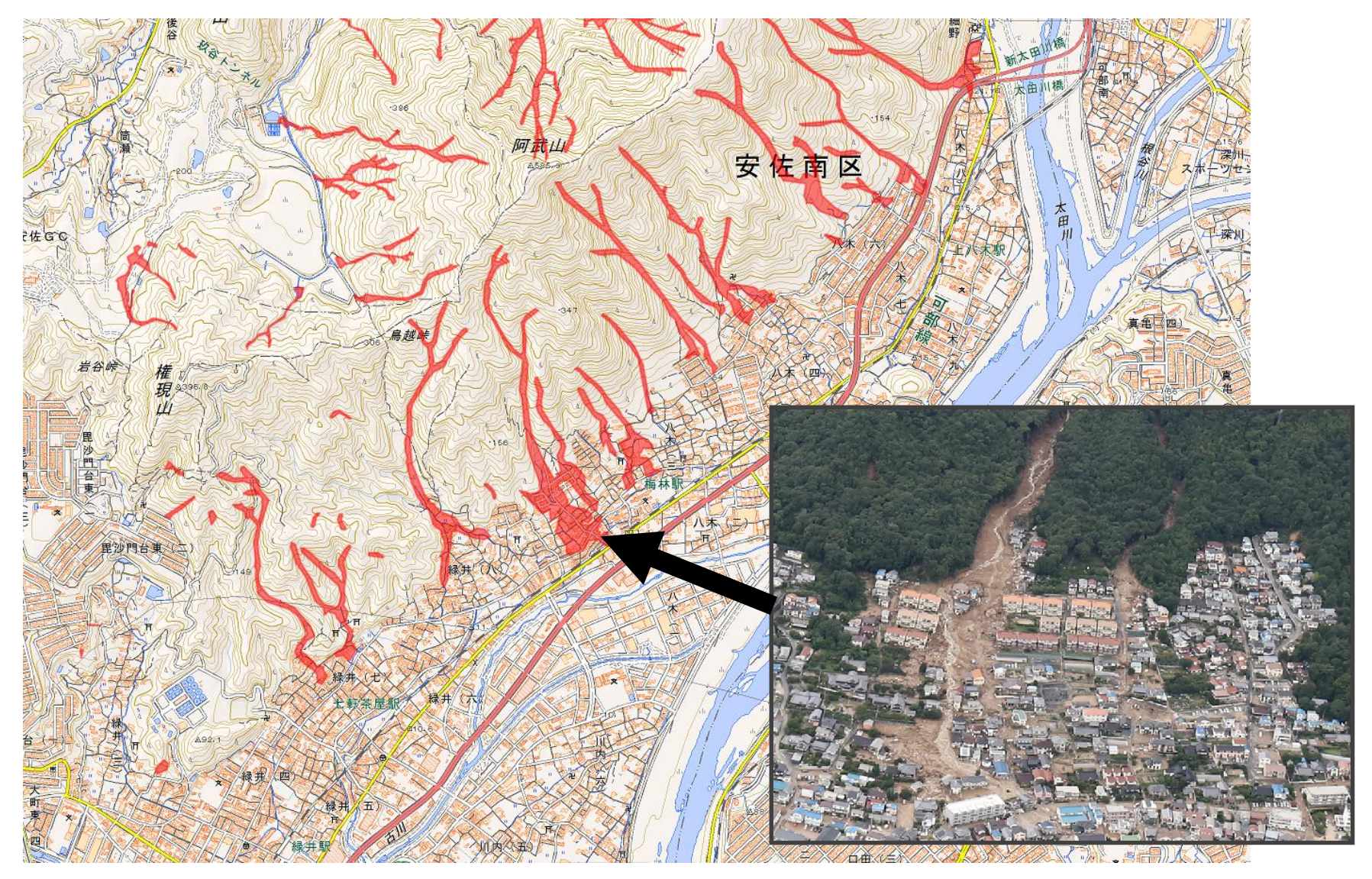

44

赤の範囲は空中写真から土砂の流出が確認できる範囲を判読したもの

地形分類図(土地条件図·治水地形分類図等)

- 土地がどのようにして出来たかを示した地図
- 段丘、扇状地、自然堤防、氾濫平野などを表示
- 土地の成り立ちが表示されていることで、土地の災害リスク がわかる

45 💓

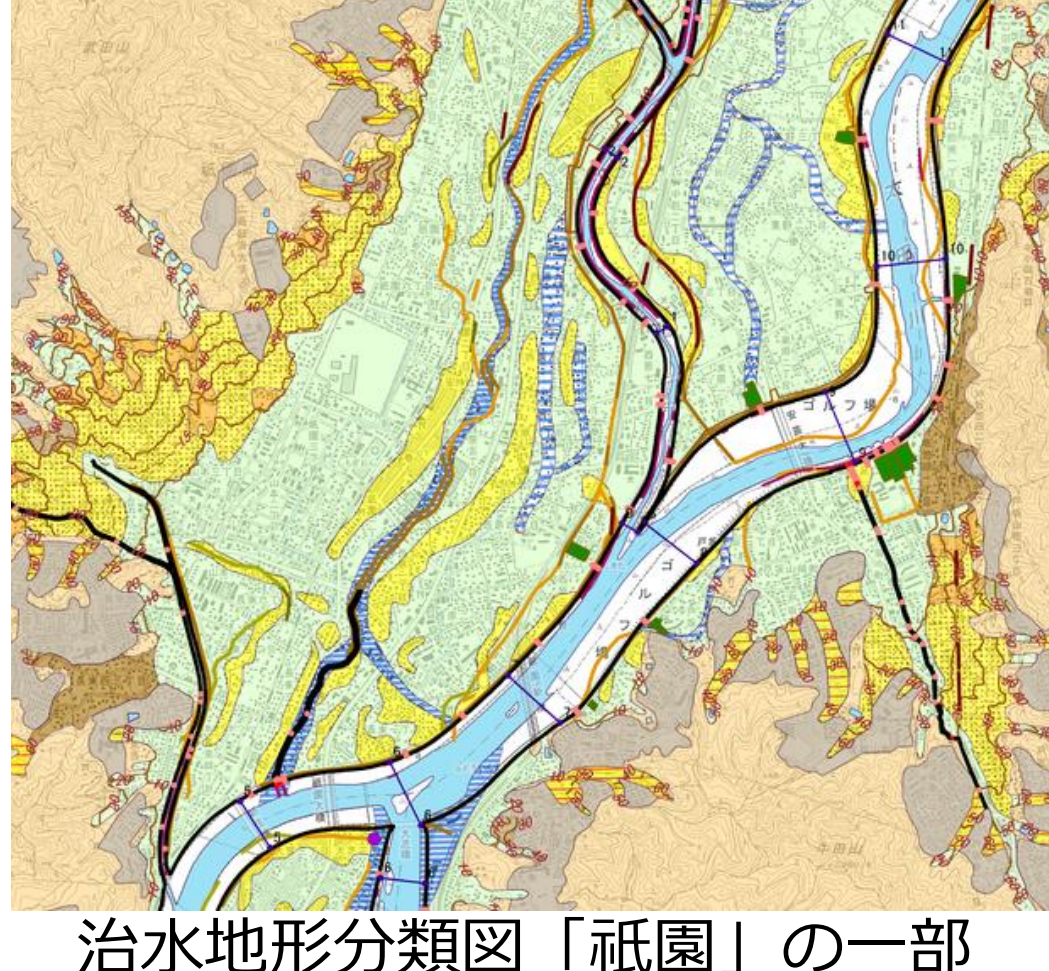

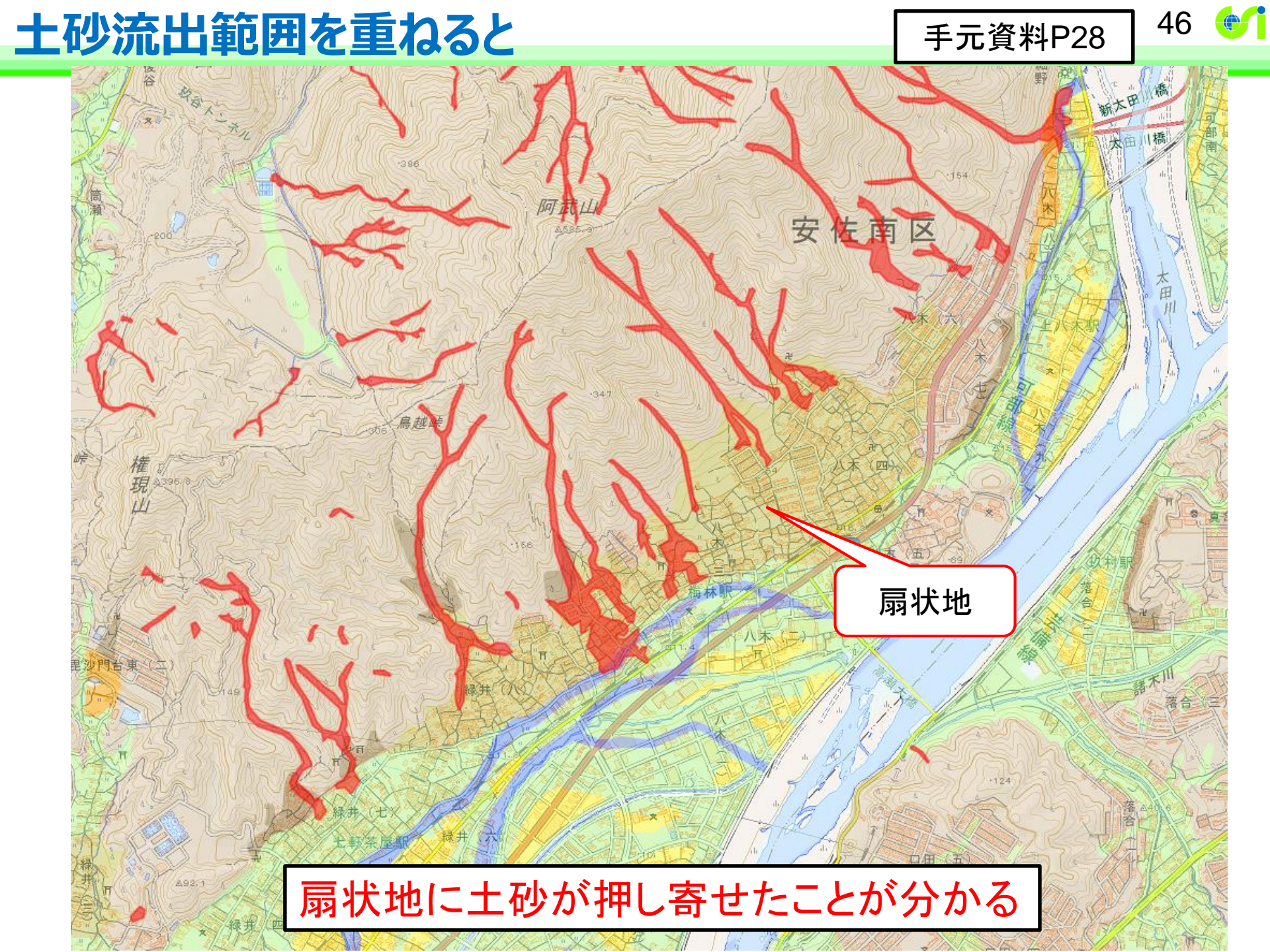

| 配色 | 分類項目              |            | 説明                                                           |
|----|-------------------|------------|--------------------------------------------------------------|
|    | 山地斜面等             |            | 山地・丘陵または台地の縁などの傾斜地。                                          |
|    | 亦                 | 崖          | 自然にできた切り立った斜面。                                               |
|    | 形地                | 地すべり (滑落崖) | 地すべりの頭部にできた崖。                                                |
|    |                   | 地すべり (移動体) | 山体の一部が土塊として下方に滑動してできた地形。                                     |
|    | 台<br>地<br>·段<br>丘 | 更新世段丘      | 約1万年前より古い時代に形成された台地や段丘。                                      |
|    |                   | 完新世段丘      | 約1万年前から現在にかけて形成された台地や段丘。                                     |
|    |                   | 台地・段丘      | 時代区分が明瞭でない台地や段丘。                                             |
|    | 山麓堆積地形            |            | 斜面の下方、山間の谷底または谷の出口等に堆積した、岩屑ま<br>たは風化土等の堆積地形。崩壊や土石流の被害を受けやすい。 |
|    |                   | 扇状地        | 河川が山地から平地に出た地点に砂礫が堆積してできた地形。                                 |
|    | 低                 | 自然堤防       | 洪水時に運ばれた砂等が、流路沿いに堆積してできた微高地。                                 |

# 数が多いし、専門用語も多いし、むずかしい・・・・

|  | 般面   | 後背低地       | 河川の堆積作用が比較的及ばない低湿地。水はけが悪い。    |
|--|------|------------|-------------------------------|
|  |      | 旧河道        | 低地の中で周囲より低い帯状の凹地で、過去の河川流路の跡。  |
|  | 頻水地  | 高水敷・低水敷・浜  | 増水時に水没する河川敷や、高波で冠水する沿岸地。      |
|  |      | 湿地         | 地下水位が著しく浅く、水はけが極めて悪い土地。       |
|  | 水部   | 河川・水涯線及び水面 | 海・河川・湖沼など、現在の水面。              |
|  |      | 旧水部        | 過去に海や湖沼だったところを埋め立てによって陸化した部分。 |
|  | 人工地形 | 農耕平坦化地     | 山地などを切り開いた農耕地。                |
|  |      | 切土地        | 山地などの造成地のうち、切取りによる平坦地や傾斜地。    |
|  |      | 高い盛土地      | 約2m以上盛土した人工造成地。主に海や谷を埋めた部分。   |
|  |      | 盛土地・埋立地    | 低地に土を盛って造成した平坦地や、水部を埋めた平坦地。   |
|  |      | 干拓地        | 干潟や内陸水面を人工的に排水し、陸地となった平坦地。    |
|  |      | 改変工事中の区域   | 図面作成時に、人工的な改変工事が行われていた区域。     |

#### 地理院地図なら、地形分類が簡単に分かる!

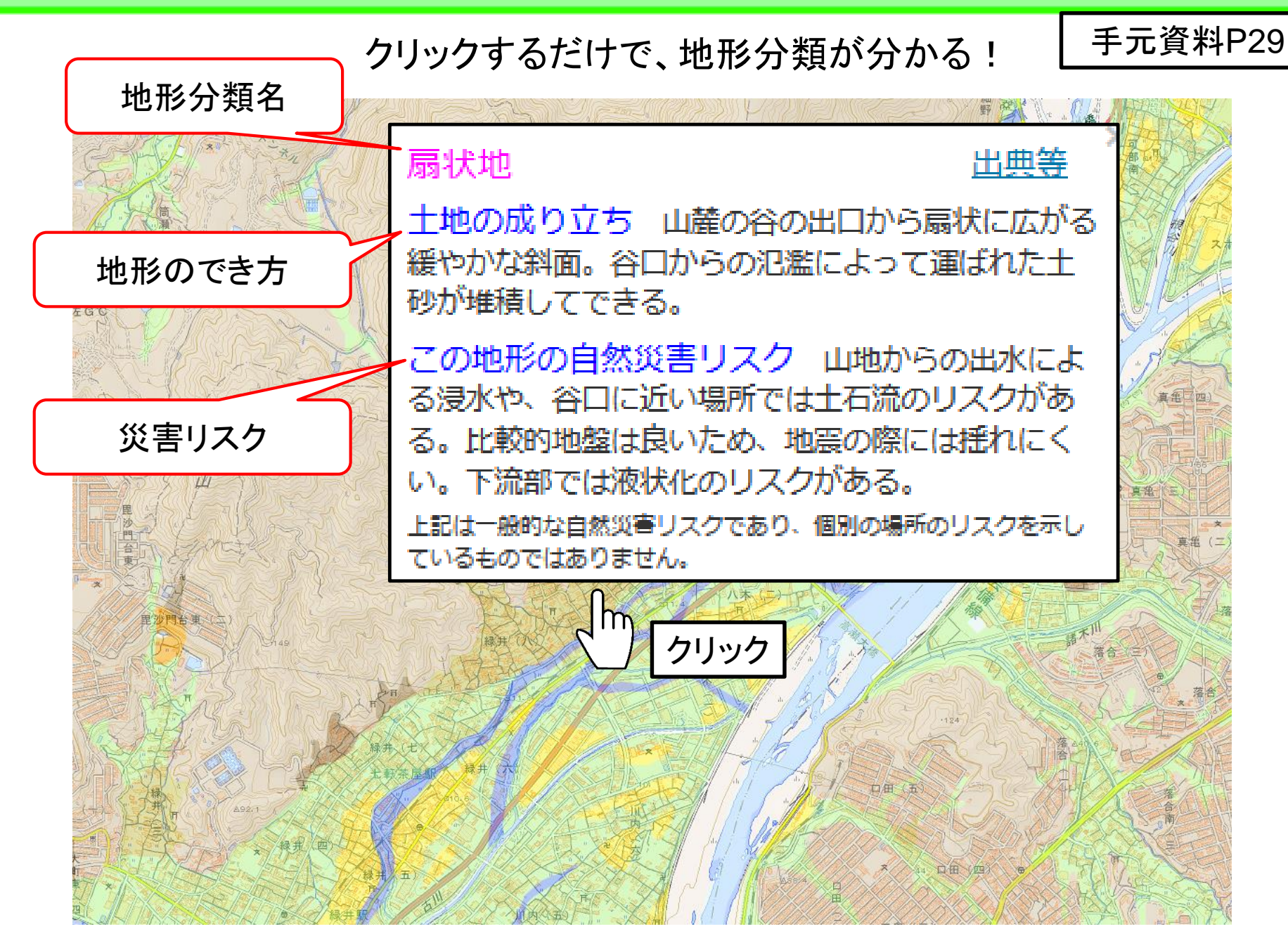

### 平成30年7月豪雨(岡山県倉敷市真備町)

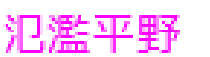

出典等

49

手元資料P30

土地の成り立ち 起伏が小さく、低くて平坦な土 地。洪水で運ばれた砂や泥などが河川周辺に堆積し たり、過去の海底が干上がったりしてできる。

この地形の自然災害リスク 河川の氾濫に注意。 地盤は海岸に近いほど軟弱で、地震の際にやや揺れ やすい。液状化のリスクがある。沿岸部では高潮に 注意。

上記は一般的な自然災害リスクであり、個別の場所のリスクを示しているものではありません。

氾濫平野で浸水が起こったことが分かる

#### 地形分類と災害の関係のまとめ

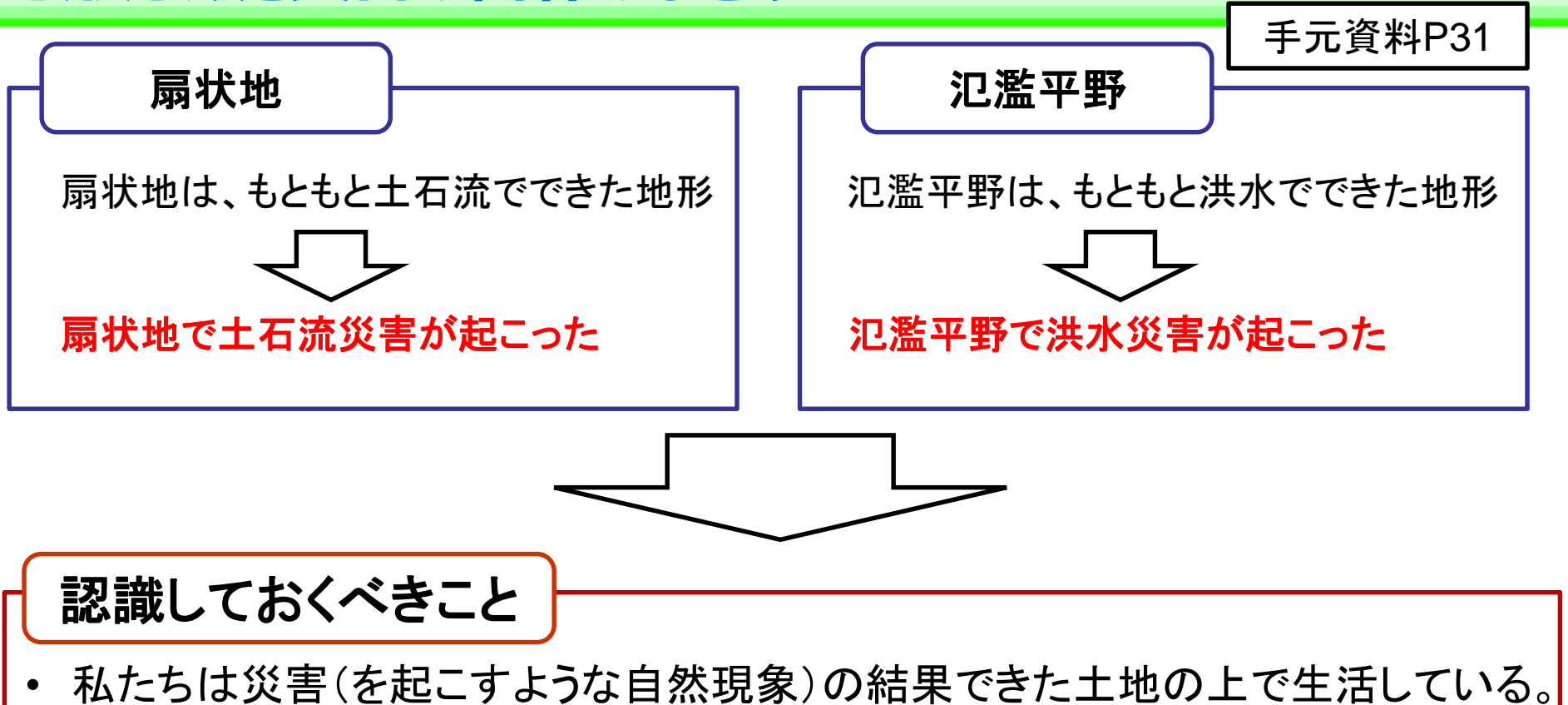

50

• 私にらは災害(を起こ9ような自然現象)の結果でさた工地の上で生み • 災害は同じところで繰り返し発生する。

#### 土地の成り立ちを知ること = 災害リスクを知ること

地理院地図では、土地の成り立ちが簡単にわかります!!

#### **身の回りの土地の地形分類と災害リスクを見てみよう!** <sup>51</sup> ♥ 「手元資料P32

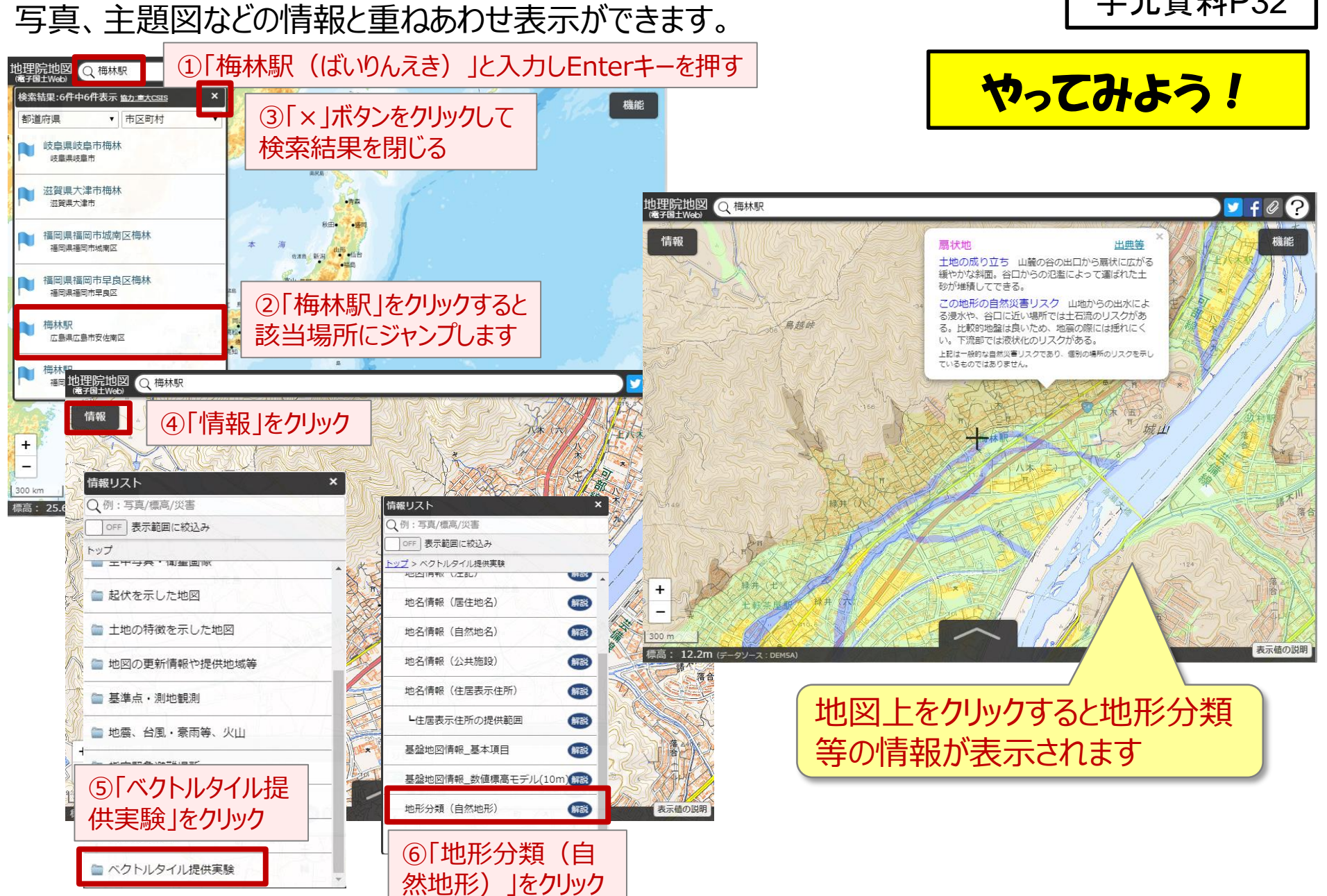

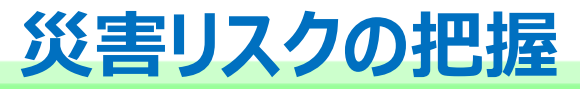

# 2. 地理院地図の防災への活用 ②災害リスクの把握

52

本日は例として、地理院地図を使って、 ①水害・土砂災害リスクを把握する方法 ②標高を知り、災害リスクを知る方法 を説明します。

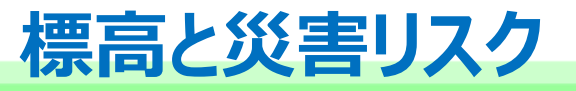

水は高いところから、低いところに流れる 海水面より低いと、自然に排水されない。 津波は低いところから押し寄せる 等

53

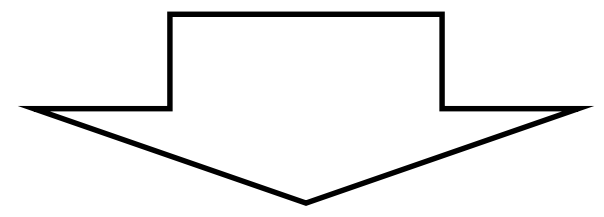

## 標高を知るだけでも災害リスクの把握に有効

#### 伊勢湾台風による高潮被害と標高

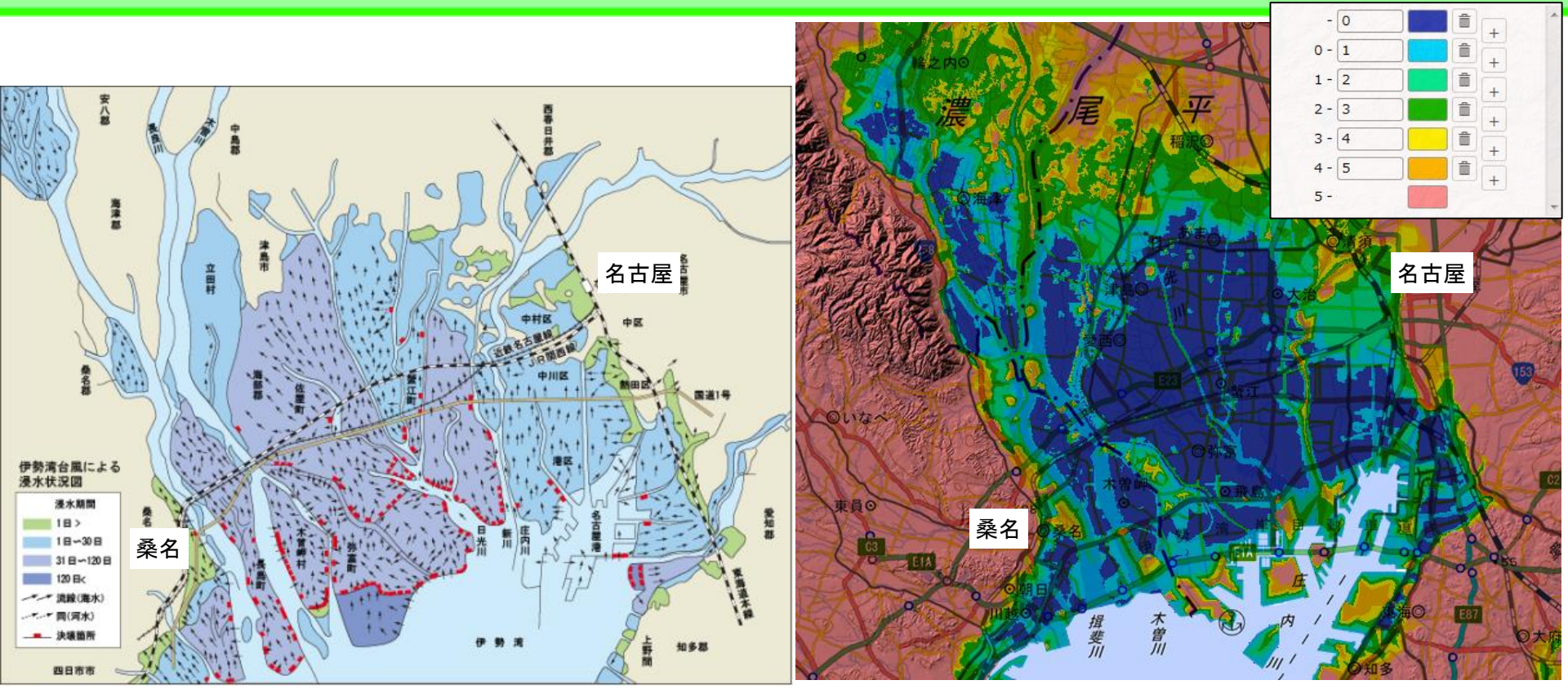

伊勢湾台風(1959年)による決壊箇所と浸水状況図 出典:一般社団法人 中部づくり協会HP

伊勢湾周辺の標高 地理院地図「自分で作る色別標高図」で作成

54

手元資料P33

#### 浸水範囲・湛水時間が標高と関係していることが一目瞭然!

- 標高を知るだけでも、洪水や高潮のリスクを考えることができる。
- ・
   排水計画にも役立てられる。
- \_\_\_\_\_

#### 地理院地図における標高の活用例

手元資料P34

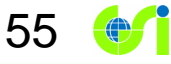

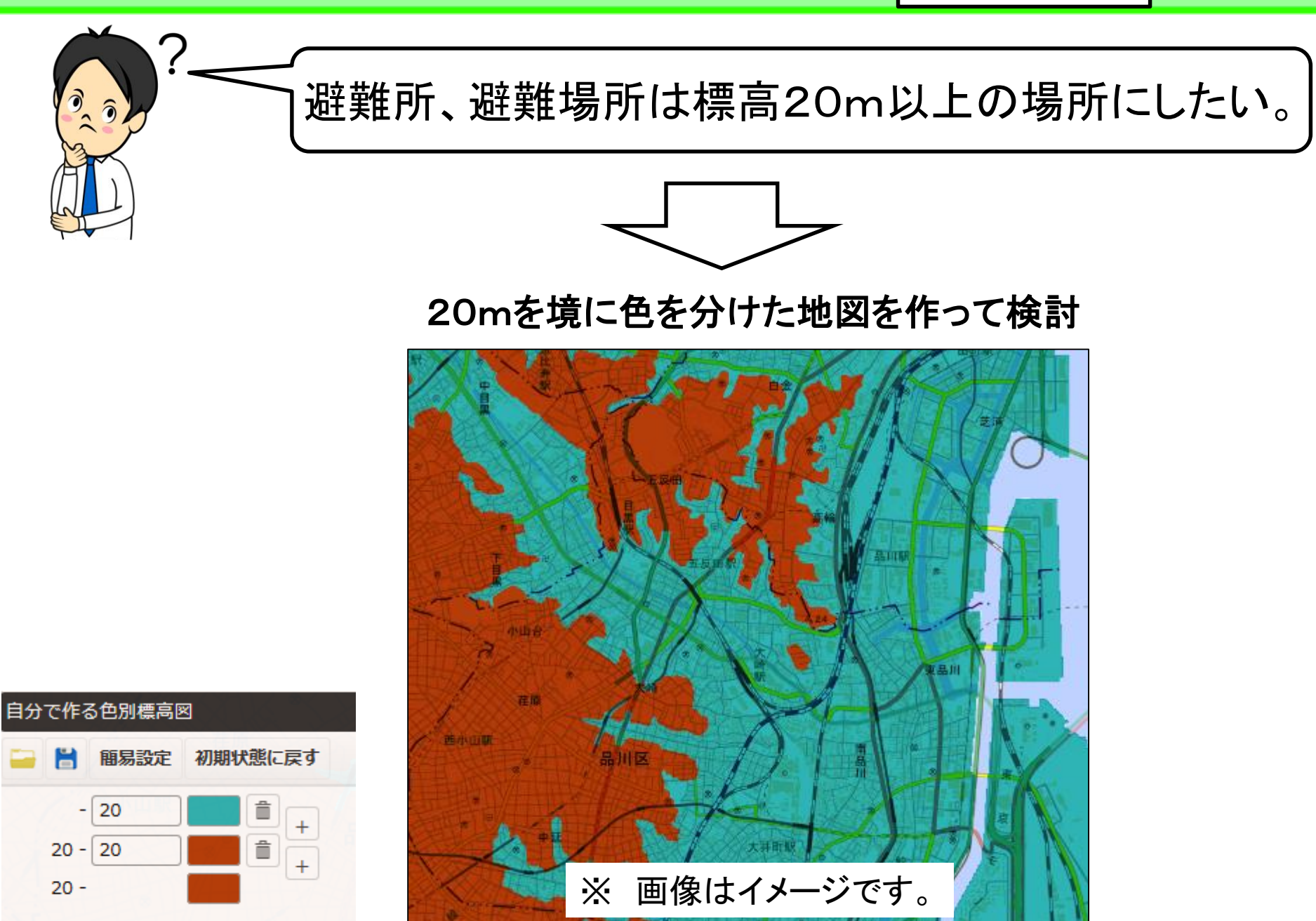

## 自分で作る色別標高図の使い方

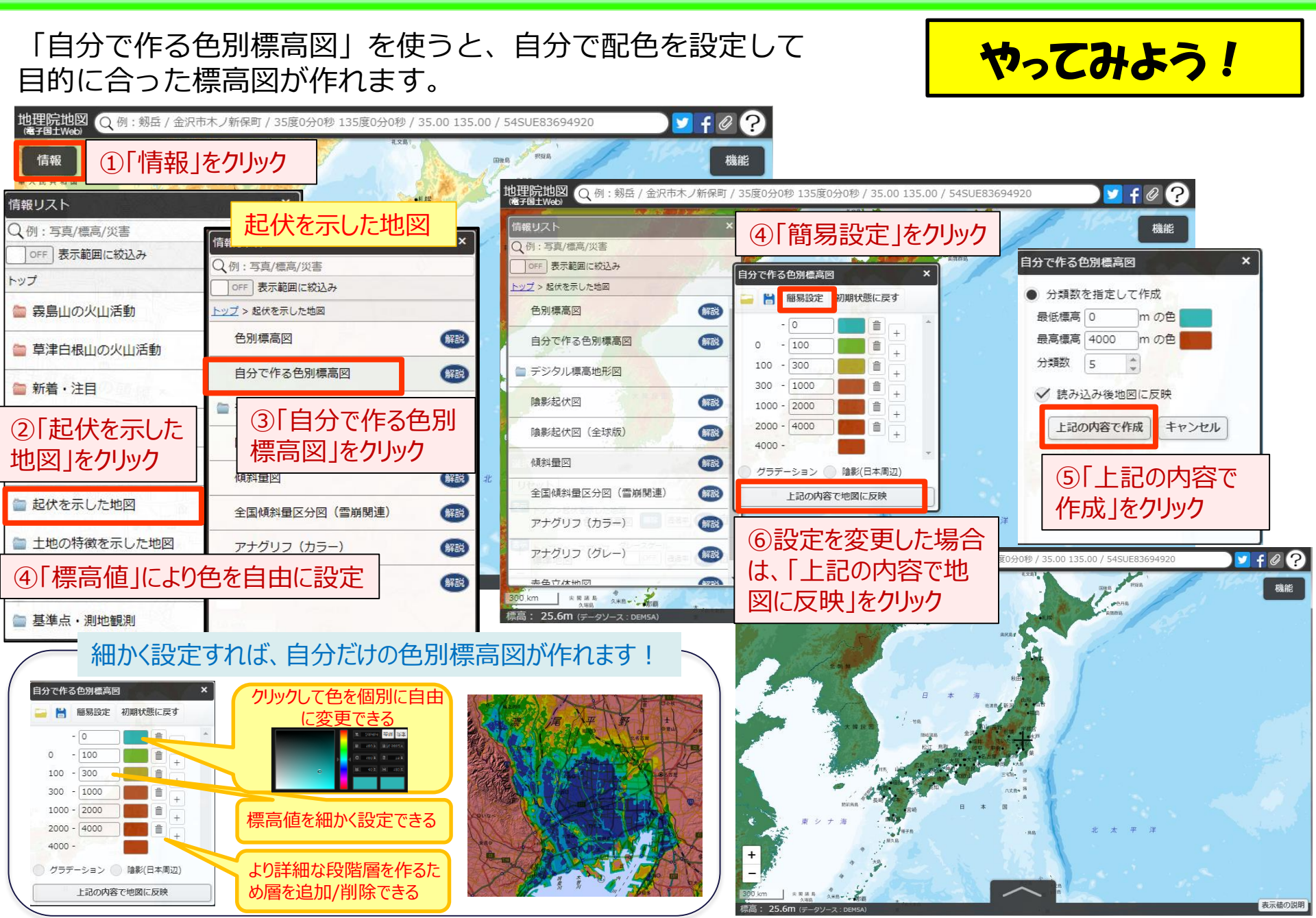

56

手元資料P35

#### 地理院地図での標高の活用例

手元資料P36

57

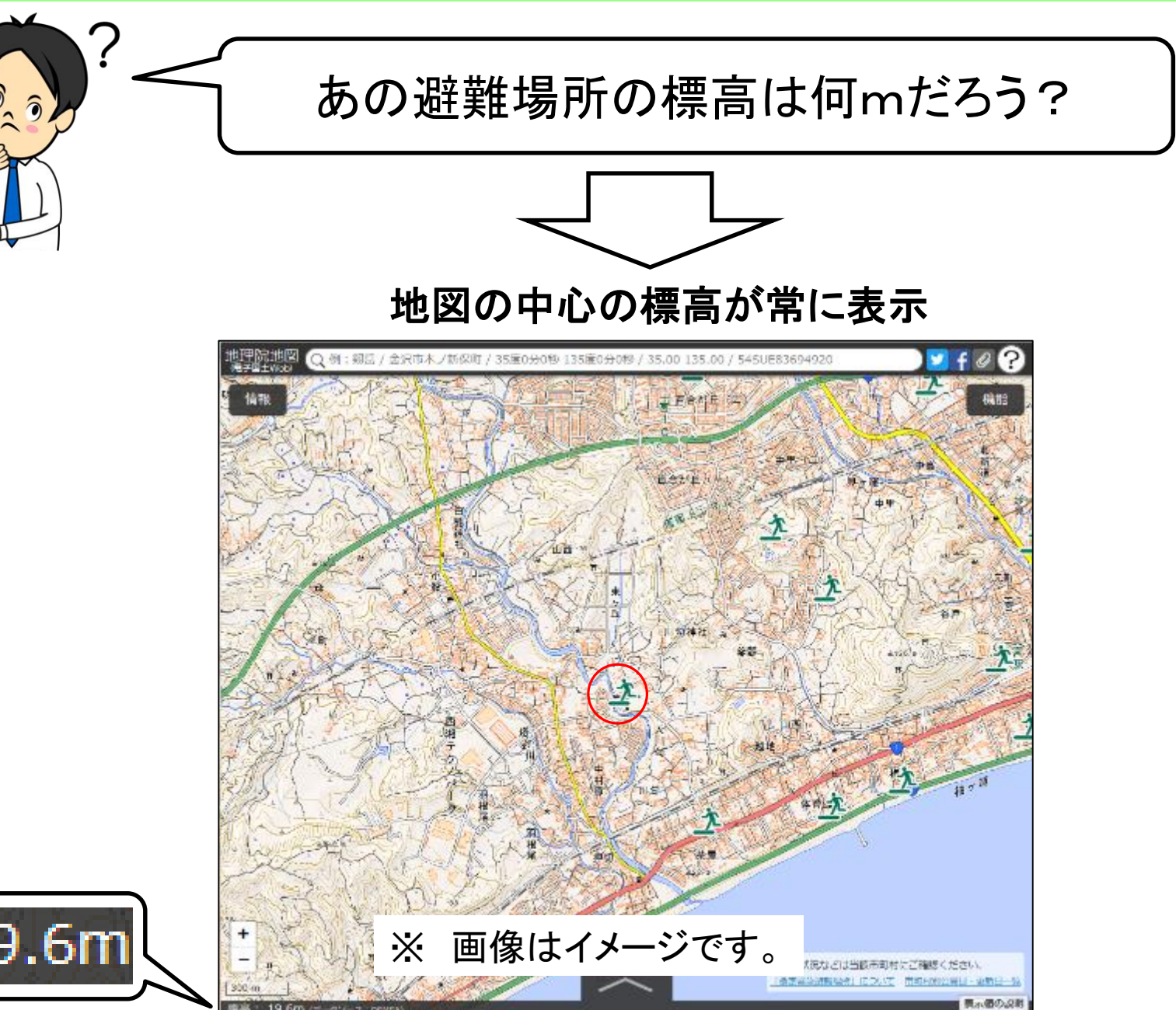

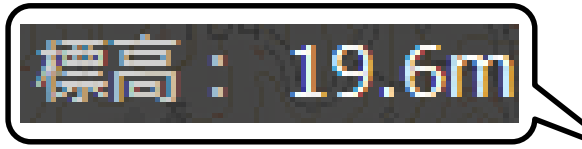

#### 地理院地図での標高の活用例

手元資料P37

58

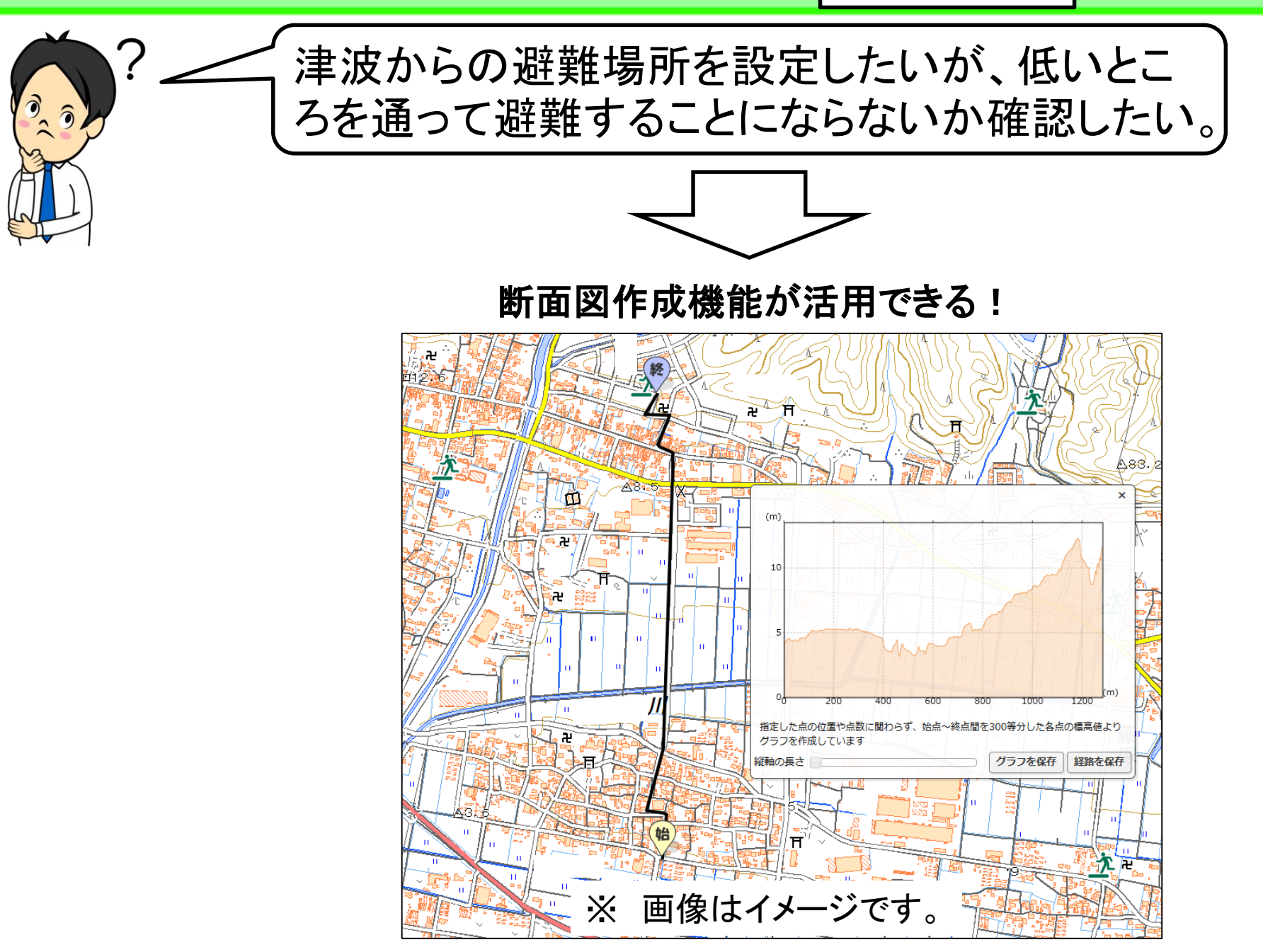

#### 標高の確認と断面図作成機能 手元資料P38

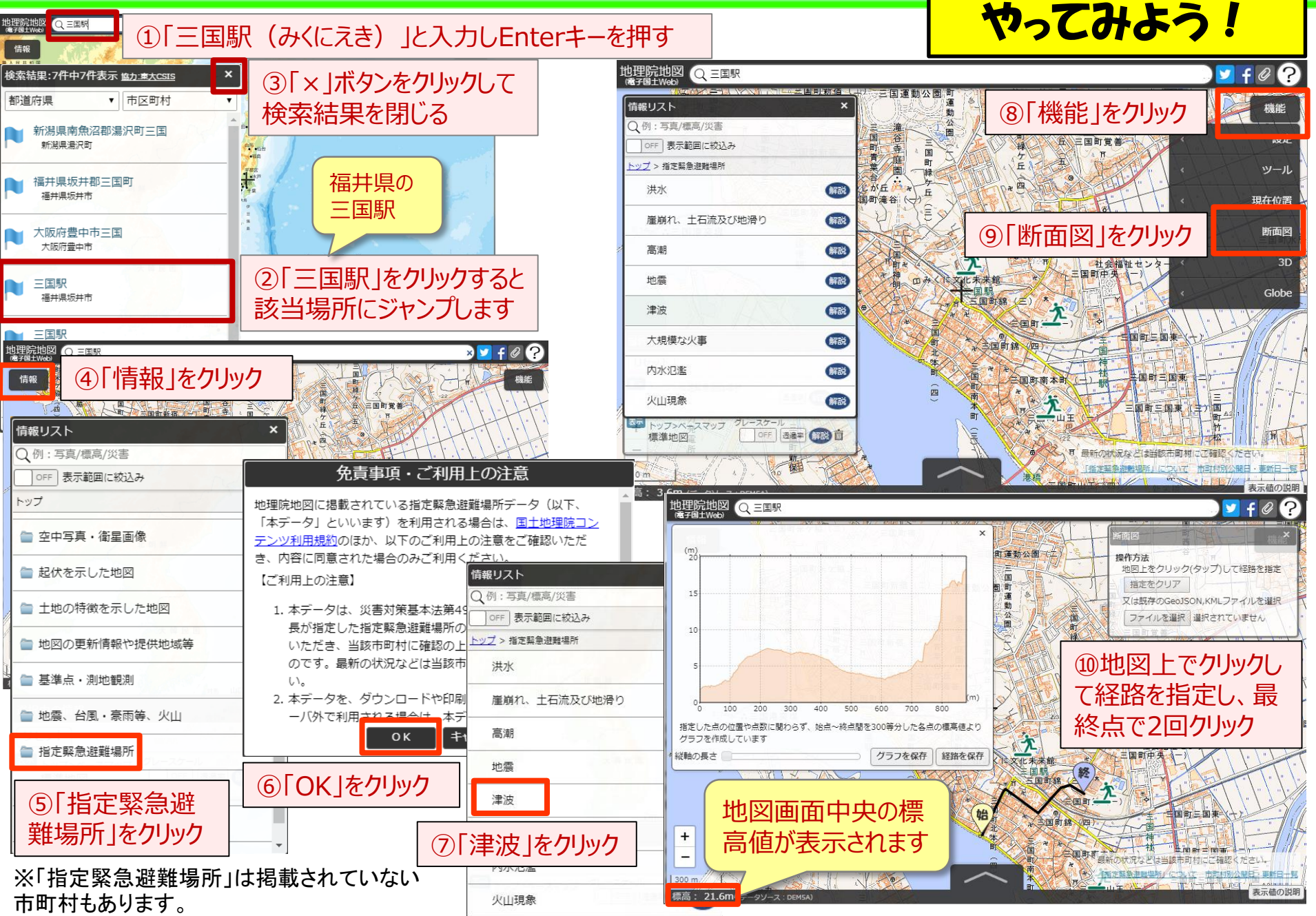

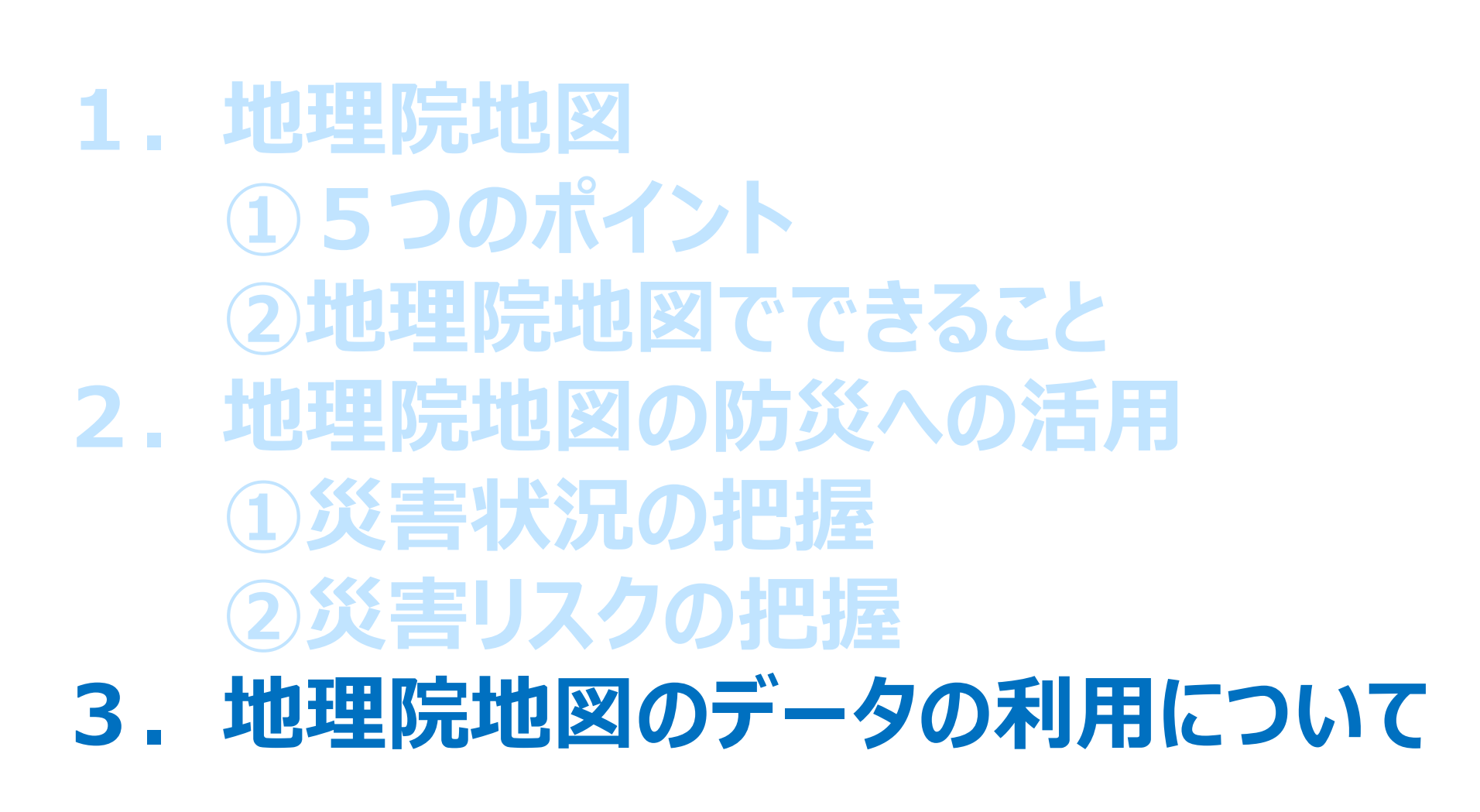

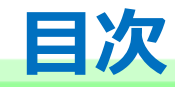

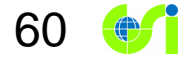

## 「地理院地図」と「データ」の関係

# 地理院地図(ウェブサイト)

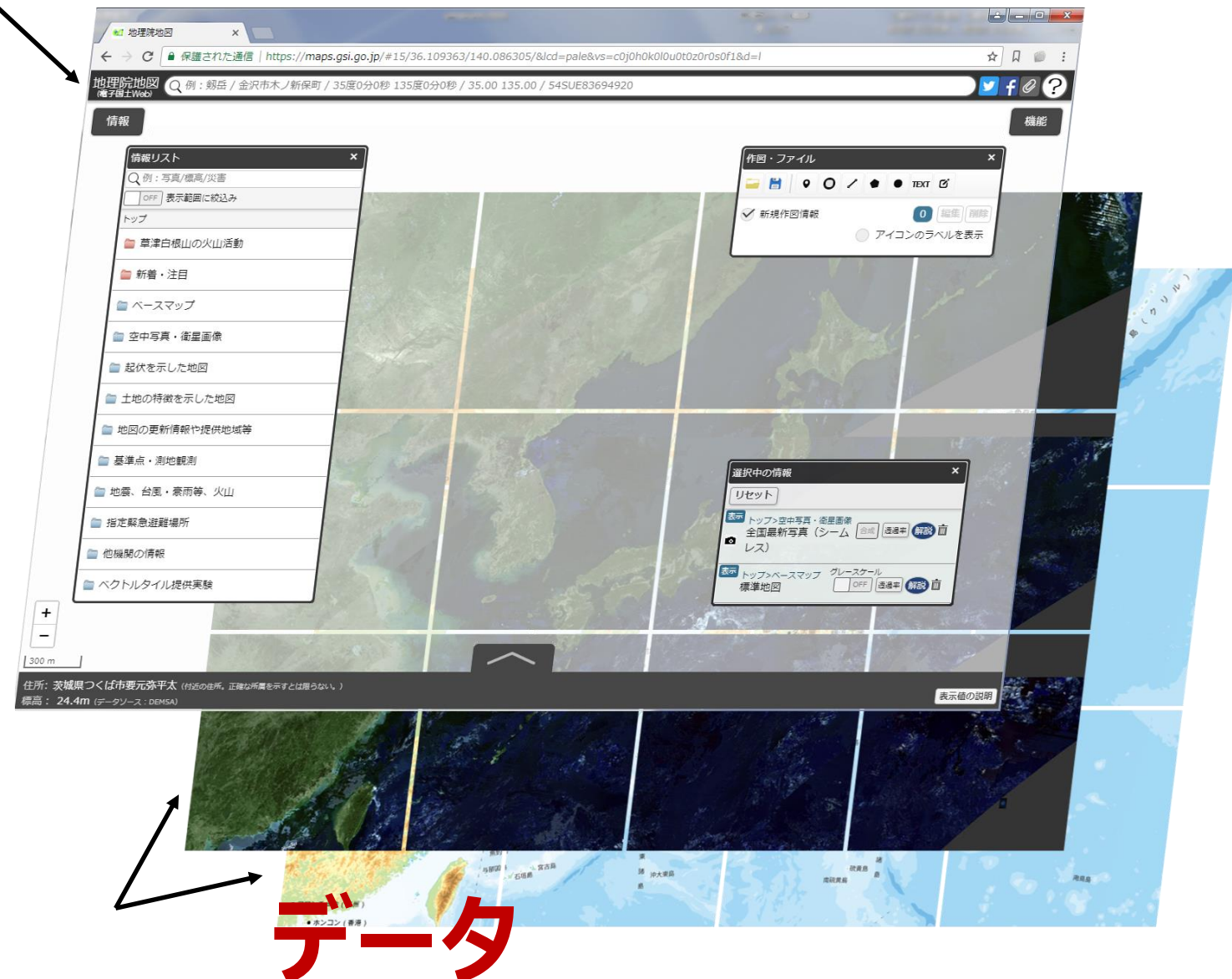

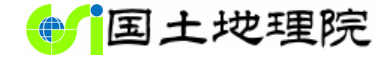

#### 国土地理院が発信する地図や写真(再掲)

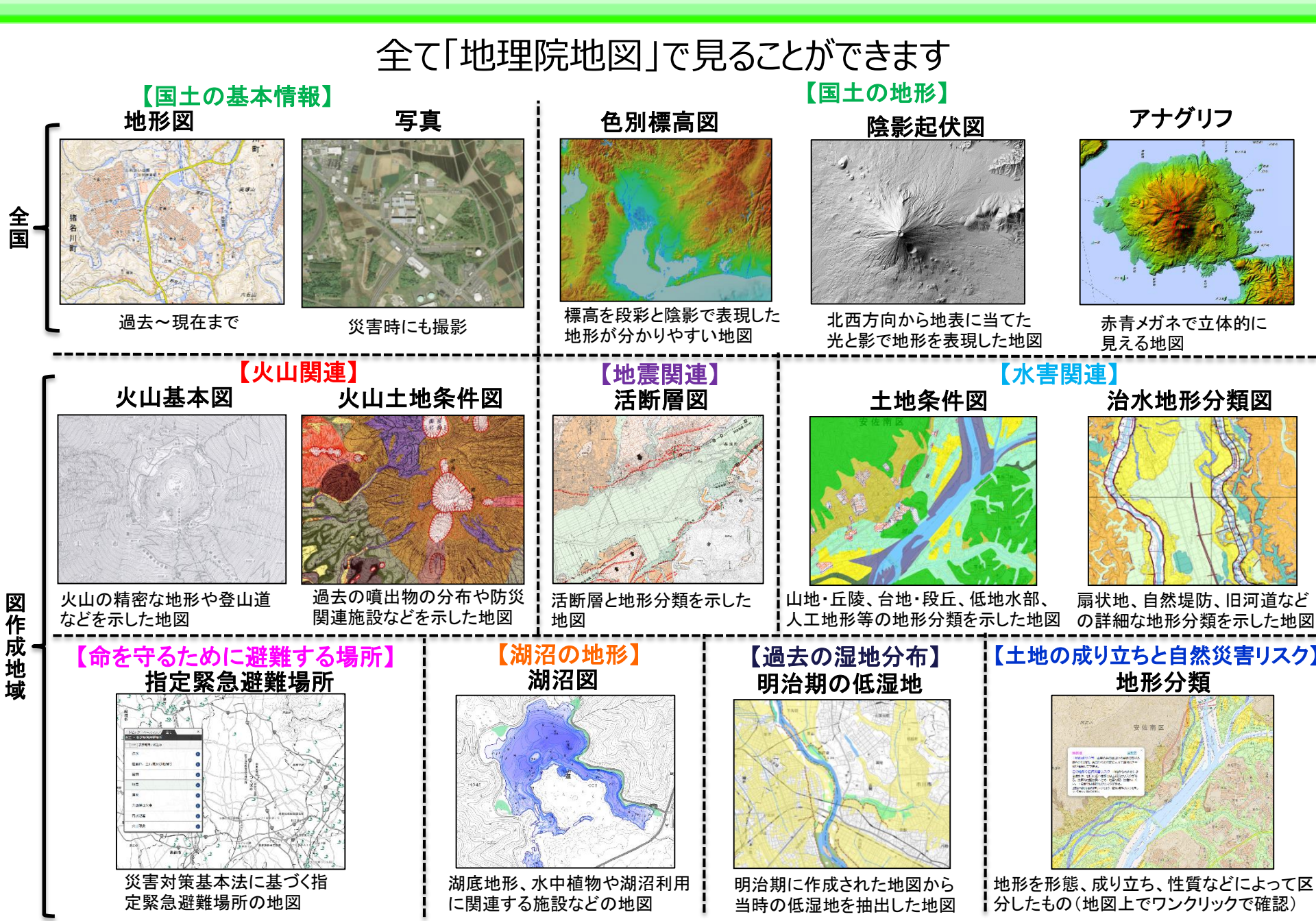

#### 出典明示だけで自由に利用可能(な場合が多い)

手元資料P39

63

地理院タイルは「国土地理院コンテンツ利用規約」に基づいて利用可能 http://www.gsi.go.jp/kikakuchousei/kikakuchousei40182.html

#### 国土地理院のウェブサイトで公開している情報は、別の利用ルール(※)が適用され るものを除き、複製、公衆送信、翻訳・変形等の翻案等、 自由に利用できます。また、商用利用も可能です。

## →出典の記載により利用可能!

※標準地図等の"基本測量成果"については、測量法に基づき、申請等が必要に なることがある。

#### 国土地理院をおにぎり屋に例えたら(再掲)

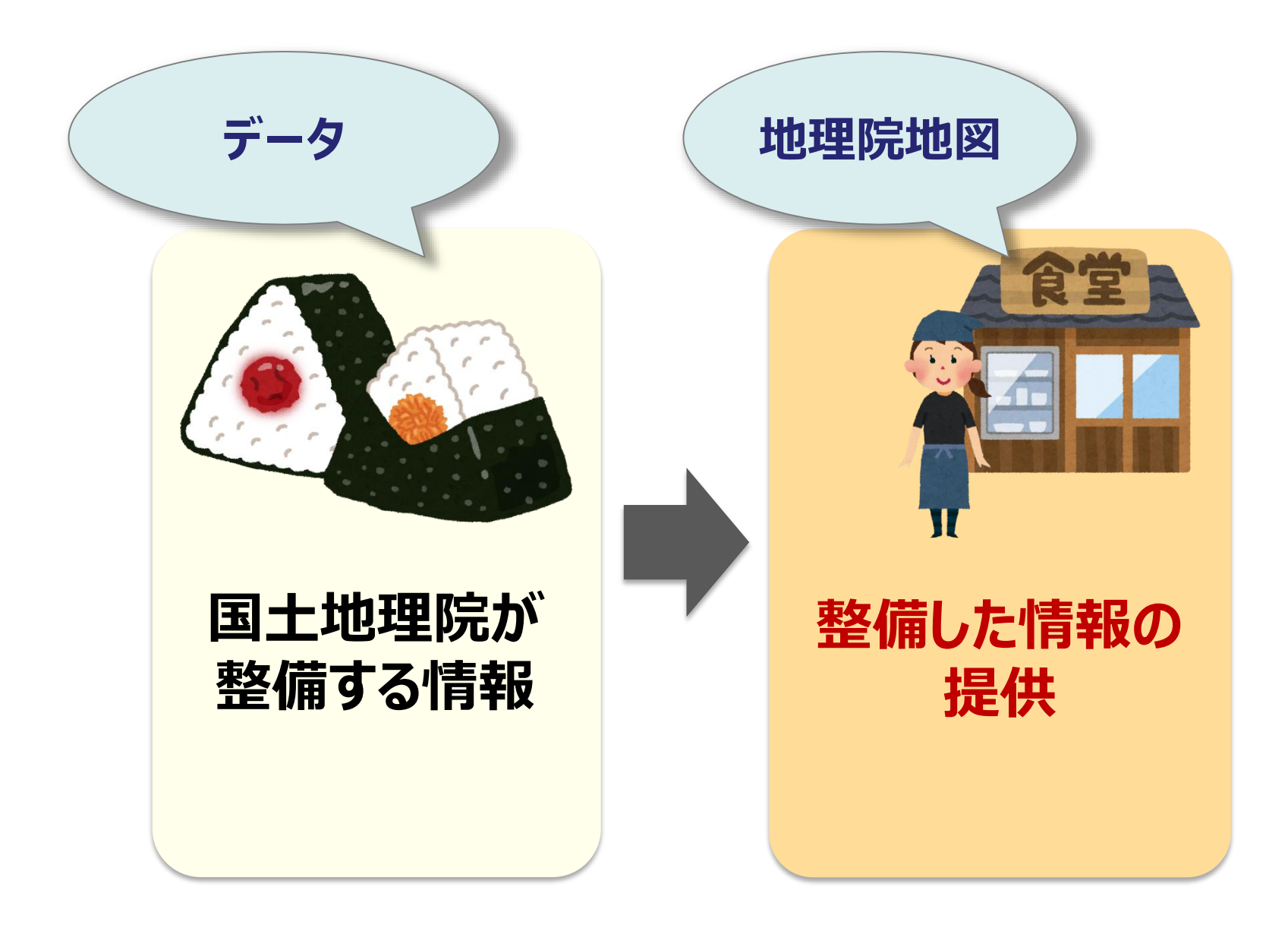

#### 地理院地図のデータの利用の形

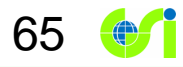

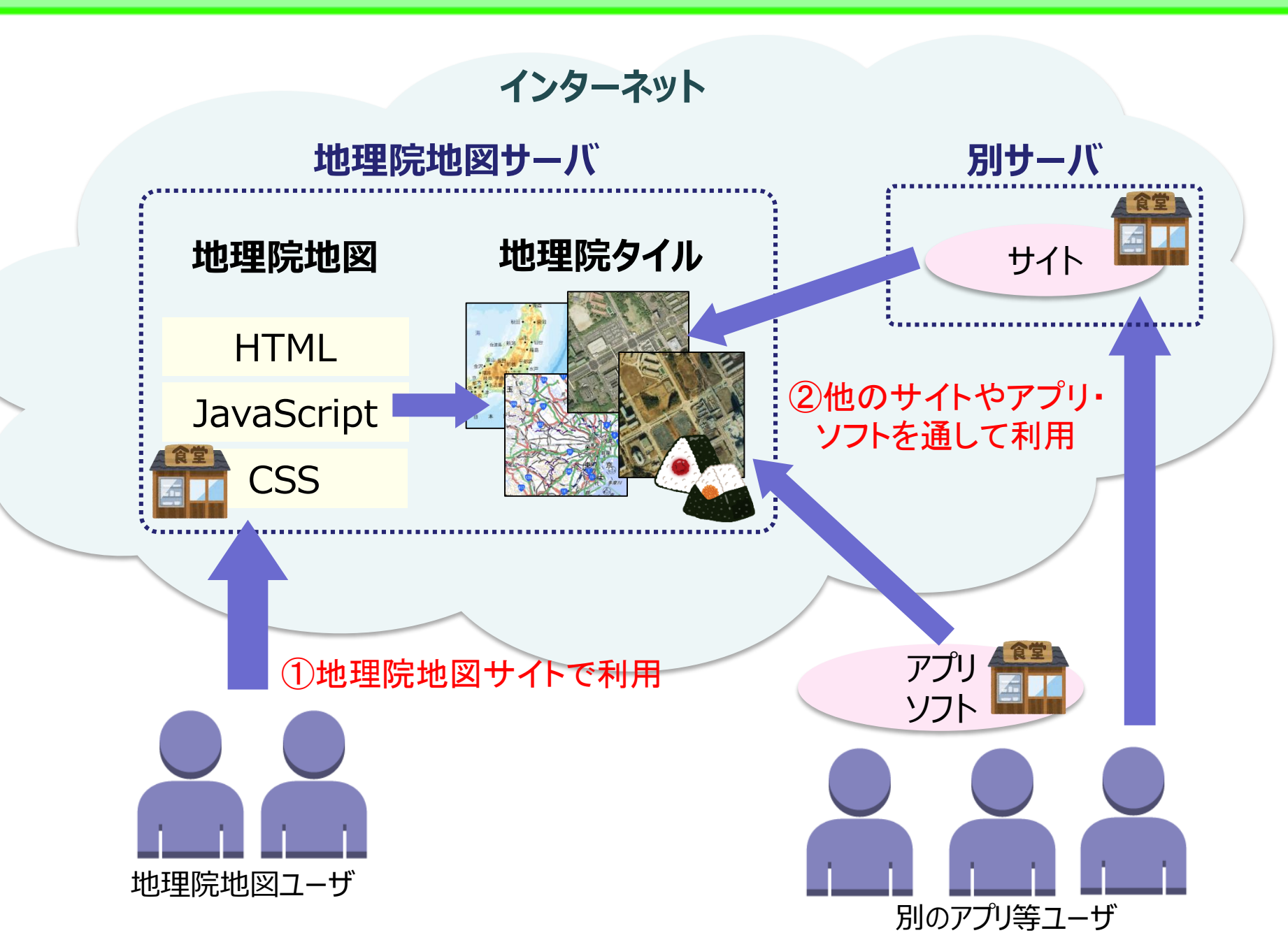

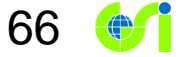

# ①地理院地図サイトでデータを利用

地図画像を資料などにお使いいただけます

①使いたい範囲を「Snipping Tool」等の ツールを使って画面キャプチャする。 ②キャプチャした地図画像を資料に 貼り付ける。

手元資料P40

67

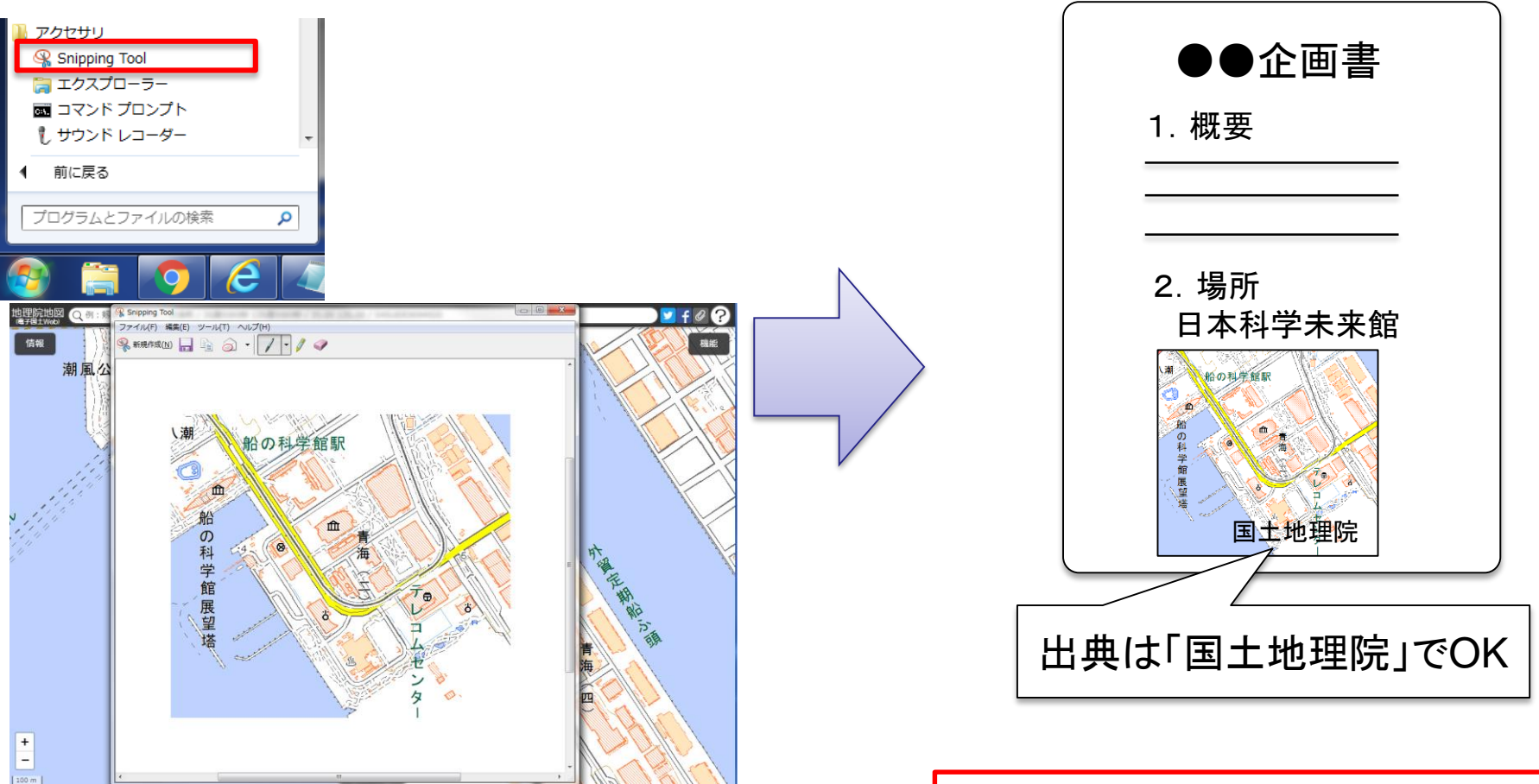

※「Snipping Tool」は、Windows Vista/7/8/8.1/10で 標準提供されている画面キャプチャツール。 それ以外にも、様々なフリーソフトがある。 基本的に出典を記載いただくだ けで利用可能です!

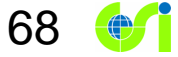

# ②他のサイトやアプリ・ソフトを通して データを利用

### 地理院地図データの仕様

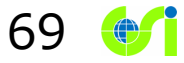

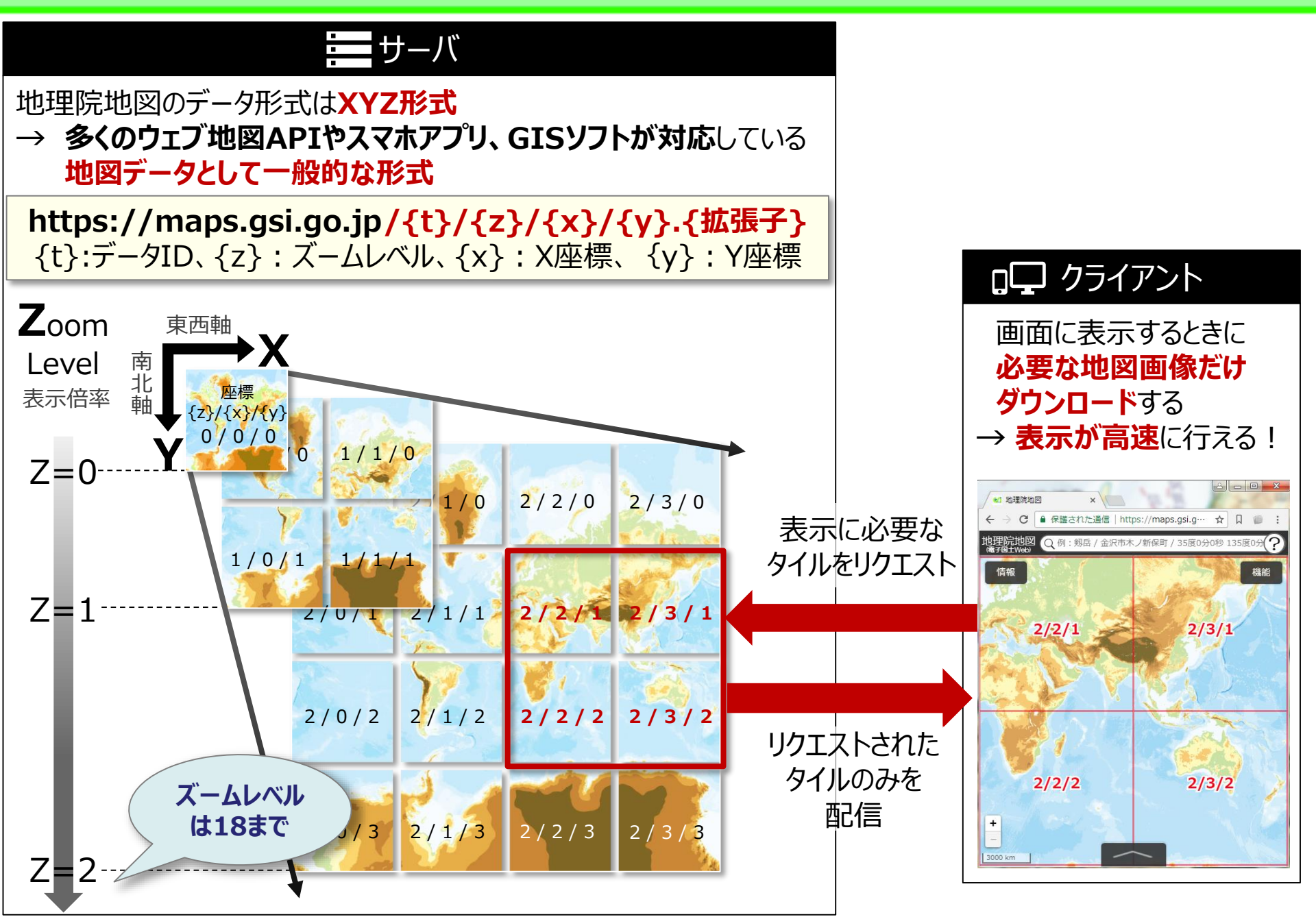

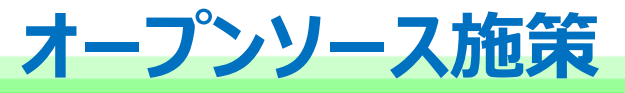

### さらに、地理院地図のソースファイルをオープンソースとして 技術者向けSNSであるGitHubに公開

70

https://github.com/gsi-cyberjapan

| <b>地理</b> 的<br>https://g       | 記<br>記<br>記<br>ま<br>記<br>こ<br>の<br>と<br>の<br>と<br>の<br>と<br>の<br>と<br>の<br>と<br>の<br>と<br>の<br>と<br>の<br>と<br>の<br>と<br>の<br>と<br>の<br>と<br>の<br>と<br>の<br>と<br>の<br>ら<br>に<br>の<br>り<br>ら<br>に<br>の<br>り<br>ら<br>に<br>の<br>り<br>ら<br>に<br>の<br>り<br>ら<br>に<br>の<br>り<br>ら<br>に<br>の<br>り<br>ら<br>に<br>の<br>り<br>ら<br>に<br>の<br>り<br>ら<br>に<br>の<br>り<br>ら<br>に<br>の<br>り<br>ら<br>ら<br>の<br>ら<br>ら<br>ら<br>ら<br>ら<br>ら<br>ら<br>ら<br>ら<br>ら<br>ら<br>ら<br>ら | <b>– Z –</b><br>-cyberjap | •द्र<br>ban/gsimaps<br>@Watch • | -223 ¥ Fork      |
|--------------------------------|----------------------------------------------------------------------------------------------------|---------------------------|---------------------------------|------------------|
| The source of GSI Ma           | aps http://maps.gsi.go.jp/ — Edit                                                                                                    |                           |                                 |                  |
|                                | 🛿 <b>1</b> branch                                                                                                    | 📎 O releases              | 😚 1 contributor                 |                  |
| ំ្រាំ ្រ្ទ្ branch: gh-pag     | ges - gsimaps / +                                                                                                    |                           |                                 | * 誰でもダウンロードして    |
| Update README.md               |                                                                                                    |                           |                                 |                  |
| <b>61 johofukyu</b> authored 2 | days ago                                                                                                    |                           | latest commit e263820f28        | 自分のワエノサーハにおけは    |
| Config                         | 最新ソース一式追加                                                                                                    |                           | 24 days                         |                  |
| E css                          | Update gsimaps.css                                                                                                    |                           | 6 days                          | 地理院地図のような        |
| 🖿 image                        | 最新ソース一式追加                                                                                                    |                           | 24 days                         |                  |
| iquery                         | 最新ソース一式追加                                                                                                    |                           | 24 days ag                      | ウェブ地図ができる        |
| in js                          | Update gsimaps.js                                                                                                    |                           | 2 days ago                      |                  |
| layers_txt                     | Update layers2.txt                                                                                                    |                           | 7 days ago                      | カフタマイブも白山        |
| leaflet-0.7.3                  | Update leaflet-src.js                                                                                                    |                           | 6 days ago                      |                  |
| leaflet-plugin                 | Update TileLayer.GeoJSON-gsi.js                                                                                                    |                           | 6 days ago                      |                  |
|                                | Update LICENSE                                                                                                    |                           | 22 days ago                     | Clone in Desktor |
| README.md                      | Update README.md                                                                                                    |                           | 2 days ago                      | Download ZIP     |
| index.html                     | Update index.html                                                                                                    |                           | 20 days ago                     |                  |

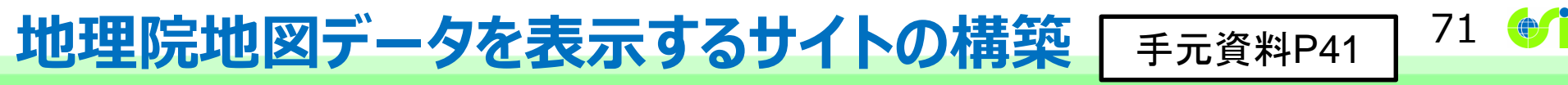

#### 地理院地図データを表示する別サイトが作られることも歓迎! 地理院地図のソースファイルを利用することで、安価に地図サイトを構築可能

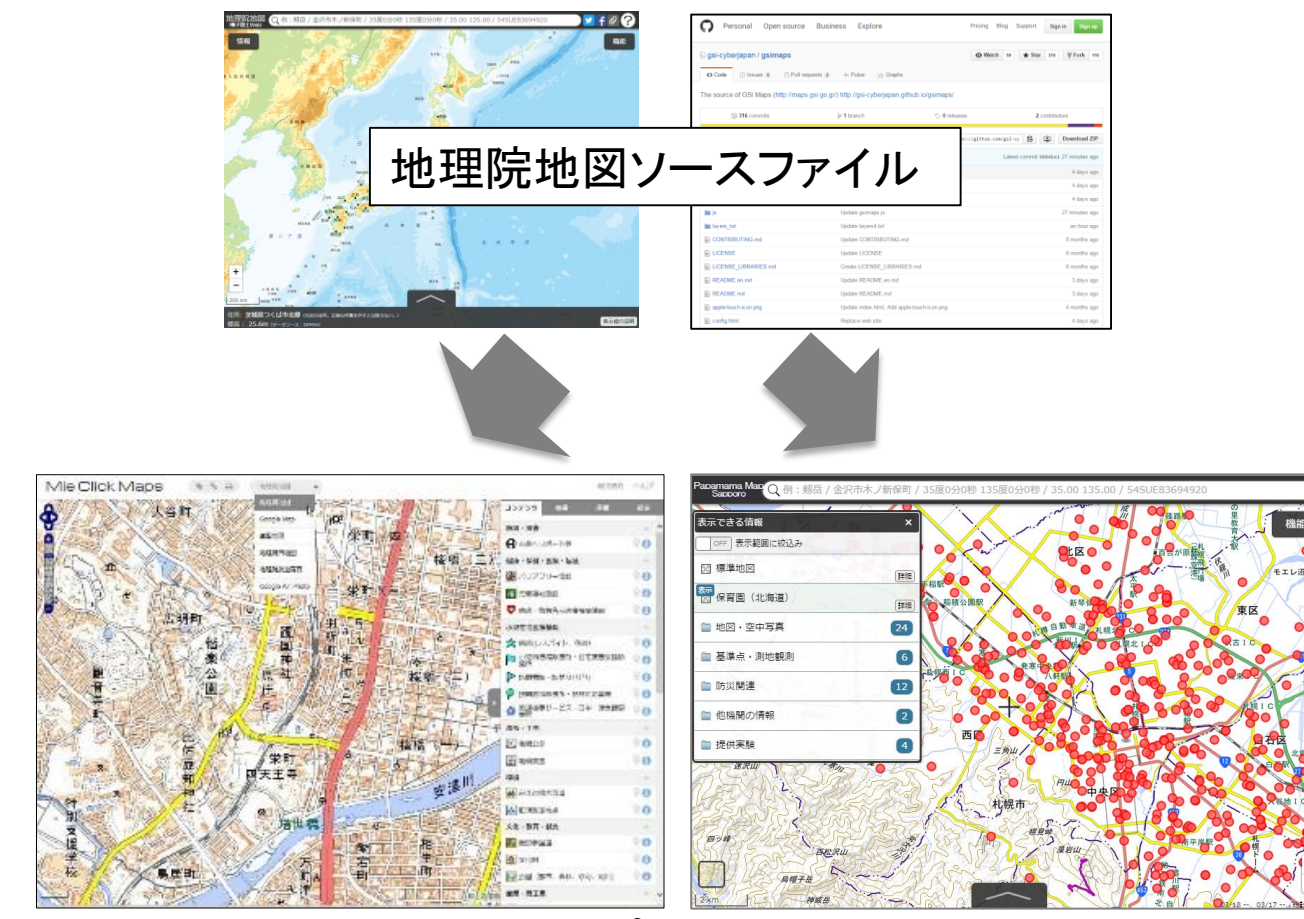

#### 地理院地図のオープンソースを活用したサイト

(http://www.map.pref.mie.lg.jp/)

(http://2525map.github.io/gsimaps/)

## 地理院地図データが使われている事例

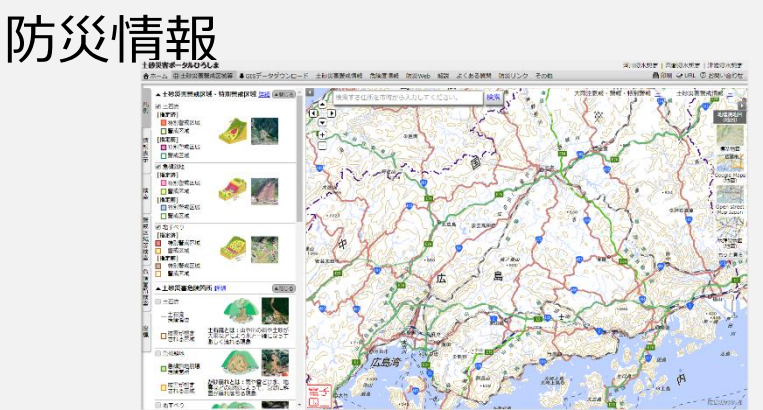

URL : http://www.sabo.pref.hiroshima.lg.jp/portal/map/keikai.aspx

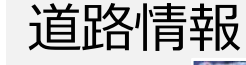

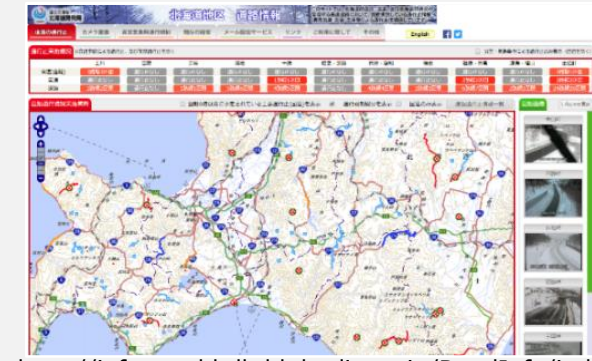

URL : http://info-road.hdb.hkd.mlit.go.jp/RoadInfo/index.htm

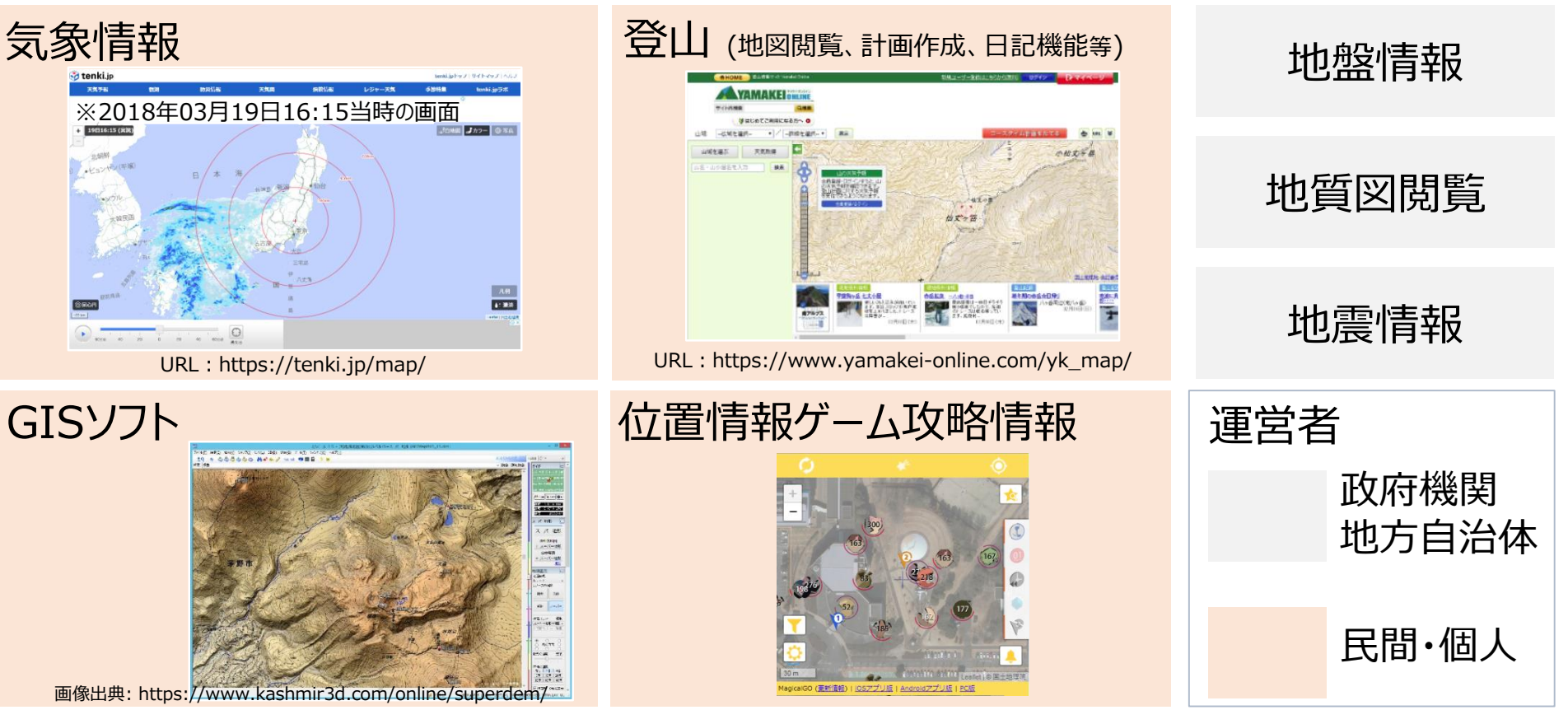
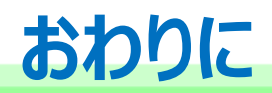

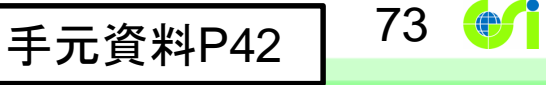

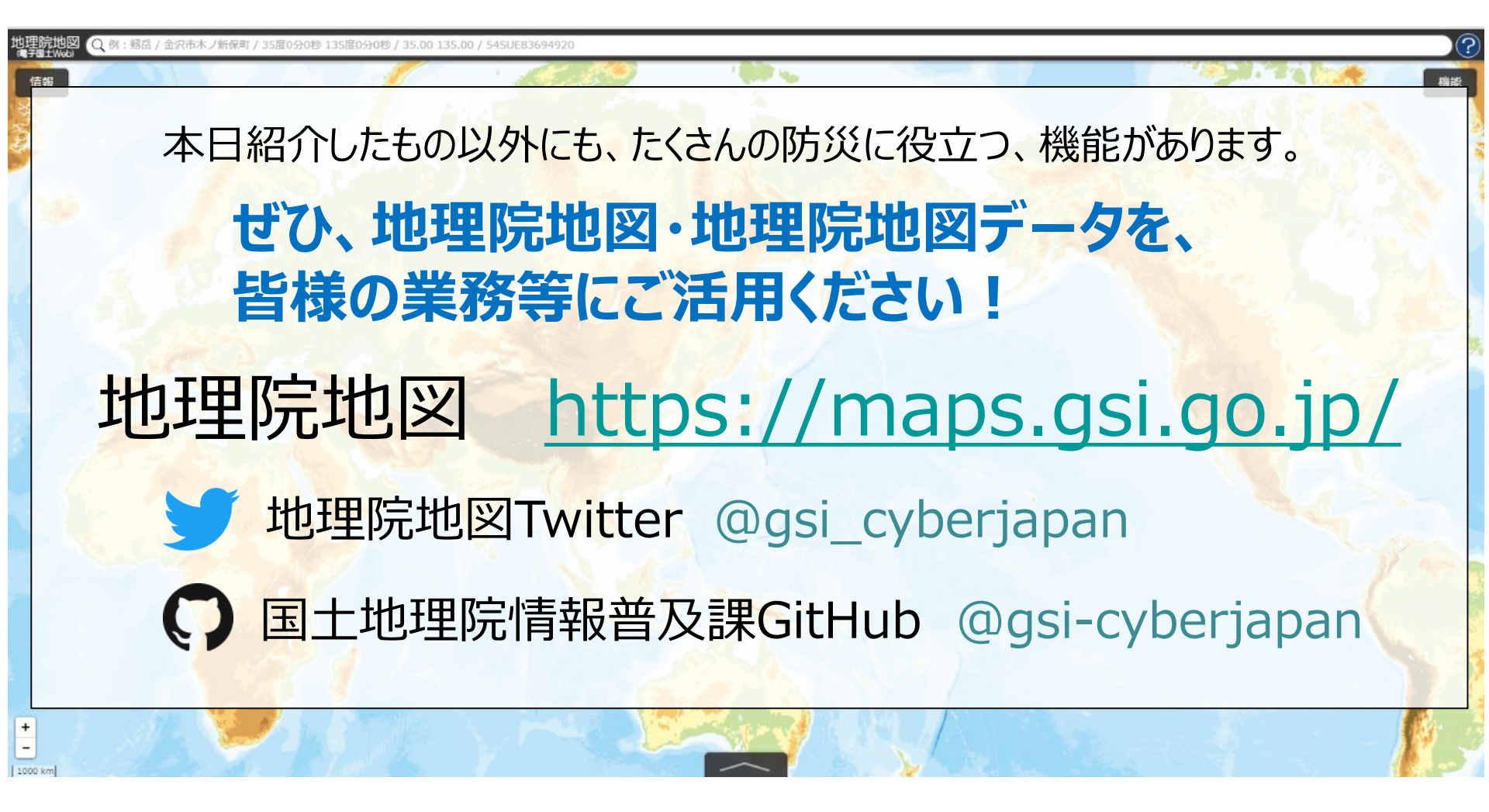